# EMS 2.0 운영자매뉴얼

# 목 차

| 1 | 개 요            | 4  |
|---|----------------|----|
| 2 | 메인 화면          | 5  |
|   | 2.1 최초 시작하기    | 5  |
|   | 2.2 메뉴 화면 구성   | 8  |
|   | 2.2.1 홈(메인 화면) | 8  |
|   | 2.2.2 노드 탐색    |    |
|   | 2.2.3 감시 자원    |    |
|   | 2.2.4 토폴로지 맵   | 14 |
|   | 2.2.5 이벤트      | 16 |
|   | 2.2.6 보고서      | 21 |
|   | 2.2.7 사용자      | 22 |
|   | 2.3 메뉴 설명      | 24 |
|   | 2.3.1 홈        | 24 |
|   | 2.3.2 노드 탐색    | 27 |
|   | 2.3.3 감시 자원    |    |
|   | 2.3.4 토폴로지 맵   |    |

| 2.3.5 | 이벤트       | 91   |
|-------|-----------|------|
| 2.3.6 | 보고서       | 98   |
| 2.3.7 | 사용자       | .107 |
| 2.3.8 | 하단 텍스트 메뉴 | .114 |
| 2.3.9 | 상단 아이콘 메뉴 | .116 |

# 1. 개 요

본 EMS는 Switch를 운용하기 위한 운용시스템이다.

PING 또는 SNMP를 통해 장비의 상태를 체크하고 SNMP 기반으로 원격 유지보수 및 운용관리를 제공한다.

# 2. 메인 화면

2.1 최초 시작하기

| 로그인       |  |
|-----------|--|
| <b>▲</b>  |  |
| 서버 아이피 :  |  |
| 서비 포트 :   |  |
| 아이디 :     |  |
| 비밀번호 :    |  |
| 서버 접속 준비. |  |
| 접속 종료     |  |

Config File 이 존재하지 않을 경우 취소를 누르면 모든 설정은 Default 값으로 적용된다.

서버 아이피 : 서버가 기동되고 있는 PC의 IP

서버 포트 : 서버에서 EMS 2.0 을 위해 할당한 포트

아이디 : 사용자의 아이디

비밀번호 : 사용자의 비밀번호

\*관리자의 초기 ID는 admin 이며 비밀번호는 admin 이다.

| 로그인                           | J |
|-------------------------------|---|
| <b>▲</b>                      |   |
| 서버 아이피 : 192 . 168 . 10 . 170 |   |
| 서버 포트 : 9003                  |   |
| 아이디:                          |   |
| 비밀번호 :                        |   |
| 서버 접속 준비.                     |   |
| 접속 종료                         |   |

기존에 로그인을 했을 경우 서버 정보 및 아이디가 저장된다.

서버가 켜지지 않았거나, 정확한 정보를 입력하지 않을 경우, 로그인을 할 수 없다.

아래 텍스트로 접속을 할 수 없는 원인을 알려준다.

-서버가 응답하지 않습니다.

: 서버가 켜져 있는지 확인한다.

: 서버의 IP 가 맞는지 확인한다.

: 서버의 Port 가 맞는지 확인한다.

\*서버 IP 및 Port 를 모를 경우, 관리자에게 문의

-아이디가 존재하지 않습니다.

: 아이디를 정확히 입력하였는지 확인한다.

: 아이디가 생성되어있는지 확인한다.

-비밀번호가 일치하지 않습니다.

: 비밀번호를 정확하게 입력하였는지 확인한다.

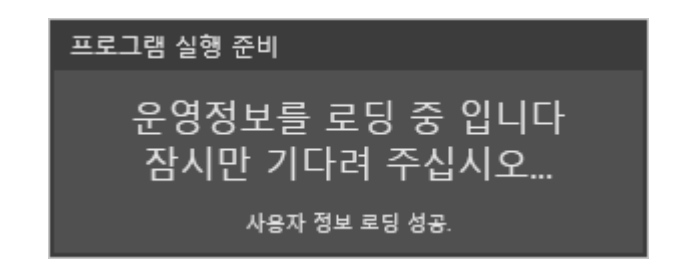

로그인에 성공하면 위와 같은 화면이 출력되면서 메인 화면으로 이동하게 된다.

# 2.2 메뉴 화면 구성

# 2.2.1 홈(메인 화면)

|   | Ne           | etwork Manag      | gement Sys | it System 접속 서버 타입 : 감시수집 서버 |       | 접속 서버 아이피 : 192.168.10.170 |                       | 00 ¢⊔6       |                     | 2 |
|---|--------------|-------------------|------------|------------------------------|-------|----------------------------|-----------------------|--------------|---------------------|---|
| 1 | 홈<br>대시보드    | 노드 탐색             | 감시 자원      | 토플로지 맵                       | 이벤트   | 보고서                        | 사용자                   |              |                     |   |
|   | 감시 노드        |                   | 토플크        | 지 맵 보기                       |       |                            |                       |              |                     |   |
|   | 아이피 주소 노드 이를 | 를 포트 감시 트래픽 감시    |            |                              | 확대(+) | 축소(-) 원                    | 본비율 화면맞춤              |              |                     |   |
|   |              |                   |            |                              |       |                            |                       |              | ~                   |   |
|   |              |                   |            |                              |       |                            |                       |              |                     |   |
|   |              |                   |            |                              |       |                            |                       |              |                     |   |
|   |              |                   |            |                              |       |                            |                       |              |                     |   |
|   |              |                   |            |                              |       |                            |                       |              |                     |   |
|   |              |                   |            |                              |       |                            |                       |              |                     |   |
|   |              |                   |            |                              |       |                            |                       |              |                     |   |
|   |              |                   |            |                              | (3)   |                            |                       |              |                     |   |
|   |              |                   |            |                              |       |                            |                       |              |                     |   |
|   |              |                   |            |                              |       |                            |                       |              |                     |   |
|   |              |                   |            |                              |       |                            |                       |              |                     |   |
|   |              |                   |            |                              | <     |                            |                       |              | >                   |   |
|   | 감시 로그 메시지    |                   |            |                              |       |                            |                       |              |                     |   |
|   | 발생일자 노드 아이피  | 로그 타입 로그 메시지      |            |                              |       |                            |                       |              |                     |   |
|   |              |                   |            |                              |       |                            |                       |              |                     |   |
|   |              |                   |            |                              |       |                            |                       |              |                     |   |
|   |              |                   |            |                              |       |                            |                       |              |                     |   |
|   |              |                   |            |                              |       |                            |                       |              |                     |   |
| 4 | 감시 노드 : 0 감시 | 시 노드(서버):0 접속자 II | D : admin  |                              |       | 감시                         | 로그 : 0 Syslog 메시지 : 0 | Trap 메시지 : 0 | 2020-10-06 15:19:32 |   |

① : 각종 메뉴를 제공한다.

② : 각종 프로그램 설정 및 운영을 위한 메뉴이다.

③ : 각 메뉴 별 내용을 출력한다.

④ : Log 의 개수 출력 및 더블 클릭시, 해당 메뉴로 이동한다.

# 2.2.1.1 대시보드

|           | Network Mana       | agement Sy   | stem    | 접속 서버 타입 : 감시수집 서버 | 접속 서버 아이피 : 192.168.10. | 170            | 00 ¢⊔        | of G∣_■×            |
|-----------|--------------------|--------------|---------|--------------------|-------------------------|----------------|--------------|---------------------|
| 홈         | 노드 탐색              | 감시 자원        | 토플로지    | 맵 이벤트              | 보고서                     | 사용자            |              |                     |
| 대시보의      |                    |              |         |                    |                         |                |              |                     |
| 감시 노드     |                    | 토플로          | 로지 맵 보기 |                    |                         |                |              |                     |
| 아이피 주소    | 노드 이름 포트 감시 트래픽 감시 |              |         | 확대(+)              | 축소(-) 원본비율              | 화면맞춤           |              |                     |
|           |                    |              |         |                    |                         |                |              | ^                   |
|           |                    |              |         |                    |                         |                |              |                     |
|           |                    |              |         |                    |                         |                |              |                     |
|           |                    |              |         |                    |                         |                |              |                     |
|           |                    |              |         |                    | ~                       |                |              |                     |
|           |                    |              |         |                    | (2)                     |                |              |                     |
|           |                    |              |         |                    |                         |                |              |                     |
|           |                    |              |         |                    |                         |                |              |                     |
|           |                    |              |         |                    |                         |                |              |                     |
|           |                    |              |         |                    |                         |                |              |                     |
|           |                    |              |         |                    |                         |                |              |                     |
|           |                    |              |         |                    |                         |                |              | ~                   |
|           |                    |              |         | <                  |                         |                |              | >                   |
| 감시 로그 메시  | ম                  |              |         |                    |                         |                |              |                     |
| 발생일자 노드   | .아이피 로그 타입 로그 메시지  |              |         |                    |                         |                |              |                     |
|           |                    |              |         |                    |                         |                |              |                     |
|           |                    |              |         |                    |                         |                |              |                     |
|           |                    |              |         |                    |                         |                |              |                     |
|           |                    |              |         |                    |                         |                |              |                     |
| 감시 노드 : 0 | 감시 노드(서버) : 0 접속자  | 타 ID : admin |         |                    | 김시 로그 : 0               | Syslog 메시지 : 0 | Trap 메시지 : 0 | 2020-10-06 15:19:32 |

① : 현재 감시되고 있는 노드를 간략하게 보여준다.

② : 토폴로지를 보여준다. 편집은 할 수 없다.

③ : 실시간 로그를 출력한다.

#### 2.2.2 노드 탐색

### 2.2.2.1 노드 탐색

|     | l         | Network Mai     | nagement Sys        | tem   | 접속 서버 타입 : 감시수집 서버 | 접속 서버 아이피 : 192.168.10. |                | 00 \$Hu      |                     |   |
|-----|-----------|-----------------|---------------------|-------|--------------------|-------------------------|----------------|--------------|---------------------|---|
|     |           | 노드 탐색           | 감시 자원               | 토플로지  | 맵 이벤트              | 보고서                     | 사용자            |              |                     |   |
|     | 노드 탐색     | 탐색 프로파일         |                     |       |                    |                         |                |              |                     |   |
| 1   | 아이피 영역    | ×               | •                   | 탐색 필터 | : O모든노드 💿 솔텍노드     | ● 타사 노드                 |                | ■ 통신불가 노드 포함 | 탐색 시작               | Ć |
| 3   |           |                 |                     |       |                    |                         | 전체 탐색 노드 : 0   | 탐색 완료 노드 : 0 | 탐색 결과 노드 : 0        |   |
| ~   | 연결상태 아이피  | 비주소 맥주소 호스트이름 빈 | 밴더 이름 SNMP 지원 감시 유무 |       |                    |                         |                |              |                     |   |
|     |           |                 |                     |       |                    |                         |                |              |                     |   |
|     |           |                 |                     |       |                    |                         |                |              |                     |   |
|     |           |                 |                     |       |                    |                         |                |              |                     |   |
|     |           |                 |                     |       |                    |                         |                |              |                     |   |
|     |           |                 |                     |       |                    |                         |                |              |                     |   |
|     |           |                 |                     |       |                    |                         |                |              |                     |   |
| (4) |           |                 |                     |       |                    |                         |                |              |                     |   |
|     |           |                 |                     |       |                    |                         |                |              |                     |   |
|     |           |                 |                     |       |                    |                         |                |              |                     |   |
|     |           |                 |                     |       |                    |                         |                |              |                     |   |
|     |           |                 |                     |       |                    |                         |                |              |                     |   |
|     |           |                 |                     |       |                    |                         |                |              |                     |   |
|     |           |                 |                     |       |                    |                         |                |              |                     |   |
|     |           |                 |                     |       |                    |                         |                |              |                     |   |
|     |           |                 |                     |       |                    |                         |                |              |                     |   |
| (5) | 모든 노드 선택  |                 |                     |       |                    |                         |                | 탐색 결과 식      | 북제 감시 추가            |   |
|     | 감시 노드 : 0 | 감시 노드(서버) : 0 접 | 속자 ID : admin       |       |                    | 감시 로그 : 0               | Syslog 메시지 : 0 | Trap 메시지 : 0 | 2020-10-06 15:27:32 | 1 |

① : 노드 탐색 조건을 입력할 수 있다.

② : 노드 탐색을 시작한다.

- ③ : 노드 탐색 과정을 보여준다.
- ④ : 노드 탐색 결과 정보를 보여준다.
- ⑤ : 탐색된 노드의 감시를 시작하거나 검색 결과를 삭제할 수 있다.

# 2.2.2.2 탐색 프로파일

|     | Network Management System |         |         | tem   | 접속 서버 아이고 | 픽 : 192.168.10.12 |        |                 | 00 0 H o G  _ = × |       |                     |
|-----|---------------------------|---------|---------|-------|-----------|-------------------|--------|-----------------|-------------------|-------|---------------------|
|     | 홈                         | 노드 탐색   | 감시 자원   | 토폴로지  |           | 이벤트               | 보고서    | 사용자             |                   |       |                     |
|     | 노드 탐색                     | 탐색 프로파일 |         |       |           |                   |        |                 |                   |       |                     |
| ~   | 추가                        |         |         |       |           |                   |        |                 |                   |       |                     |
| (1) | 프로파일 이름 :                 |         | 프로파일 설명 | 타새 교터 | OSLC      | ▲ 순테 니디 ▲ Fb.사 니  | . E.   | ■ 토시부가 ㄴㄷ 포하    |                   |       |                     |
|     |                           |         |         | 0 2 9 |           |                   | 1239 S | - 동안물지 프로 포함    |                   |       |                     |
|     | _ 물째 프로피글 이름 일급           |         |         |       |           |                   |        |                 |                   |       |                     |
|     |                           |         |         |       |           |                   |        |                 |                   |       |                     |
|     |                           |         |         |       |           |                   |        |                 |                   |       |                     |
|     |                           |         |         |       |           |                   |        |                 |                   |       |                     |
| 2   |                           |         |         |       |           |                   |        |                 |                   |       |                     |
|     |                           |         |         |       |           |                   |        |                 |                   |       |                     |
|     |                           |         |         |       |           |                   |        |                 |                   |       |                     |
|     |                           |         |         |       |           |                   |        |                 |                   |       |                     |
|     |                           |         |         |       |           |                   |        |                 |                   |       |                     |
|     |                           |         |         |       |           |                   |        |                 |                   |       |                     |
|     |                           |         |         |       |           |                   |        |                 |                   |       |                     |
|     |                           |         |         |       |           |                   |        |                 |                   |       |                     |
| 0   |                           |         |         |       |           |                   |        |                 |                   |       |                     |
| 9   | 74115.0                   |         |         |       |           |                   | 7.11   | 27.0            | UTL 0 T N         | 타색 적용 | 탐색 시작               |
|     | 입지 모드 . 0                 |         |         |       |           |                   | 감지     | 포그 . U Syslog 네 | irap ¶i∕          |       | 2020-04-09 10:56:59 |
|     |                           |         |         |       |           |                   |        |                 |                   |       |                     |
|     | ① : 프로피                   | ·일을 생성, | 수정, 삭제  | 할 수   | 있다.       |                   |        |                 |                   |       |                     |

- ② : 프로파일을 조회 및 선택할 수 있다.
- ③ : 프로파일을 노드 탐색 메뉴에 적용할 수 있다.

# 2.2.3 감시 자원

# 2.2.3.1 감시 노드

|           | Network N     | lanagement Sy        | stem <sup>접속 서버</sup> | 타입 : 감시수집 서버 | 접속 서버 아이피 : 192.168.10.1 | 70             | 00 \$HofG _=×                      |
|-----------|---------------|----------------------|-----------------------|--------------|--------------------------|----------------|------------------------------------|
| 홈         | 노드 탐색         | 김지 자원                | 토폴로지 맵                | 이벤트          | 보고서                      | 사용자            |                                    |
| 감시 노드     |               |                      |                       |              |                          |                |                                    |
| 연결상태 아이   | 피주소 노드이를 맥주소  | 호스트 이름 밴더 이름 SNMP 지응 | 월 포트 감시 트래픽 감시        |              |                          |                |                                    |
|           |               |                      |                       |              |                          |                |                                    |
|           |               |                      |                       |              |                          |                |                                    |
|           |               |                      |                       |              |                          |                |                                    |
|           |               |                      |                       |              |                          |                |                                    |
|           |               |                      |                       |              |                          |                |                                    |
|           |               |                      |                       |              |                          |                |                                    |
|           |               |                      |                       |              |                          |                |                                    |
|           |               |                      |                       |              |                          |                |                                    |
|           |               |                      |                       |              |                          |                |                                    |
|           |               |                      |                       |              |                          |                |                                    |
|           |               |                      |                       |              |                          |                |                                    |
|           |               |                      |                       |              |                          |                |                                    |
|           |               |                      |                       |              |                          |                |                                    |
|           |               |                      |                       |              |                          |                |                                    |
|           |               |                      |                       |              |                          |                |                                    |
|           |               |                      |                       |              |                          |                |                                    |
| 감시 노드 : 0 | 감시 노드(서버) : 0 | 접속자 ID : admin       |                       |              | 감시 로그 : 0                | Syslog 메시지 : 0 | Trap 메시지 : 0   2020-10-06 15:28:19 |

① : 노드를 감시할 수 있다.

#### 2.2.3.2 노드 정보

\* 본 메뉴는 감시하는 노드가 존재할 경우에만 활성화 된다.

| Ne                                                                                                   | etwork Mar                  | nagement Sys         | tem 👘             | 접속 서버 타입 : 감시수집 서버 | 접속 서버 아이 | 平 :192.168.10.170 |                | 00I#H        | f ⊡ = = ×           |
|----------------------------------------------------------------------------------------------------|-----------------------------|----------------------|-------------------|--------------------|----------|-------------------|----------------|--------------|---------------------|
| 홈<br>감시 노드                                                                                           | 노드 탐색<br>노드 정보              | 감시 자원                | 토폴로지 밑            | 괩 이벤트              | 보고       | 너                 | 사용자            |              |                     |
| 면접상택 : Connect<br>아이피 주소 : 19216810<br>노트 이름 :<br>역 주소 : 00-21-664<br>호스트 이름 :<br>벤더 이름 : Soltech Co | 0.171<br>98-98-98<br>5. Ltd | <u>포트번호 영국상</u> 역 포트 | <u>종류 Mbps 포트</u> | 트정보                |          |                   |                |              |                     |
|                                                                                                    |                             | 포트 선택                |                   |                    |          |                   |                |              |                     |
| 감시 노드 : 1 감시                                                                                         | 시 노드(서버) : 1 👘 접            | 속자 ID : admin        |                   |                    |          | 감시 로그 : 0         | Syslog 메시지 : 0 | Trap 메시지 : 0 | 2020-10-06 15:29:24 |

- ① 노드의 정보를 확인할 수 있다.
- ② 현재 감시중인 Port 정보를 확인할 수 있다.
- ③ 선택한 트래픽 포트의 상태 그래프가 출력된다.

# 2.2.4 토폴로지 맵

#### 2.2.4.1 토폴로지 맵 보기

| Ne           | twork Mana    | gement Sy | stem <sub>접속 서비</sub> | 타입 : 감시수집 서버 | 접속 서버 아이피 : 192.168.10.1 | 70             | 00 #H        | ⋒ ⊡ = = ×           |
|--------------|---------------|-----------|-----------------------|--------------|--------------------------|----------------|--------------|---------------------|
|              | 노드 탐색         | 감시 자원     | 토폴로지 맵                | 이벤트          | 보고서                      | 사용자            |              |                     |
| 토폴로지 맵 보기    | 토폴로지 맵 생성     |           |                       |              |                          |                |              |                     |
|              | 확대(+)         | 축소(-)     | 원본비율 화면맞춤             |              |                          |                |              | 트리뷰 숨기기             |
|              |               |           |                       |              |                          |                |              |                     |
|              |               |           |                       |              |                          |                |              |                     |
|              |               |           |                       |              |                          |                |              |                     |
|              |               |           |                       |              |                          |                |              |                     |
|              |               |           |                       |              |                          |                |              |                     |
|              |               |           |                       |              |                          |                |              |                     |
|              |               |           |                       | 0            |                          |                |              |                     |
|              |               |           |                       | 9            |                          |                |              |                     |
|              |               |           |                       |              |                          |                |              |                     |
|              |               |           |                       |              |                          |                |              |                     |
|              |               |           |                       |              |                          |                |              |                     |
|              |               |           |                       |              |                          |                |              |                     |
|              |               |           |                       |              |                          |                |              |                     |
|              |               |           |                       |              |                          |                |              |                     |
|              |               |           |                       |              |                          |                |              |                     |
|              |               |           |                       |              |                          |                |              |                     |
|              | <             |           |                       |              |                          | 1              | 1            | >                   |
| 감시 노드 : 1 김사 | 노드(서버):1 접속자! | D : admin |                       |              | 감시 로그 : 0                | Syslog 메시지 : 0 | Trap 메시지 : 0 | 2020-10-06 15:29:44 |

① : 토폴로지를 트리구조의 형식으로 확인할 수 있다.

② : 토폴로지 화면의 확대 축소를 할 수 있다.

③ : 선택된 토폴로지가 출력된다.

### 2.2.4.2 토폴로지 맵 생성

| Network N               | lanagement Sy  | stem 접속 서버 타일                    | l : 감시수집 서버 접          | 속 서버 아이피 : 192.168.10.17 | 0              | 00 #H        | £ ⊡ = ×             |
|-------------------------|----------------|----------------------------------|------------------------|--------------------------|----------------|--------------|---------------------|
| 홈 노드 탐석                 | 백 감시 자원        | 토폴로지 맵                           | 이벤트                    | 보고서                      | 사용자            |              |                     |
| 토폴로지 맵 보기 🔷 토폴로지 맵      | 생성             |                                  |                        |                          |                |              |                     |
| 감시노드 추가 가상노드 추가 노!      | 드 간 연결선 영역 삽입  | 텍스트 추가 이미지 추가                    |                        | ▼ 확대(+)                  | 축소(-)          | 원본비율 화면맞결    | 모두 지우기              |
|                         |                | 토물로지 앱 성성<br>앱 이름 :<br>실명 :<br>성 | 1<br>প্র <u>নি</u> শ্ব |                          |                |              | 3                   |
| 감시 노드 : 1 감시 노드(서버) : 1 | 접속자 ID : admin |                                  | - <i>x</i>             | 감시 로그 : 0                | Syslog 메시지 : 0 | Trap 메시지 : 0 | 2020-10-06 15:31:01 |

① : 토폴로지를 생성하기 전 필수 정보를 입력하는 창이다.

② : 토폴로지에 부가 정보를 추가할 수 있는 툴 메뉴이다.

③ : 토폴로지를 그릴 수 있는 캔버스이다.

#### 2.2.5 이벤트

# 2.2.5.1 감시로그

| I          | Network Mar      | nagement Sys | stem <sup>접속 서</sup> | 버 타입 : 감시수집 서버 | 접속 서버 아이피 : 192.168.10.1 | 70  | 00 \$∷∎ | ×    |
|------------|------------------|--------------|----------------------|----------------|--------------------------|-----|---------|------|
|            | 노드 탐색            | 감시 자원        | 토폴로지 맵               | 이벤트            | 보고서                      | 사용자 |         |      |
| 감시 로그      | Syslog 메시지       | Trap 메시지     | 로그 검색                | 히스토리 검색        |                          |     |         |      |
| 발생일자 노드아이  | 비피 로그 메시지        |              |                      |                |                          |     |         |      |
|            |                  |              |                      |                |                          |     |         |      |
|            |                  |              |                      |                |                          |     |         |      |
|            |                  |              |                      |                |                          |     |         |      |
|            |                  |              |                      |                |                          |     |         |      |
|            |                  |              |                      |                |                          |     |         |      |
|            |                  |              |                      |                |                          |     |         |      |
|            |                  |              |                      |                |                          |     |         |      |
|            |                  |              |                      |                |                          |     |         |      |
|            |                  |              |                      |                |                          |     |         |      |
|            |                  |              |                      |                |                          |     |         |      |
|            |                  |              |                      |                |                          |     |         |      |
|            |                  |              |                      |                |                          |     |         |      |
|            |                  |              |                      |                |                          |     |         |      |
|            |                  |              |                      |                |                          |     |         |      |
|            |                  |              |                      |                |                          |     |         |      |
|            |                  |              |                      |                |                          |     |         |      |
|            |                  |              |                      |                |                          |     | 27.92.4 | L TH |
| 2141 LE +1 | 가지 노도/서비\ · 1 전· | ŧ∓tiD∶admin  |                      |                | 가세르그·아                   |     |         | ~제   |

① : 실시간 감시 로그를 확인할 수 있다.

② : 실시간 감시 로그를 삭제할 수 있다.

(단, 실시간 감시 로그의 삭제는 출력 화면에서만 삭제되며 로그 검색 메뉴에서 검색 시, 검색 결과로 출력할 수 있다.)

# 2.2.5.2 Syslog 메시지

| Ne           | etwork Mana      | igement Sys | tem <sup>a 4</sup> | 버 타입 : 감시수집 서버 | 접속 서버 아이피 : 192.168.10.17 |                | ❶ ❷   ✿ 🖻 ௴ 문   _ ■ ×           |
|--------------|------------------|-------------|--------------------|----------------|---------------------------|----------------|---------------------------------|
|              | 노드 탐색            | 감시 자원       | 토플로지 맵             | 이벤트            | 보고서                       | 사용자            |                                 |
| 감시 로그        | Syslog 메시지       | Trap 메시지    | 로그 검색              | 히스토리 검색        |                           |                |                                 |
| 발생일자 노드 아이피  | Syslog 메시지       |             |                    |                |                           |                |                                 |
|              |                  |             |                    |                |                           |                |                                 |
|              |                  |             |                    |                |                           |                |                                 |
|              |                  |             |                    |                |                           |                |                                 |
|              |                  |             |                    |                |                           |                |                                 |
|              |                  |             |                    |                |                           |                |                                 |
|              |                  |             |                    |                |                           |                |                                 |
|              |                  |             |                    |                |                           |                |                                 |
|              |                  |             |                    |                |                           |                |                                 |
|              |                  |             |                    |                |                           |                |                                 |
|              |                  |             |                    |                |                           |                |                                 |
|              |                  |             |                    |                |                           |                |                                 |
|              |                  |             |                    |                |                           |                |                                 |
|              |                  |             |                    |                |                           |                |                                 |
|              |                  |             |                    |                |                           |                |                                 |
|              |                  |             |                    |                |                           |                |                                 |
|              |                  |             |                    |                |                           |                |                                 |
|              |                  |             |                    |                |                           |                |                                 |
|              |                  |             |                    |                |                           |                | Syslog 목록 삭제                    |
| 감시 노드 : 1 감기 | 시 노드(서버) : 1 접속자 | ID : admin  |                    |                | 감시 로그 : 0                 | Syslog 메시지 : 0 | Trap 메시지 : 0 2020-10-06 15:36:5 |

① : 실시간 Syslog 메시지를 확인할 수 있다.

② : 실시간 Syslog 메시지를 삭제할 수 있다.

(단, 실시간 Syslog 메시지의 삭제는 출력 화면에서만 삭제되며 로그 검색 메뉴에서 검색 시, 검색 결과로 출력할 수 있다.)

# 2.2.5.3 Trap 메시지

| Ne             | etwork Mana      | gement Sys | stem <sup>접속 세</sup> | 버 타입 : 감시수집 서버 | 접속 서버 아이피 : 192.168.10.1 | 70             | ❶ ❷   ✿ 出 ௺ ₢   _ ■ ×            |
|----------------|------------------|------------|----------------------|----------------|--------------------------|----------------|----------------------------------|
|                | 노드 탐색            | 감시 자원      | 토플로지 맵               | 이벤트            | 보고서                      | 사용자            |                                  |
| 감시 로그          | Syslog 메시지       | Trap 메시지   | 로그 검색                | 히스토리 검색        |                          |                |                                  |
| 발생일자 노드 아이피    | Trap 메시지         |            |                      |                |                          |                |                                  |
|                |                  |            |                      |                |                          |                |                                  |
|                |                  |            |                      |                |                          |                |                                  |
|                |                  |            |                      |                |                          |                |                                  |
|                |                  |            |                      |                |                          |                |                                  |
|                |                  |            |                      |                |                          |                |                                  |
|                |                  |            |                      |                |                          |                |                                  |
|                |                  |            |                      |                |                          |                |                                  |
|                |                  |            |                      |                |                          |                |                                  |
|                |                  |            |                      |                |                          |                |                                  |
|                |                  |            |                      |                |                          |                |                                  |
|                |                  |            |                      |                |                          |                |                                  |
|                |                  |            |                      |                |                          |                |                                  |
|                |                  |            |                      |                |                          |                |                                  |
|                |                  |            |                      |                |                          |                |                                  |
|                |                  |            |                      |                |                          |                |                                  |
|                |                  |            |                      |                |                          |                |                                  |
|                |                  |            |                      |                |                          |                | Trap 목록 삭제                       |
| 감시 노드 : 1 김 감기 | 시 노드(서버) : 1 접속자 | ID : admin |                      |                | 감시 로그 : 0                | Syslog 메시지 : 0 | Trap 메시지 : 0 2020-10-06 15:37:41 |

① : 실시간 Trap 메시지를 확인할 수 있다.

② : 실시간 Trap 메시지를 삭제할 수 있다.

(단, 실시간 Trap 메시지의 삭제는 출력 화면에서만 삭제되며 로그 검색 메뉴에서 검색 시, 검색 결과로 출력할 수 있다.)

#### 2.2.5.4 로그 검색

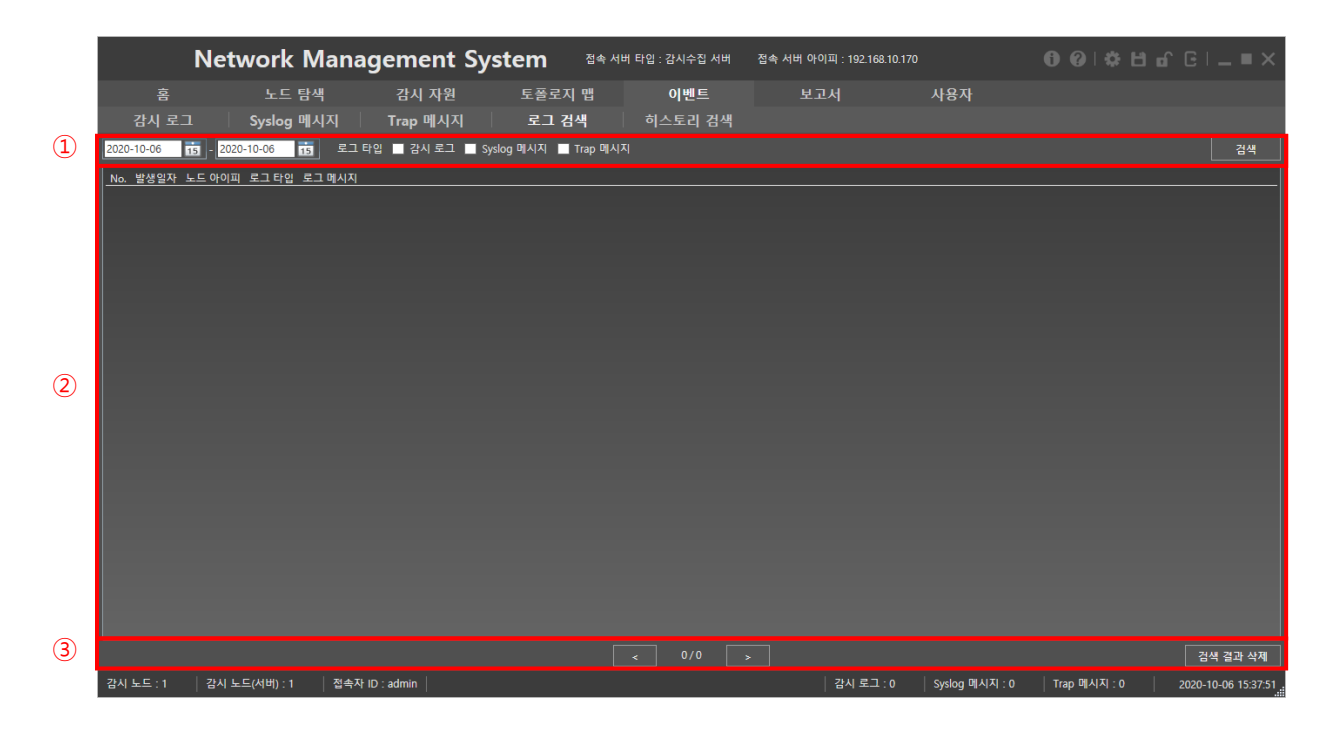

① : 감시 로그를 조건에 맞춰 검색할 수 있다.

② : 검색된 감시로그가 50개씩 출력된다.

③ : 감시 로그의 페이지 변경 및 감시로그의 삭제가 가능하다.

(단, 감시로그의 삭제는 출력 화면에서만 삭제되며 재검색시 재출력된다.)

#### 2.2.5.5 히스토리 검색

|   |                  | Network M         | lanageme       | nt Syste | m <sup>a</sup> | 서버 타입 : 감시수집 서버 | 접속 서버 아이피 : 1! | 92.168.10.170         | 00I#H          | ⊡ ⊡ = ×             |
|---|------------------|-------------------|----------------|----------|----------------|-----------------|----------------|-----------------------|----------------|---------------------|
|   | 홈                | 노트 탐석             | 백 감시기          | 다원 .     | 토플로지 맵         | 이벤트             | 보고서            | 사용자                   |                |                     |
| _ | 감시 로그            | L Syslog 메기       | 시지 🗌 Trap 메    | 시지       | 로그 검색          | 히스토리 검색         |                |                       |                |                     |
| 1 | 2020-10-06       | 5 - 2020-10-06 15 |                |          |                |                 |                |                       |                | 검색                  |
|   | <u>No. 발생일자 </u> | 로그 메시지            |                |          |                |                 |                |                       |                |                     |
|   |                  |                   |                |          |                |                 |                |                       |                |                     |
|   |                  |                   |                |          |                |                 |                |                       |                |                     |
|   |                  |                   |                |          |                |                 |                |                       |                |                     |
|   |                  |                   |                |          |                |                 |                |                       |                |                     |
|   |                  |                   |                |          |                |                 |                |                       |                |                     |
|   |                  |                   |                |          |                |                 |                |                       |                |                     |
| 2 |                  |                   |                |          |                |                 |                |                       |                |                     |
|   |                  |                   |                |          |                |                 |                |                       |                |                     |
|   |                  |                   |                |          |                |                 |                |                       |                |                     |
|   |                  |                   |                |          |                |                 |                |                       |                |                     |
|   |                  |                   |                |          |                |                 |                |                       |                |                     |
|   |                  |                   |                |          |                |                 |                |                       |                |                     |
|   |                  |                   |                |          |                |                 |                |                       |                |                     |
|   |                  |                   |                |          |                |                 |                |                       |                |                     |
|   |                  |                   |                |          |                |                 |                |                       |                |                     |
| 3 |                  |                   |                |          |                |                 |                |                       |                | 검색 결과 삭제            |
|   | 감시 노드 : 1        | 감시 노드(서버) : 1     | 접속자 ID : admin |          |                |                 | 감시             | 로그 : 0 Syslog 메시지 : ( | ) Trap 메시지 : 0 | 2020-10-06 15:38:01 |

① : 운영 로그를 조건에 맞춰 검색할 수 있다.

② : 검색된 운영 로그가 50개씩 출력된다.

③ : 운영 로그의 페이지 변경 및 운영 로그의 삭제가 가능하다.

(단, 운영 로그의 삭제는 출력 화면에서만 삭제되며 히스토리 검색 메뉴에서 검색 시, 검색 결과로 출력할 수 있다.)

#### 2.2.6 보고서

#### 2.2.6.1 보고서 관리

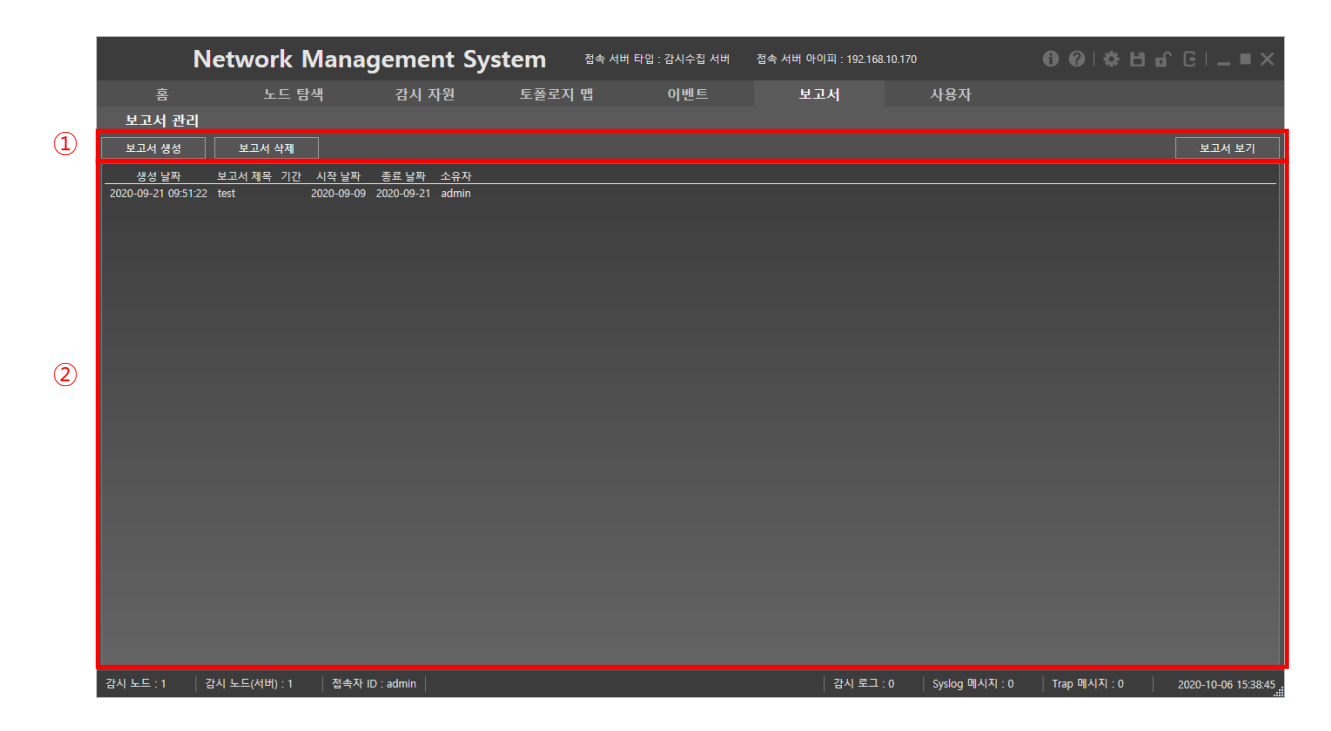

① : 보고서를 생성 및 삭제할 수 있다.

② : 저장된 보고서의 목록을 조회할 수 있다.

#### 2.2.7 사용자

#### 2.2.7.1 사용자 관리

2.2.7.1.1 관리자

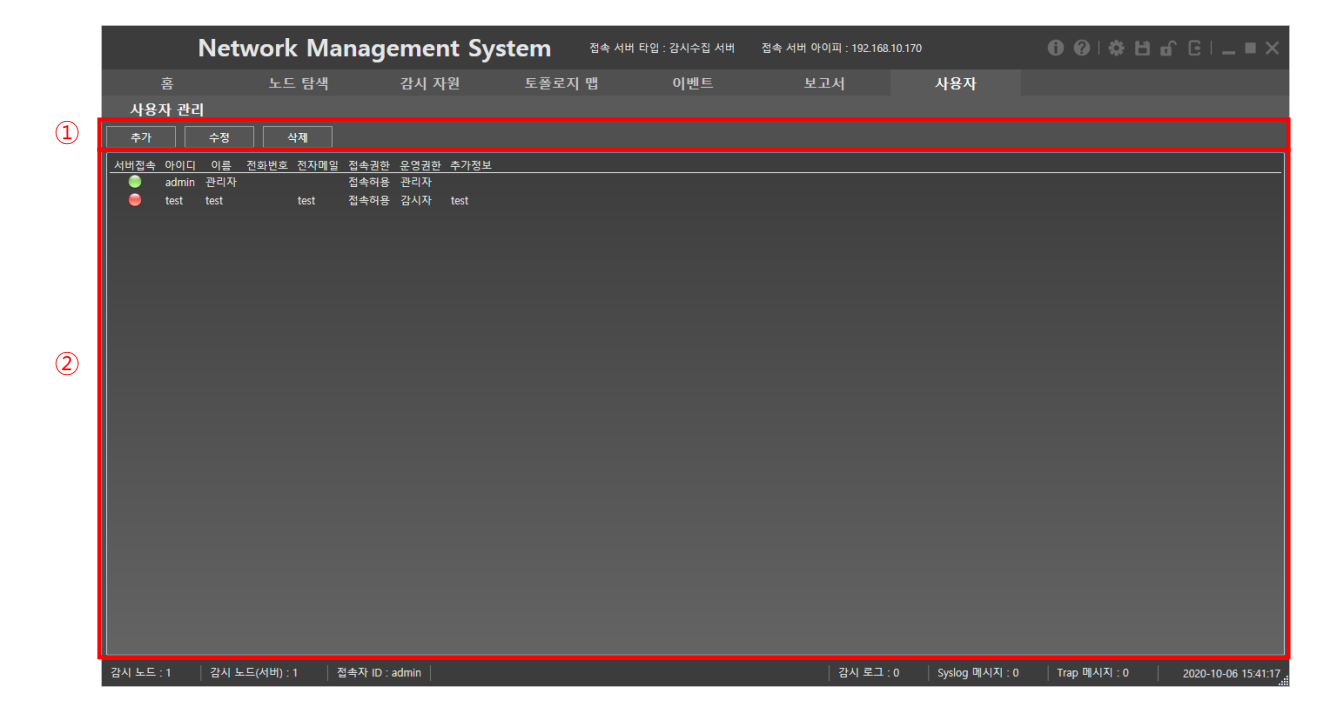

① : 사용자를 추가, 수정, 삭제할 수 있다.

② : 등록된 유저의 세부 정보를 출력한다.

#### 2.2.7.1.2 운영자

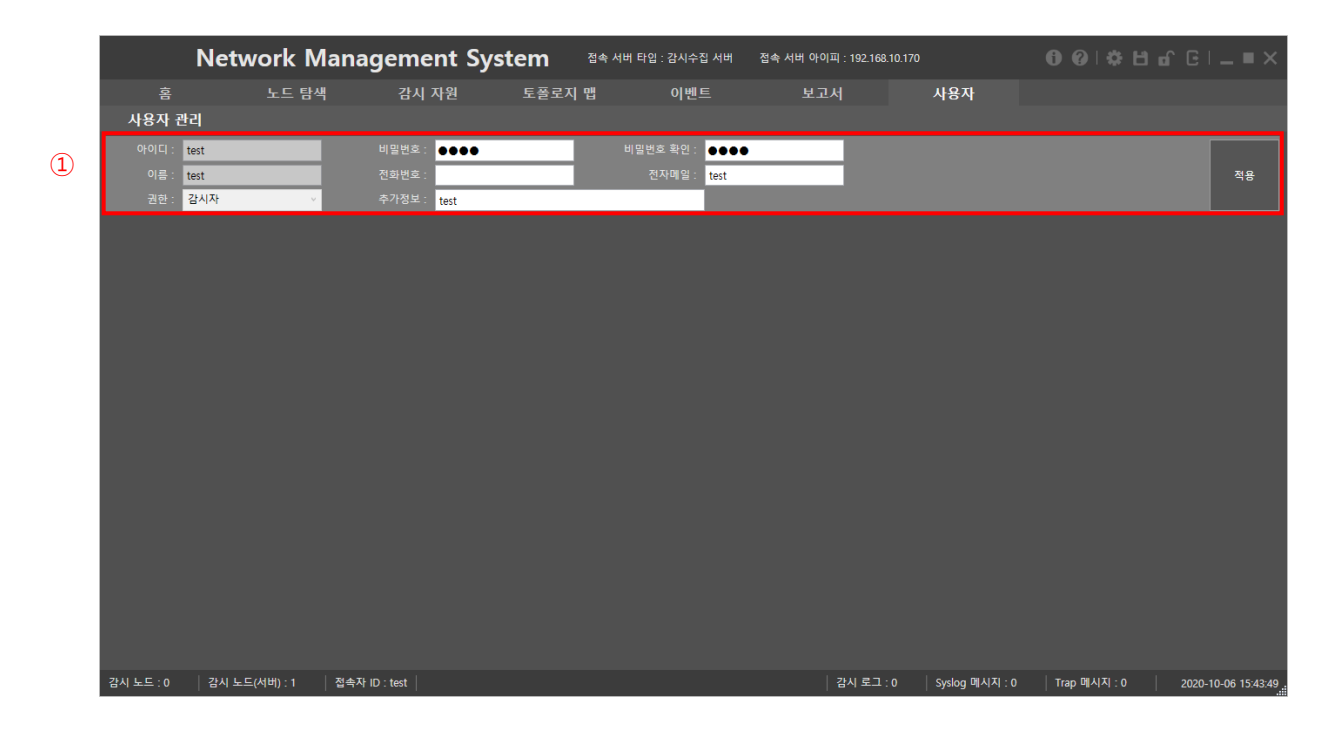

① 본인의 정보를 수정할 수 있다.

# 2.3 메뉴 설명

#### 2.3.1 홈

#### 2.3.1.1 대시 보드

현재 감시하고 있는 노드가 있다면, 감시노드 섹션에 감시되고 있는 노드의 정보가 나타난다.

과거에 토폴로지 맵을 생성했었다면, 토폴로지 맵 보기 섹션의 토폴로지 트리를 클릭하여 볼 수 있다.

현재 감시하고 있는 노드가 있다면, 감시 로그 메시지 섹션에 실시간 로그가 출력된다.

#### 2.3.1.1.1 감시 노드

| N                   | etwork Ma         | anagement       | System    | 접속 서버 타입 : 감시수집 | 서버 접속 서버 아이피          | : 192.168.10.170 |                |              | មេ៤ខេ |                |
|---------------------|-------------------|-----------------|-----------|-----------------|-----------------------|------------------|----------------|--------------|-------|----------------|
| 홈                   | 노드 탐색             | 감시 자원           | 토플로지      | 맵 이벤트           | 보고서                   |                  | 사용자            |              |       |                |
| 대시보드                |                   |                 |           |                 |                       |                  |                |              |       |                |
| 7세 노트               |                   |                 | 토중루지 매 보기 |                 |                       | _                |                | _            | _     |                |
|                     |                   | 211771 71.11    | 메인토플로지    | うりい             |                       | 01119            | *10105         |              |       |                |
| ● 192.168.10.1      | 모드 이름 포드 쉽지 드     | -네크 입시          |           | <u>अ</u> दम्(+) |                       | 원준비율             | 확연깆둠           |              |       |                |
| 9 192.168.10.2      |                   |                 |           |                 |                       |                  |                |              |       | ^              |
| 9 192.168.10.3      |                   |                 |           |                 |                       |                  |                |              |       |                |
| 9 192.168.10.4      |                   |                 |           |                 | <u></u>               | 68               |                |              |       |                |
| 9 192.168.10.5      |                   |                 |           |                 | <u>مَ</u> مُ مَ       | \$¢              |                |              |       |                |
| 192.168.10.6        |                   |                 |           | 192.            | 168.10.1 192.168.10.2 | 192.168.10.3     |                |              |       |                |
|                     |                   |                 |           |                 |                       |                  |                |              |       |                |
| 92.108.10.8         |                   |                 |           |                 |                       |                  |                |              |       |                |
| 9 192.168.10.10     |                   |                 |           |                 |                       |                  |                |              |       |                |
| 9 192.168.10.11     |                   |                 |           |                 |                       |                  |                |              |       |                |
| 9 192.168.10.12     |                   |                 |           |                 |                       |                  |                |              |       |                |
| 😑 192.168.10.13     |                   |                 |           |                 |                       |                  |                |              |       |                |
| 9 192.168.10.14     |                   |                 |           |                 |                       |                  |                |              |       |                |
| 9 192.168.10.15     |                   |                 |           |                 |                       |                  |                |              |       |                |
| 9 192.168.10.16     |                   |                 |           |                 |                       |                  |                |              |       |                |
| 9 192.168.10.17     |                   | ~               |           | <               |                       |                  |                |              |       | >              |
| 감시 로그 메시지           |                   |                 |           |                 |                       |                  |                |              |       |                |
| 발생일자                | 노드아이피 로그티         | 입 로그 메시지        |           |                 |                       |                  |                |              |       | ^              |
| 2020-10-06 15:51:10 | 192.168.10.222 감시 | ICMP Connect    |           |                 |                       |                  |                |              |       |                |
| 2020-10-06 15:51:03 | 192.168.10.209 감시 | ICMP Disconnect |           |                 |                       |                  |                |              |       |                |
| 2020-10-06 15:51:03 | 192.168.10.222 감시 | ICMP Disconnect |           |                 |                       |                  |                |              |       |                |
| 2020-10-06 15:50:50 | 192.168.10.175 감시 | ICMP Connect    |           |                 |                       |                  |                |              |       |                |
| 2020-10-06 15:50:42 | 192.168.10.236 감시 | ICMP Disconnect |           |                 |                       |                  |                |              |       |                |
| 2020-10-06 15:50:42 | 192.108.10.211 감지 | ICMP Disconnect |           |                 |                       |                  |                |              |       | $\checkmark$   |
| 감시 노드 : 254 김       | 시 노드(서버) : 254    | 접속자 ID : admin  |           |                 |                       | <u> </u>         | Syslog 메시지 : 0 | Trap 메시지 : 0 | 2020  | 10-06 15:51:14 |

현재 노드가 감시중이라면 위의 그림과 같이 감시노드에 대한 정보를 출력한다.

#### 2.3.1.1.2 토폴로지 맵 보기

| N                   | letwork Man          | nagement Sy     | /stem    | 접속 서버 타입 : 감시수집 서버 | 접속 서버 아이피 : 192  | .168.10.170                              | <b> </b> |
|---------------------|----------------------|-----------------|----------|--------------------|------------------|------------------------------------------|----------|
| 홈                   | 노드 탐색                | 감시 자원           | 토플로지     | 맵 이벤트              | 보고서              | 사용자                                      |          |
| 대시보드                |                      |                 |          |                    |                  |                                          |          |
| 간시 누드               |                      | Ę               | 중로지 맨 보기 |                    |                  |                                          |          |
|                     |                      |                 | 인토플로지    | SLEW(-)            | <u> </u>         | 이 아이 아이 아이 아이 아이 아이 아이 아이 아이 아이 아이 아이 아이 |          |
| ● 192.168.10.1      |                      |                 |          |                    |                  |                                          |          |
| 92.168.10.2         |                      |                 |          |                    |                  |                                          | ,        |
| 92.168.10.3         |                      |                 |          |                    |                  |                                          |          |
| 9192.168.10.4       |                      |                 |          |                    |                  |                                          |          |
| 9 192.168.10.5      |                      |                 |          | 2 č                | 88               | 22                                       |          |
| 9 192.168.10.6      |                      |                 |          | 192.168.10         | 1 192.168.10.2 1 | 92.168.10.3                              |          |
| 192.168.10.7        |                      |                 |          |                    |                  |                                          |          |
| 192.168.10.8        |                      |                 |          |                    |                  |                                          |          |
|                     |                      |                 |          |                    |                  |                                          |          |
|                     |                      |                 |          |                    |                  |                                          |          |
| 9 192 168 10 12     |                      |                 |          |                    |                  |                                          |          |
| 92.168.10.13        |                      |                 |          |                    |                  |                                          |          |
| 92.168.10.14        |                      |                 |          |                    |                  |                                          |          |
| 9 192.168.10.15     |                      |                 |          |                    |                  |                                          |          |
| 9 192.168.10.16     |                      |                 |          |                    |                  |                                          |          |
| 9 192.168.10.17     |                      |                 |          |                    |                  |                                          |          |
| <u> </u>            |                      | Ľ               |          | <                  |                  |                                          | >        |
| 감시 로그 메시지           |                      |                 |          |                    |                  |                                          |          |
| 발생일자                | 노드 아이피 로그 타입         | 로그 메시지          |          |                    |                  |                                          |          |
| 2020-10-06 15:51:10 | 192.168.10.222 감시    | ICMP Connect    |          |                    |                  |                                          |          |
| 2020-10-06 15:51:03 | 192.168.10.209 감시    | ICMP Disconnect |          |                    |                  |                                          |          |
| 2020-10-06 15:51:03 | 192.108.10.222 감시    | ICMP Disconnect |          |                    |                  |                                          |          |
| 2020-10-06 15:50:42 | 192.168.10.236 간시    | ICMP Disconnect |          |                    |                  |                                          |          |
| 2020-10-06 15:50:42 | 192.168.10.211 감시    | ICMP Disconnect |          |                    |                  |                                          |          |
| 감시 노드 : 254 🔰 🖥     | 감시 노드(서버) : 254 📗 접룩 | 특자 ID : admin   |          |                    | 감시 5             | 르그 : 63 Syslog 메시지 : 0                   |          |

토폴로지 맵이 존재한다면, 위의 그림과 같이 토폴로지를 출력할 수 있다.

# 2.3.1.1.3 감시 로그 메시지

| N                   | letwork Mar                            | nagement        | System    | 접속 서버 타입 : 감시수집 서버 | 접속 서버 아이피 :        | 192.168.10.170         | ❶❷∣✿ᄇਿெெ⊨■×                            |
|---------------------|----------------------------------------|-----------------|-----------|--------------------|--------------------|------------------------|----------------------------------------|
| 홈                   | 노드 탐색                                  | 감시 자원           | 토플로지      | 맵 이벤트              | 보고서                | 사용자                    |                                        |
| 대시보드                |                                        |                 |           |                    |                    |                        |                                        |
| 감시 노드               |                                        |                 | 토쭐로지 맵 보기 |                    |                    |                        |                                        |
| 아이피 주소              | 노드 이름 포트 감시 트래                         | 픽 감시 🔷          | 메인토플로지    | 확대(+)              | 축소(-)              | 원본비율 화면맞춤              |                                        |
| 9 192.168.10.1      |                                        |                 |           |                    |                    |                        | ^                                      |
| 9 192.168.10.2      |                                        |                 |           |                    |                    |                        |                                        |
| 192.168.10.3        |                                        |                 |           |                    |                    |                        |                                        |
| 92.168.10.4         |                                        |                 |           | 22                 | 2                  | 28                     |                                        |
| 192.168.10.6        |                                        |                 |           | 102.109            |                    | 102 102 10 2           |                                        |
| 9 192.168.10.7      |                                        |                 |           | 192.100.           | .10.1 192.100.10.2 | 192.100.10.5           |                                        |
| 9 192.168.10.8      |                                        |                 |           |                    |                    |                        |                                        |
| 9 192.168.10.9      |                                        |                 |           |                    |                    |                        |                                        |
| 9 192.168.10.10     |                                        |                 |           |                    |                    |                        |                                        |
| 92.168.10.11        |                                        |                 |           |                    |                    |                        |                                        |
| 192.168.10.12       |                                        |                 |           |                    |                    |                        |                                        |
|                     |                                        |                 |           |                    |                    |                        |                                        |
| 92.108.10.14        |                                        |                 |           |                    |                    |                        |                                        |
| 9 192.168.10.16     |                                        |                 |           |                    |                    |                        |                                        |
| 9 192.168.10.17     |                                        |                 |           |                    |                    |                        | ~                                      |
| 102 168 10 18       |                                        | ~               |           | <                  |                    |                        | >                                      |
| 감시 로그 메시지           |                                        |                 |           |                    |                    |                        |                                        |
| 발생일자                | 노드 아이피 로그 타입                           | 로그 메시지          |           |                    |                    |                        | ^^                                     |
| 2020-10-06 15:51:10 | 192.168.10.222 감시                      | ICMP Connect    |           |                    |                    |                        |                                        |
| 2020-10-06 15:51:03 | 192.168.10.209 감시                      | ICMP Disconnect |           |                    |                    |                        |                                        |
| 2020-10-06 15:51:03 | 192.168.10.222 감시<br>102.169.10.175 간보 | ICMP Disconnect |           |                    |                    |                        |                                        |
| 2020-10-06 15:50:42 | 192.108.10.175 곱시<br>192.168.10.236 간시 | ICMP Disconnect |           |                    |                    |                        |                                        |
| 2020-10-06 15:50:42 | 192.168.10.211 감시                      | ICMP Disconnect |           |                    |                    |                        | <u></u>                                |
| 감시 노드 : 254         | 감시 노드(서버) : 254 🛛 접=                   | 속자 ID : admin   |           |                    | 감                  | 시 로그 : 63 Syslog 메시지 : | 0   Trap 메시지 : 0   2020-10-06 15:51:14 |

현재 발생하는 실시간 로그를 확인할 수 있다.

#### 2.3.2 노드 탐색

#### 2.3.2.1 노드 탐색

노드 탐색은 감시하고자 하는 노드를 검색하는 기능이다.

#### 2.3.2.1.1 아이피 조건 및 탐색

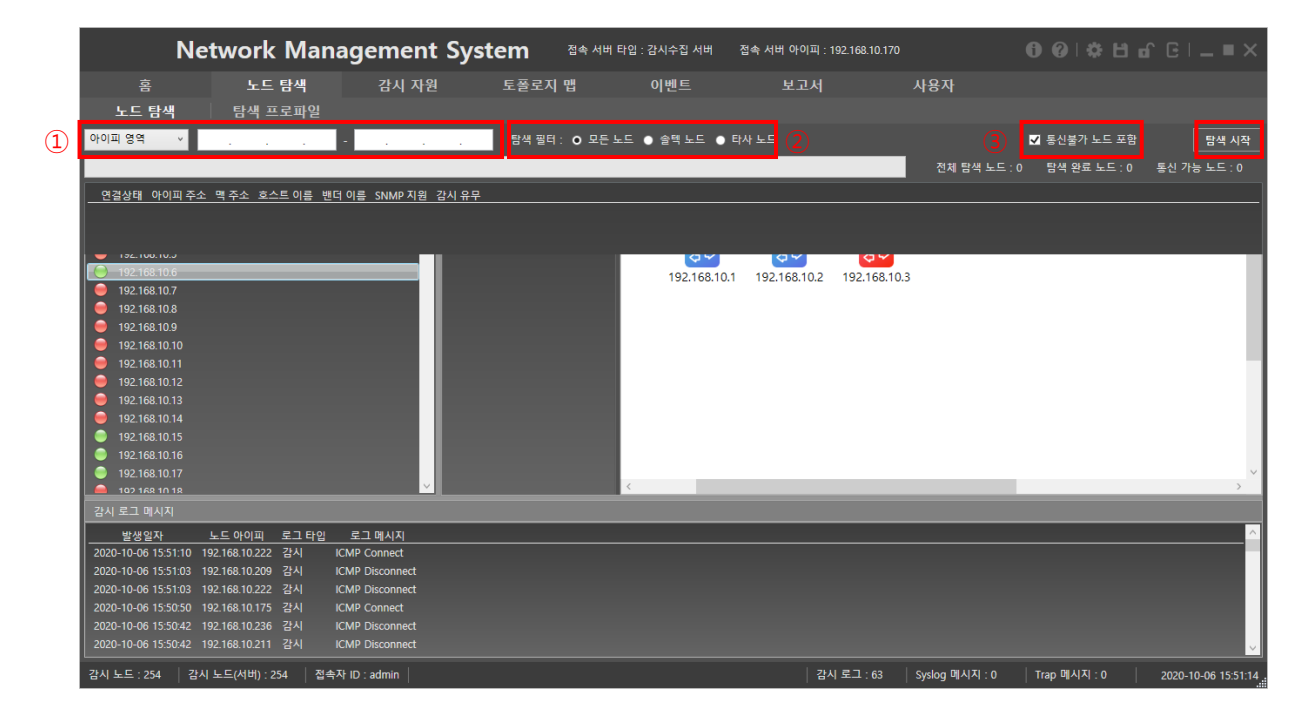

노드 탐색의 조건은 아이피 영역 선택, 탐색 필터, 통신불가 노드 검색 유무가 있으며 조건을 선택 후 탐색시작을 클릭하여 노드 탐색을 시작한다.

① : 아이피의 탐색 범위를 지정할 수 있다.

아이피 영역 : 왼쪽 아이피부터 오른쪽 아이피까지 범위 탐색을 진행한다.

단일 아이피 : 하나의 아이피만 탐색을 진행한다.

② : 노드 탐색 결과를 필터링 할 수 있다.

모든 노드 : 탐색 결과에 모든 장비가 출력된다.

솔텍 노드 : 탐색 결과에 솔텍 장비만 출력된다.

타사 노드 : 탐색 결과에 타사 장비만 출력된다.

\*솔텍 노드 및 타사 노드를 출력할 시, 통신 불가 노드는 출력되지 않는다.

③ : 탐색 노드의 연결 상태에 따라 탐색 결과에 연결 불가능한 노드의 출력을 제외할 수 있다.

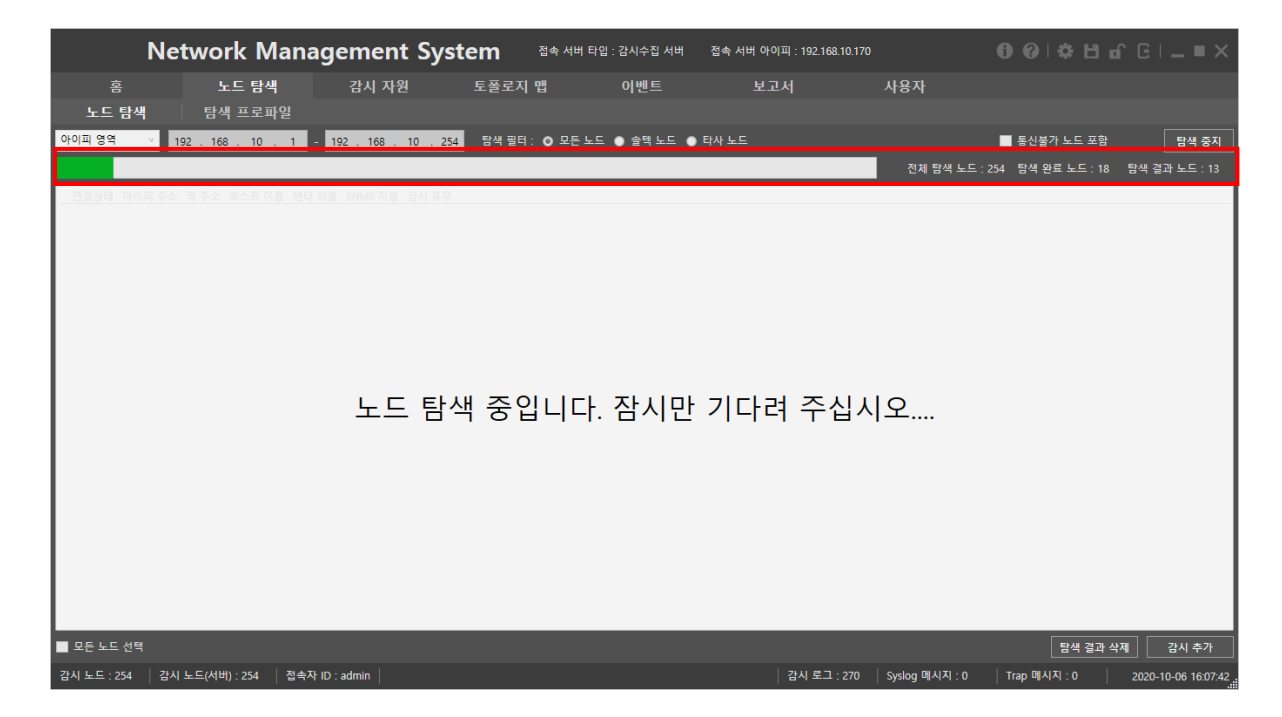

탐색이 시작되면 현재 탐색된 노드와 연결된 노드의 개수를 실시간으로 확인할 수 있다.

전체 탐색 노드: 현재 탐색 요청한 노드의 개수이다.

탐색 완료 노드: 현재 탐색이 완료된 노드의 개수이다.

통신 가능 노드: 탐색한 노드들 중 통신 가능 응답을 받은 노드의 개수이다.

|            |              | Netw          | vork Mana                              | agement Sy          | ystem <sup>접속 서비 타일</sup>          | l : 감시수집 / | 여버 접속서버   | 아이피 : 192.168.10.170 |                | 00  <b>*</b>  00   |                     |
|------------|--------------|---------------|----------------------------------------|---------------------|------------------------------------|------------|-----------|----------------------|----------------|--------------------|---------------------|
|            | 홈            |               | 노드 탐색                                  | 감시 자원               | 토플로지 맵                             | 이벤트        |           | 보고서                  | 사용자            |                    |                     |
|            | . г. ен      | AN I          | 트네 ㅠㄹㅠ이                                |                     |                                    |            |           |                      |                |                    |                     |
|            | <b>T</b> = 9 |               | 금역 프로팩된                                |                     |                                    |            |           |                      |                |                    |                     |
| 아이         | 피 영역         | × 192 .       | 168 . 10 . 1                           | - 192 . 168 . 10 .  | 254 탐색 필터 : • 모든 노드                | ) 솔텍 노.    | 드 💿 타사 노드 |                      |                | ■ 통신불가 노드 포함       | 탐색 시작               |
|            |              |               |                                        |                     |                                    |            |           |                      | 저체 타새 ㄴㄷ ·     | 254 탄생 9년 티디 · 104 | 타새 개가 나는 60         |
|            |              |               |                                        |                     |                                    |            |           |                      | 신제 감독 포프 .     | 234 89 24 22 134   | 급국 걸쳐 포프 . 00       |
|            | 연결상태         | 아이피 주소        | 맥 주소                                   | 호스트 이름              | 밴더 이름                              | SNMP 지원    | 감시 유무     |                      |                |                    | ^                   |
|            | Connect      | 192.168.10.1  | 64-e5-99-68-23-98                      |                     | EFM Networks                       | 미지원        | 신규 감시 대상  |                      |                |                    |                     |
|            | Connect      | 192.168.10.2  | 00-20-6b-b7-a8-33                      | GENB7A833           | Konica Minolta Holdings, Inc.      | 지원         | 신규 감시 대상  |                      |                |                    |                     |
|            | Connect      | 192.168.10.4  | 00-00-85-c9-2e-7c                      |                     | Canon Inc.                         | 지원         | 신규 감시 대상  |                      |                |                    |                     |
|            | Connect      | 192.168.10.6  | 00-21-6d-80-c9-68                      |                     | Soltech Co. Ltd                    | 시원         | 신규 감시 내상  |                      |                |                    |                     |
|            | Connect      | 192.168.10.11 | 00-21-6d-80-33-81                      |                     | Soltech Co. Ltd                    | 시원         | 신규 감시 내상  |                      |                |                    |                     |
|            | Connect      | 192.168.10.15 | t0-79-59-70-87-a1                      | DESKTOP-OA8A4B3     | ASUSTek Computer Inc.              | 비시원        | 신규 감시 내상  |                      |                |                    |                     |
|            | Connect      | 192.168.10.16 | 00-21-60-80-97-86                      |                     | Soltech Co. Ltd                    | 시권         | 신규 감시 내양  |                      |                |                    |                     |
|            | Connect      | 192.168.10.17 | 78-24-at-42-00-80                      |                     | ASUSTER Computer Inc.              | 비시원        | 신규 감시 내장  |                      |                |                    |                     |
|            | Connect      | 192.168.10.21 | 00-21-60-80-62-04                      |                     | Soltech Co. Ltd                    | 시원<br>지의   | 신규 감시 내장  |                      |                |                    |                     |
|            | Connect      | 102.100.10.20 | 00-12-00-00-03-07<br>00-01-6d-00-67-67 |                     | Coltach Co. Ltd                    | 지원         | 신규 감시 대경  |                      |                |                    |                     |
|            | Connect      | 102.100.10.50 | 00-21-00-00-07-07                      |                     | Soltech Co. Ltd                    | 지원<br>지의   | 신규 입지 대형  |                      |                |                    |                     |
|            | Connect      | 102 169 10 50 | 54-b2-02-0e-4b-19                      | SUNGHO-DARK local   | Sollecti CO. Ela                   | 미지의        | 시구 가시 대사  |                      |                |                    |                     |
|            | Connect      | 192 168 10 51 | 00-40-67-83-01-40                      | SUIVOITO-PARICIOCAI | Ruby Tech Corporation              | 지위         | 시규 가시 대사  |                      |                |                    |                     |
|            | Connect      | 192.168.10.55 | 98-83-89-25-7b-82                      | soltech2-PC         | Samsung Electronics Co. Ltd        | 미지원        | 신규 감시 대상  |                      |                |                    |                     |
|            | Connect      | 192,168,10,56 | 00-21-6d-22-22-22                      |                     | Soltech Co. Ltd                    | 지원         | 신규 감시 대상  |                      |                |                    |                     |
|            | Connect      | 192.168.10.61 | 00-21-6d-80-bb-f5                      |                     | Soltech Co. Ltd                    | 지원         | 신규 감시 대상  |                      |                |                    |                     |
|            | Connect      | 192.168.10.66 | 00-12-6d-d0-d2-d4                      |                     | University Of California, Berkeley | 지원         | 신규 감시 대상  |                      |                |                    |                     |
|            | Connect      | 192.168.10.71 | 00-21-6d-80-c7-63                      |                     | Soltech Co. Ltd                    | 지원         | 신규 감시 대상  |                      |                |                    |                     |
|            | Connect      |               | 00-21-6d-ff-ff-f5                      |                     | Soltech Co. Ltd                    |            | 신규 감시 대상  |                      |                |                    |                     |
|            | Connect      |               |                                        |                     |                                    | 미지원        | 신규 감시 대상  |                      |                |                    |                     |
|            | Connect      | 192.168.10.88 |                                        |                     |                                    | 미지원        | 신규 감시 대상  |                      |                |                    |                     |
|            | Connect      | 192.168.10.89 | 00-21-6d-00-a0-16                      |                     | Soltech Co. Ltd                    | 미지원        | 신규 감시 대상  |                      |                |                    |                     |
|            | Connect      | 192.168.10.90 |                                        |                     |                                    | 미지원        | 신규 감시 대상  |                      |                |                    |                     |
|            |              | 192.168.10.91 | 00-21-6d-00-a0-18                      |                     | Soltech Co. Ltd                    | 미지원        | 신규 감시 대상  |                      |                |                    |                     |
|            | Connect      | 192.168.10.92 |                                        |                     |                                    | 미지원        | 신규 감시 대상  |                      |                |                    |                     |
|            |              | 192.168.10.93 |                                        |                     |                                    | 미지원        | 신규 감시 대상  |                      |                |                    |                     |
| н          | Connect      | 192.168.10.94 | 00 21 6d b0 d0 20                      |                     | Caltach Co. Ltd                    | 비시원<br>지의  | 신규 감시 내상  |                      |                |                    | ~                   |
| - <b>P</b> | 든 노드 선       | [택            |                                        |                     |                                    |            |           |                      |                | 탐색 결과 삭제           | 감시 추가               |
|            |              |               |                                        |                     |                                    |            |           |                      |                |                    |                     |
| 감시         | 노드 : 0       | 감시 노드         | (서버):0 접속지                             | ID : admin          |                                    |            |           | 감시 로그 : 280          | Syslog 메시지 : 0 | Trap 메시지 : 0       | 2020-10-06 16:08:20 |

탐색이 완료되면 다음과 같이 탐색된 노드의 리스트가 출력된다.

# 2.3.2.1.2 검색 노드 선택 및 추가

|              |              | Netw          | ork Mana          | agement Sy         | ystem वक्ष सम मध्                  | l : 감시수집 / | 너버 접속 서   | 버 아이피 : 192.168.10.170 |                | 00 ¢               |                     |
|--------------|--------------|---------------|-------------------|--------------------|------------------------------------|------------|-----------|------------------------|----------------|--------------------|---------------------|
|              | 홈            |               | 노드 탐색             | 감시 자원              | 토플로지 맵                             | 이벤트        |           | 보고서                    | 사용자            |                    |                     |
|              | . <b>с</b> е |               |                   |                    |                                    |            |           |                        |                |                    |                     |
|              | 포드 영         | ~~ ·          | 남색 프도파일           |                    |                                    |            |           |                        |                |                    |                     |
| 아이           | 피 영역         | × 192 .       | 168 . 10 . 1      | - 192 . 168 . 10 . | 254 탐색 필터 : • 모든 노드                | ● 솔텍 노     | 드 💿 타사 노드 |                        |                | ■ 통신불가 노드 포함       | 탐색 시작               |
|              |              |               |                   |                    |                                    |            |           |                        | T4+0 E510 1 E  |                    |                     |
|              |              |               |                   |                    |                                    |            |           |                        | 신제 함색 모드 :     | 254 임역 완료 도드 : 194 | · 엄색 열과 도드 : 08     |
|              | 연결상태         | 아이피 주소        | 맥 주소              | 호스트 이름             | 밴더 이름                              | SNMP 지원    | 감시 유무     |                        |                |                    | ^                   |
| <b>V</b>     | Connect      | 192.168.10.1  | 64-e5-99-68-23-98 |                    | EFM Networks                       | 미지원        | 신규 감시 대상  |                        |                |                    |                     |
| ~            | Connect      | 192.168.10.2  | 00-20-6b-b7-a8-33 | GENB7A833          | Konica Minolta Holdings, Inc.      | 지원         | 신규 감시 대상  |                        |                |                    |                     |
| ~            | Connect      | 192.168.10.4  | 00-00-85-c9-2e-7c |                    | Canon Inc.                         | 지원         | 신규 감시 대상  |                        |                |                    |                     |
| $\checkmark$ | Connect      | 192.168.10.6  | 00-21-6d-80-c9-68 |                    | Soltech Co. Ltd                    | 지원         | 신규 감시 대상  |                        |                |                    |                     |
| ✓            | Connect      | 192.168.10.11 | 00-21-6d-80-33-81 |                    | Soltech Co. Ltd                    | 지원         | 신규 감시 대상  |                        |                |                    |                     |
| ✓            | Connect      | 192.168.10.15 | f0-79-59-70-87-a1 | DESKTOP-OA8A4B3    | ASUSTek Computer Inc.              | 미지원        | 신규 감시 대상  |                        |                |                    |                     |
| ~            | Connect      | 192.168.10.16 | 00-21-6d-80-97-a6 |                    | Soltech Co. Ltd                    | 지원         | 신규 감시 대상  |                        |                |                    |                     |
| ~            | Connect      | 192.168.10.17 | 78-24-af-42-0d-8c |                    | ASUSTek Computer Inc.              | 미지원        | 신규 감시 대상  |                        |                |                    |                     |
| ~            | Connect      | 192.168.10.21 | 00-21-6d-80-c2-04 |                    | Soltech Co. Ltd                    | 지원         | 신규 감시 대상  |                        |                |                    |                     |
| ~            | Connect      | 192.168.10.26 | 00-12-6d-00-05-07 |                    | University Of California, Berkeley | 지원         | 신규 감시 대상  |                        |                |                    |                     |
| ~            | Connect      | 192.168.10.36 | 00-21-6d-80-c7-e7 |                    | Soltech Co. Ltd                    | 지원         | 신규 감시 대상  |                        |                |                    |                     |
| ~            | Connect      | 192.168.10.45 | 00-21-6d-80-bc-bb |                    | Soltech Co. Ltd                    | 지원         | 신규 감시 대상  |                        |                |                    |                     |
| ~            | Connect      | 192.168.10.50 | 54-b2-03-9e-4b-18 | SUNGHO-PARK.local  |                                    | 미지원        | 신규 감시 대상  |                        |                |                    |                     |
| $\checkmark$ | Connect      | 192.168.10.51 | 00-40-c7-83-01-40 |                    | Ruby Tech Corporation              | 지원         | 신규 감시 대상  |                        |                |                    |                     |
| ~            | Connect      | 192.168.10.55 | 98-83-89-25-7b-82 | soltech2-PC        | Samsung Electronics Co. Ltd        | 미지원        | 신규 감시 대상  |                        |                |                    |                     |
| ~            | Connect      | 192.168.10.56 | 00-21-6d-22-22-22 |                    | Soltech Co. Ltd                    | 지원         | 신규 감시 대상  |                        |                |                    |                     |
| ~            | Connect      | 192.168.10.61 | 00-21-6d-80-bb-f5 |                    | Soltech Co. Ltd                    | 지원         | 신규 감시 내상  |                        |                |                    |                     |
| ~            | Connect      | 192.168.10.66 | 00-12-6d-d0-d2-d4 |                    | University Of California, Berkeley | 시원         | 신규 감시 내상  |                        |                |                    |                     |
| <u>~</u>     | Connect      | 192.168.10.71 | 00-21-6d-80-c7-63 |                    | Soltech Co. Ltd                    | 시권         | 신규 감시 내상  |                        |                |                    |                     |
| <u> </u>     | Connect      | 192.168.10.86 | 00-21-6d-IT-IT-T5 |                    | Soltech Co. Ltd                    | 시권         | 신규 감시 내상  |                        |                |                    |                     |
| ž            | Connect      | 192.168.10.87 |                   |                    |                                    | 비시권        | 신규 감시 내상  |                        |                |                    |                     |
| × i          | Connect      | 192.108.10.88 | 00 21 64 00 -0 16 |                    | California California              | 미지원        | 신규 감시 내성  |                        |                |                    |                     |
| × · · ·      | Connect      | 192.108.10.89 | 00-21-00-00-80-16 |                    | Sollech Co. Lla                    | 미지원        | 신규 입지 대영  |                        |                |                    |                     |
| ž            | Connect      | 102 169 10 01 | 00 21 6d 00 20 19 |                    | Soltach Co. Ltd                    | 미지원        | 시그 가지 대사  |                        |                |                    |                     |
| ž            | Connect      | 192.168.10.91 | 00-21-00-00-80-18 |                    | Solieur Co. Elu                    | 미지위        | 시규 간시 대사  |                        |                |                    |                     |
| ž            | Connect      | 192.168.10.92 |                   |                    |                                    | 미지위        | 시규 간시 대상  |                        |                |                    |                     |
| ,<br>V       | Connect      | 192 168 10 94 |                   |                    |                                    | 미지워        | 신규 간시 대상  |                        |                |                    |                     |
|              | Connect      | 192 168 10 96 | 00-21-6d-b0-d0-30 |                    | Soltech Co. Ltd                    | 지원         | 신규 감시 대상  |                        |                |                    |                     |
| ⊻ ₽          | 든 노드 선       |               |                   |                    |                                    |            |           |                        |                | 탐색 결과 :            | 낙제 감시 추가            |
| 감시           | 노드 : 0       | 감시 노드         | (서버):0 접속자        | ID : admin         |                                    |            |           | 감시 로그 : 280            | Syslog 메시지 : 0 | Trap 메시지 : 0       | 2020-10-06 16:11:15 |

체크박스를 이용해 감시할 노드를 선택한 후, 감시 추가를 클릭하여 감시를 시작한다.

\*감시할 노드 선택은 왼쪽 하단의 "모든 노드 선택"을 클릭하여 손쉽게 전체 노드를 선택할 수 있다.

감시 결과를 삭제하고 싶을 경우, 탐색 결과 삭제를 클릭하여 감시 노드의 검색 결과를 삭제할 수 있다.

| l          | Network Man      | nagement Sys        | tem   | 접속 서버 타입  | : 감시수집 서버 | 접속 서버 아이피 : 192.168.10 |                   |              | មេ៤    |                   |
|------------|------------------|---------------------|-------|-----------|-----------|------------------------|-------------------|--------------|--------|-------------------|
| 홈          | 노드 탐색            | 감시 자원               | 토폴로지  | 맵         | 이벤트       | 보고서                    | 사용자               |              |        |                   |
| 노드 탐색      | 탐색 프로파일          |                     |       |           |           |                        |                   |              |        |                   |
| 아이피 영역     | ·                |                     | 탐색 필터 | : • 모든 노드 | ● 솔텍 노드 ● | 타사 노드                  |                   | ■ 통신불가 노드    | 포함     | 탐색 시작             |
|            |                  |                     |       |           |           |                        | 전체 탐색 노드          | : 0 탐색 완료 노! | 트:0 탐색 | 백 결과 노드 : 0       |
| 연결상태 아이프   | 주소 맥주소 호스트이를 밴   | [더 이름 SNMP 지원 감시 유무 |       |           |           |                        |                   |              |        |                   |
|            |                  |                     |       |           |           |                        |                   |              |        |                   |
|            |                  |                     |       |           |           |                        |                   |              |        |                   |
|            |                  |                     |       |           |           |                        |                   |              |        |                   |
|            |                  |                     |       |           |           |                        |                   |              |        |                   |
|            |                  |                     |       |           |           |                        |                   |              |        |                   |
|            |                  |                     |       |           |           |                        |                   |              |        |                   |
|            |                  |                     |       |           |           |                        |                   |              |        |                   |
|            |                  |                     |       |           |           |                        |                   |              |        |                   |
|            |                  |                     |       |           |           |                        |                   |              |        |                   |
|            |                  |                     |       |           |           |                        |                   |              |        |                   |
|            |                  |                     |       |           |           |                        |                   |              |        |                   |
|            |                  |                     |       |           |           |                        |                   |              |        |                   |
|            |                  |                     |       |           |           |                        |                   |              |        |                   |
|            |                  |                     |       |           |           |                        |                   |              |        |                   |
|            |                  |                     |       |           |           |                        |                   |              |        |                   |
| ✔ 모든 노드 선택 |                  |                     |       |           |           |                        |                   | 탐색           | 결과 삭제  | 감시 추가             |
| 감시 노드 : 0  | 감시 노드(서버) : 0 접클 | 투자 ID : admin       |       |           |           | 감시 로그 : 28             | 30 Syslog 메시지 : 0 | Trap 메시지 : 0 | 20     | 20-10-06 16:12:54 |

탐색 결과 삭제를 클릭하였을때의 결과 화면이다.

#### 2.3.2.2 탐색 프로파일

탐색 프로파일은 같은 탐색을 여러 번 할 경우, 저장되어있는 정보를 이용하여 보다 손쉽게 탐색을 할 수 있도록 하는 기능이다.

#### 2.3.2.2.1 탐색 프로파일 추가

| Net          | twork Mana | agement Sys   | tem <sup>접속 서버 티</sup> | 1입 : 감시수집 서버 | 접속 서버 아이피 : 192.168.1 | 0.170 | 00 \$HdîC _=; |
|--------------|------------|---------------|------------------------|--------------|-----------------------|-------|---------------|
| 흄            | 노드 탐색      | 감시 자원         | 토플로지 맵                 | 이벤트          | 보고서                   | 사용자   |               |
| 노드 탐색        | 탐색 프로파일    |               |                        |              |                       |       |               |
| 추가           |            |               |                        |              |                       |       |               |
| 프로파일 이름 :    |            | 프로파일 설명 :     |                        |              |                       |       |               |
| 아이피 영역 🗸     |            | • • • • • • • | 탐색 필터 : • 모든 노         | 드 💿 솔텍 노드 🌘  | 타사 노드 📃 통신            |       |               |
| 날짜 프로파일이름 설명 | 1          |               |                        |              |                       |       |               |
|              |            |               |                        |              |                       |       |               |

노드 탐색 > 탐색 프로파일 메뉴에서 추가를 선택한다.

| Ne           | twork Mana | agement Syst | tem <sup>접속 서바</sup> | 비타입 : 감시수집 서버 | 접속 서버 아이피 : 192.168.10 |     | <b>0</b> 0∣¢⊟ |    |
|--------------|------------|--------------|----------------------|---------------|------------------------|-----|---------------|----|
| 詻            | 노드 탐색      | 감시 자원        | 토플로지 맵               | 이벤트           | 보고서                    | 사용자 |               |    |
| 노드 탐색        | 탐색 프로파일    |              |                      |               |                        |     |               |    |
|              |            |              |                      |               |                        |     |               |    |
| 프로파일 이름 :    |            | 프로파일 설명 :    |                      |               |                        |     | 70            |    |
| 아이피 영역 🗸     |            | • • • • •    | 탐색 필터 : ● 모든         | 노드 🕒 솔텍 노드 🕒  | 타사 노드 📃 통신             |     | 48            | #2 |
| 날짜 프로파일이름 설등 | H S        |              |                      |               |                        |     |               |    |
|              |            |              |                      |               |                        |     |               |    |
|              |            |              |                      |               |                        |     |               |    |

아래 프로파일 조회 구역은 선택이 비활성화되면서 프로파일을 작성할 수 있게 프로파일 생성 및 수정 기능이 활성화가 된다.

| Ne             | twork Mana        | agement Sys           | tem <sup>a<sup>4 d</sup> <sup>1</sup></sup> | i입 : 감시수집 서버 | 접속 서버 아이피 : 192.1 | 68.10.170 | 00∣¢⊔ |    |
|----------------|-------------------|-----------------------|---------------------------------------------|--------------|-------------------|-----------|-------|----|
| 容              | 노드 탐색             | 감시 자원                 | 토플로지 맵                                      | 이벤트          | 보고서               | 사용자       |       |    |
| 노드 탐색          | 탐색 프로파일           |                       |                                             |              |                   |           |       |    |
|                |                   |                       |                                             |              |                   |           |       |    |
| 프로파일 이름 : 프로파일 | 테스트               | 프로파일 설명 : 프로파일        | 테스트입니다                                      |              |                   |           |       |    |
| 아이피 영역 🗸 1     | 92 . 168 . 10 . 1 | - 192 . 168 . 10 . 25 | 54 탐색 필터 : ● 모든 노.                          | 드 💿 솔텍 노드 🏾  | 타사 노드 🔽           |           | 48    | 취소 |
| 날짜 프로파일이름 설명   | H<br>0            |                       |                                             |              |                   |           |       |    |
|                |                   |                       |                                             |              |                   |           |       |    |

정보 입력 후 적용을 누르면 프로파일 작성이 완료된다.

프로파일 이름: 프로파일의 이름을 지정한다. 동일한 프로파일 이름은 사용할 수 없다.

프로파일 설명: 프로파일의 설명을 작성할 수 있다.

아이피: 탐색 조건에 입력될 아이피를 입력한다.

탐색 필터: 탐색 조건에 입력될 탐색 필터를 선택한다.

통신 불가 노드 포함: 탐색 조건에 입력될 탐색 조건을 선택한다.

|                 | Netw       | ork Mana     | agement Syst                  | em <sup>접속 서버</sup> | 타입 : 감시수집 서버 | 접속 서버 아이피 : 192.16 | 68.10.170 | ំដេ មេ ត |  |
|-----------------|------------|--------------|-------------------------------|---------------------|--------------|--------------------|-----------|----------|--|
| 格               |            | 노드 탐색        | 감시 자원                         | 토플로지 맵              | 이벤트          | 보고서                | 사용자       |          |  |
| 노드 탐색           | 벽   1      | 탐색 프로파일      |                               |                     |              |                    |           |          |  |
| 추가              | 수정         | 삭제           |                               |                     |              |                    |           |          |  |
| 프로파일 이름 :       | 프로파일 테스    | E            | 프로파일 설명 : <mark>프로파일 터</mark> | 스트입니다.              |              |                    |           |          |  |
| 아이피 영역          | × 192 .    | 168 . 10 . 1 | - 192 . 168 . 10 . 254        | 탐색 필터 : O 모든 !      | 노드 🌒 솔텍 노드 🌒 | 타사 노드 🗾            |           |          |  |
| 날짜              | 프로피        | 1일 이름 설      | 명                             |                     |              |                    |           |          |  |
| 2020-10-06 16:1 | 16:02 프로파일 | 일 테스트 프로파일 테 | 스트입니다.                        |                     |              |                    |           |          |  |
|                 |            |              |                               |                     |              |                    |           |          |  |

#### 프로파일이 생성된 것을 확인할 수 있다.

| Ne           | twork Mana | agement Syst      | :em <sup>접속 서버 타입</sup> | 입 : 감시수집 서버 | 접속 서버 아이피 : 192.168.10.1 | 70  | 00 ≎⊔∩⊡ _■× |
|--------------|------------|-------------------|-------------------------|-------------|--------------------------|-----|-------------|
| 音            | 노드 탐색      | 감시 자원             | 토플로지 맵                  | 이벤트         | 보고서                      | 사용자 |             |
| 노드 탐색        | 탐색 프로파일    |                   |                         |             |                          |     |             |
| 추가           |            |                   |                         |             |                          |     |             |
| 프로파일 이름 :    |            | 프로파일 설명 :         |                         |             |                          |     |             |
| 아이피 영역 🗸     |            | • • • • • • • • • | 탐색 필터 : O 모든 노드         | . 🌖 솔텍 노드 🌖 | 타사 노드 📃 통신불              |     |             |
| 날짜 프로파일이름 설명 | 2<br>2     |                   |                         |             |                          |     |             |
|              |            |                   |                         |             |                          |     |             |
|              |            |                   |                         |             |                          |     |             |

정보 입력 후 취소를 클릭하면 프로파일 작성이 취소된다.

#### 2.3.2.2.2 탐색 프로파일 수정

| ١                  | letwork Mana       | agement Syst           | em <sup>접속 서버 E</sup> | 타입 : 감시수집 서버   | 접속 서버 아이피 : 192.168.10. | 170 | <b>0 0   ≎ 出 </b> |
|--------------------|--------------------|------------------------|-----------------------|----------------|-------------------------|-----|-------------------|
| 형                  | 노드 탐색              | 감시 자원                  | 토플로지 맵                | 이벤트            | 보고서                     | 사용자 |                   |
| 노드 탐색              | 탐색 프로파일            |                        |                       |                |                         |     |                   |
| 추가                 | 수정 삭제              |                        |                       |                |                         |     |                   |
| 프로파일 이름 : 프로       | 파일 테스트             | 프로파일 설명 : 프로파일 태       | 네스트입니다.               |                |                         |     |                   |
| 아이피 영역 🚽           | 192 . 168 . 10 . 1 | - 192 . 168 . 10 . 254 | 탐색 필터 : O 모든 노        | 르드 ● 솔텍 노드 ● 테 | 하사 노드 🔽 통신              |     |                   |
| 날짜                 | 프로파일 이름 설          | 9                      |                       |                |                         |     |                   |
| 2020-10-06 16:16:0 | 2 프로파일 테스트 프로파일 테  | 스트입니다.                 |                       |                |                         |     |                   |
|                    |                    |                        |                       |                |                         |     |                   |

수정할 프로파일을 선택 후, 수정을 클릭한다.

| Ne                    | twork Mana         | igement Syst                  | em <sup>접속 서비 E</sup> | 다입 : 감시수집 서버  | 접속 서버 아이피 : 192.168.10 |     | 00  <b>0  </b> 00 |     |
|-----------------------|--------------------|-------------------------------|-----------------------|---------------|------------------------|-----|-------------------|-----|
| 盛                     | 노드 탐색              | 감시 자원                         | 토플로지 맵                | 이벤트           | 보고서                    | 사용자 |                   |     |
| 노드 탐색                 | 탐색 프로파일            |                               |                       |               |                        |     |                   |     |
|                       |                    |                               |                       |               |                        |     |                   |     |
| 프로파일 이름 : 프로파일        | 테스트 수정본            | 프로파일 설명 : <mark>프로파일</mark> 티 | 스트를 수정합니다.            |               |                        |     | 740               | *** |
| 아이피 영역 🗸              | 192 . 168 . 10 . 1 | - 192 . 168 . 10 . 254        | 탐색 필터 : ● 모든 노        | 드 🕒 솔텍 노드 🌖 🛛 | 타사 노드                  |     | 48                | M== |
| 날짜                    | 프로파일 이름 설명         | 명                             |                       |               |                        |     |                   |     |
| 2020-10-06 16:16:02 프 | 로파일 테스트 프로파일 테     | 스트입니다.                        |                       |               |                        |     |                   | _   |
|                       |                    |                               |                       |               |                        |     |                   |     |

#### 프로파일의 내용을 수정한 후, 적용을 클릭한다.

| N                   | etwork Mana        | agement Sys                 | tem <sup>접속 서버 !</sup> | 타입 : 감시수집 서버 | 접속 서버 아이피 : 192.10 | 68.10.170 | \$• E1 of G   _ = × |
|---------------------|--------------------|-----------------------------|------------------------|--------------|--------------------|-----------|---------------------|
| 格                   | 노드 탐색              | 감시 자원                       | 토플로지 맵                 | 이벤트          | 보고서                | 사용자       |                     |
| 노드 탐색               | 탐색 프로파일            |                             |                        |              |                    |           |                     |
| 추가                  | 수정 삭제              |                             |                        |              |                    |           |                     |
| 프로파일 이름 : 프로        | 타일 테스트 수정본         | 프로파일 설명 : <mark>프로파일</mark> | 테스트를 수정합니다.            |              |                    |           |                     |
| 아이피 영역 🗸            | 192 . 168 . 10 . 1 | - 192 . 168 . 10 . 25       | 4 - 탐색 필터 : O 모든 노     | -드 🕕 솔텍 노드 🌒 | 타사 노드 🗾            |           |                     |
| 날짜                  | 프로파일 이름            | 설명                          |                        |              |                    |           |                     |
| 2020-10-06 16:22:25 | 프로파일 테스트 수정본 프로    | 프 일 테스트를 수정합니다.             |                        |              |                    |           | <br>                |
|                     |                    |                             |                        |              |                    |           |                     |

프로파일의 내용이 수정된 것을 확인할 수 있다.

| Ne                  | etwork Mana        | agement Sys                 | tem <sup>접속 서버 타</sup> | 입 : 감시수집 서버 | 접속 서버 아이피 : 192.168.10.1 | 70  | 00 ≎⊔d C _■ |
|---------------------|--------------------|-----------------------------|------------------------|-------------|--------------------------|-----|-------------|
| 客                   | 노드 탐색              | 감시 자원                       | 토플로지 맵                 | 이벤트         | 보고서                      | 사용자 |             |
| 노드 탐색               | 탐색 프로파일            |                             |                        |             |                          |     |             |
| 추가                  | 수정 삭제              |                             |                        |             |                          |     |             |
| 프로파일 이름 : 프로파       | 일 테스트              | 프로파일 설명 : <mark>프로파일</mark> | 테스트입니다.                |             |                          |     |             |
| 아이피 영역 🗸            | 192 . 168 . 10 . 1 | - 192 . 168 . 10 . 25       | 4 탐색 필터 : O 모든 노드      | E 🔵 솔텍 노드 🌘 | ) 타사 노드                  |     |             |
| 날짜                  | 프로파일 이름 설          | 8                           |                        |             |                          |     |             |
| 2020-10-06 16:16:02 | 프로파일 테스트 프로파일 테    | 스트입니다.                      |                        |             |                          |     |             |
|                     |                    |                             |                        |             |                          |     |             |

프로파일을 적용하기 전, 취소를 클릭하면 이전 정보 그대로 유지된다.

#### 2.3.2.2.1 탐색 프로파일 삭제

| Ne                  | etwork Mana        | agement Syst                   | em <sup>접속 서버 타</sup> | ·입 : 감시수집 서버 | 접속 서버 아이피 : 192.168.10. | 170 | 00 ≎⊔₀⊡=× |
|---------------------|--------------------|--------------------------------|-----------------------|--------------|-------------------------|-----|-----------|
| 혐                   | 노드 탐색              | 감시 자원                          | 토폴로지 맵                | 이벤트          | 보고서                     | 사용자 |           |
| 노드 탐색               | 탐색 프로파일            |                                |                       |              |                         |     |           |
| 추가                  | 수정 삭제              |                                |                       |              |                         |     |           |
| 프로파일 이름 : 삭제할       | 프로파일               | 프로파일 설명 : <mark>삭제할 프</mark> 로 | 파일입니다.                |              |                         |     |           |
| 아이피 영역 🗸            | 192 . 168 . 10 . 1 | - 192 . 168 . 10 . 21          | 탐색 필터 : O 모든 노드       | 드 💿 솔텍 노드 🌒  | 타사 노드 🔽 통신              |     |           |
| 2.7                 | 프로피아 이용            | 20                             |                       |              |                         |     |           |
| 2020-10-06 16:25:50 | 삭제할 프로파일 삭제        | 할 프로파일입니다.                     |                       |              |                         |     |           |
| 2020-10-00 10.22.20 | 프로젝슐 데프트 구성은 프로    | 싸울 네프트클 구경합니다.                 |                       |              |                         |     |           |
|                     |                    |                                |                       |              |                         |     |           |
|                     |                    |                                |                       |              |                         |     |           |

#### 삭제할 프로파일을 선택하고 삭제를 클릭한다.

| Ne                  | etwork Mana        | igement Syst                  | em <sup>접속 서버</sup> | 타입 : 감시수집 서버 | 접속 서버 아이피 : 192.168.10.1 |     | ≝∎°G∣_≡× |
|---------------------|--------------------|-------------------------------|---------------------|--------------|--------------------------|-----|----------|
| 名                   | 노드 탐색              | 감시 자원                         | 토플로지 맵              | 이벤트          | 보고서                      | 사용자 |          |
| 노드 탐색               | 탐색 프로파일            |                               |                     |              |                          |     |          |
| 추가                  | 수정 삭제              |                               |                     |              |                          |     |          |
| 프로파일 이름 : 삭제할       | 프로파일               | 프로파일 설명 : <mark>삭제할 프로</mark> | 파일입니다.              |              |                          |     |          |
| 아이피 영역 🗸            | 192 . 168 . 10 . 1 | - 192 . 168 . 10 . 21         | 탐색 필터 : O 모든 5      | 노드 🕒 솔텍 노드 🌒 | 타사 노드 🔽 통신불              |     |          |
| 날짜                  | 프로파일 이름            | 설명                            |                     |              |                          |     |          |
| 2020-10-06 16:25:50 | 삭제할 프로파일 삭제        | 할 프로파일입니다.                    |                     |              |                          |     |          |
| 2020-10-06 16:22:25 | 프로파일 테스트 수정본 프로    | 파일 테스트를 수정합니다.                |                     |              |                          |     |          |
|                     |                    |                               | 디스커버리 프로파(          | 일            |                          |     |          |
|                     |                    |                               | <b>전</b> 택한 :       | 프로파일을 삭제하시겠습 |                          |     |          |
|                     |                    |                               |                     | 에 아니오        |                          |     |          |
|                     |                    |                               |                     |              |                          |     |          |

확인 메시지 창이 출력되었을 때 "예"를 클릭한다.

| Ne                    | twork Mana     | agement Sys    | tem <sup>접속 서비 E</sup> | i입 : 감시수집 서버 | 접속 서버 아이피 : 192.168.10.1 |     | O O I ✿ 比 ௴ C I _ ■ × |
|-----------------------|----------------|----------------|------------------------|--------------|--------------------------|-----|-----------------------|
| 홈                     | 노드 탐색          | 감시 자원          | 토플로지 맵                 | 이벤트          | 보고서                      | 사용자 |                       |
| 노드 탐색                 | 탐색 프로파일        |                |                        |              |                          |     |                       |
| 추가                    |                |                |                        |              |                          |     |                       |
| 프로파일 이름 :             |                | 프로파일 설명 :      |                        |              |                          |     |                       |
| 아이피 영역 🗸              |                |                | 탐색 필터 : O 모든 노         | 드 💿 솔텍 노드 🌒  | ) 타사 노드 📃 통신물            |     |                       |
| 날짜                    | 프로파일 이름        | 설명             |                        |              |                          |     |                       |
| 2020-10-06 16:22:25 프 | 로파일 테스트 수정본 프로 | 파일 테스트를 수정합니다. |                        |              |                          |     |                       |

프로파일이 삭제된 것을 확인할 수 있다.

| Ne                  | etwork Mana        | agement Syst                  | em <sup>접속 서버 타</sup> | 입 : 감시수집 서버 | 접속 서버 아이피 : 192.168.1 | ).170 | 00  <b>‡ 1</b> d C _ |  |
|---------------------|--------------------|-------------------------------|-----------------------|-------------|-----------------------|-------|----------------------|--|
| 喜                   | 노드 탐색              | 감시 자원                         | 토폴로지 맵                | 이벤트         | 보고서                   | 사용자   |                      |  |
| 노드 탐색               | 탐색 프로파일            |                               |                       |             |                       |       |                      |  |
| 추가                  | 수정 삭제              |                               |                       |             |                       |       |                      |  |
| 프로파일 이름 : 삭제할       | 프로파일               | 프로파일 설명 : <mark>삭제할 프로</mark> | 파일입니다.                |             |                       |       |                      |  |
| 아이피 영역 🗸            | 192 . 168 . 10 . 1 | - 192 . 168 . 10 . 21         | 탐색 필터 : O 모든 노        | 드 💿 솔텍 노드 🌒 | 타사 노드 🔽 통신            |       |                      |  |
| 날짜                  | 프로파일 이름            | 설명                            |                       |             |                       |       |                      |  |
| 2020-10-06 16:25:50 | 삭제할 프로파일 삭제        | 할 프로파일입니다.                    |                       |             |                       |       |                      |  |
| 2020-10-06 16:22:25 | 프로파일 테스트 수정본 프로    | 파일 테스트를 수정합니다.                |                       |             |                       |       |                      |  |

확인 메시지 창이 출력되었을 때, "아니오"를 클릭하면 삭제가 취소된다.

#### 2.3.2.2.2 탐색 프로파일 선택 및 탐색

|                  | Network Mana         | igement Syst           | tem      | 접속 서버 타입 | l : 감시수집 서버 | 접속 서버 아이 | 피 : 192.168.10.17 |                | <b>⇔</b> В, |        |               |
|------------------|----------------------|------------------------|----------|----------|-------------|----------|-------------------|----------------|-------------|--------|---------------|
| 홈                | 노드 탐색                | 감시 자원                  | 토폴로지     | 먭        | 이벤트         | 보고       | 서                 | 사용자            |             |        |               |
| 노드 탐색            | 탐색 프로파일              |                        |          |          |             |          |                   |                |             |        |               |
| 추가               | 수정 삭제                |                        |          |          |             |          |                   |                |             |        |               |
| 프로파일 이름 : 🛛      | 프로파일 테스트 수정본         | 프로파일 설명 : 프로파일 테       | 테스트를 수정할 | 합니다.     |             |          |                   |                |             |        |               |
| 아이피 영역           | Y 192 . 168 . 10 . 1 | - 192 . 168 . 10 . 254 | 탐색 필터    |          | ● 솔텍 노드 ●   |          | ■ 통신불기            |                |             |        |               |
| 날짜               | 프로파일 이름              | 설명                     |          |          |             |          |                   |                |             |        |               |
| 2020-10-06 16:22 | 225 프로파일 데스트 구성본 프로  | 파일 데스트를 구성합니다.         |          |          |             |          |                   |                |             |        |               |
|                  |                      |                        |          |          |             |          |                   |                |             |        |               |
|                  |                      |                        |          |          |             |          |                   |                |             |        |               |
|                  |                      |                        |          |          |             |          |                   |                |             |        |               |
|                  |                      |                        |          |          |             |          |                   |                |             |        |               |
|                  |                      |                        |          |          |             |          |                   |                |             |        |               |
|                  |                      |                        |          |          |             |          |                   |                |             |        |               |
|                  |                      |                        |          |          |             |          |                   |                |             |        |               |
|                  |                      |                        |          |          |             |          |                   |                |             |        |               |
|                  |                      |                        |          |          |             |          |                   |                |             |        |               |
|                  |                      |                        |          |          |             |          |                   |                |             |        |               |
|                  |                      |                        |          |          |             |          |                   |                |             |        |               |
|                  |                      |                        |          |          |             |          |                   |                |             |        |               |
|                  |                      |                        |          |          |             |          |                   |                | ED ALL THE  | ə 11_  |               |
| 71111 5 . 0      |                      |                        |          |          |             |          | 7111 2 7 . 200    |                | <br>171.0   | •••••  | 금액 지작         |
| 감지 도느 : 0        | 김지 도드(지미): 0 십속시     | ID:admin               |          |          |             |          | 감지 도그 : 280       | Sysiog 메시지 : 0 | 지지: 0       | 2020-1 | 0-06 16:29:49 |

탐색 조건으로 사용할 프로파일을 선택한 후, 탐색 적용 혹은 탐색 시작을 클릭한다.

탐색 적용: 노드 탐색에 탐색 조건 정보를 적용하고, 탐색을 진행하지 않는다.

탐색 시작: 노드 탐색에 탐색 조건 정보를 적용하고 탐색을 진행한다.
# 2.3.3 감시 자원

# 2.3.3.1 감시 노드

노드의 상태를 감시할 수 있는 기능이다.

# 2.3.3.1.1 감시 노드 모니터링

|    |         | Netw          | ork Managem            | nent System           | 접속 서버 타입 : 감                 | 시수집 서버     | 접속 서버 아이피 : | 192.168.10.170 |                | 00  <b>* 1</b> |                     |
|----|---------|---------------|------------------------|-----------------------|------------------------------|------------|-------------|----------------|----------------|----------------|---------------------|
|    | 홈       |               | 노드 탐색 감.               | 시 자원 토콜               | 로지 맵 0                       | 이벤트        | 보고서         |                | 사용자            |                |                     |
|    | 카니노     |               |                        |                       |                              |            |             |                |                |                |                     |
|    | '' '    |               |                        |                       |                              |            |             |                |                |                |                     |
|    | 연결상태    | 아이피 주소        | 노드 이름 맥 주소             | 호스트 이름                | 밴더 이름                        | SN         | MP 지원 포트 감시 | 트래픽 감시         |                |                | ^                   |
|    | Connect | 192.168.10.1  | 64-e5-99-68-23-98      |                       | EFM Networks                 |            | 지원          |                |                |                |                     |
|    | Connect | 192.168.10.2  | 00-20-6b-b7-a8-33      | GENB7A833             | Konica Minolta Holdings, I   | Inc. 지     | 원           |                |                |                |                     |
|    | Connect | 192.168.10.4  | 00-00-85-c9-2e-7c      |                       | Canon Inc.                   |            | 원           |                |                |                |                     |
|    | Connect | 192.168.10.6  | 00-21-6d-80-c9-68      |                       | Soltech Co. Ltd              |            | 원           |                |                |                |                     |
|    | Connect | 192.168.10.11 | 00-21-6d-80-33-81      |                       | Soltech Co. Ltd              |            | 원           |                |                |                |                     |
|    | Connect | 192.168.10.15 | f0-79-59-70-87-a1      | DESKTOP-OA8A4B3.local | ASUSTek Computer Inc.        |            | 지원          |                |                |                |                     |
|    | Connect | 192.168.10.16 | 00-21-6d-80-97-a6      |                       | Soltech Co. Ltd              |            | 원           |                |                |                |                     |
|    | Connect | 192.168.10.17 | 78-24-af-42-0d-8c      |                       | ASUSTek Computer Inc.        | 0 :        | 지원          |                |                |                |                     |
|    | Connect | 192.168.10.21 | 00-21-6d-80-c2-04      |                       | Soltech Co. Ltd              | 지          | 원           |                |                |                |                     |
|    | Connect | 192.168.10.26 | 00-12-6d-00-05-07      |                       | University Of California, Be | erkeley 지: | 원           |                |                |                |                     |
|    | Connect | 192.168.10.36 | 00-21-6d-80-c7-e7      |                       | Soltech Co. Ltd              |            | 원           |                |                |                |                     |
|    | Connect | 192.168.10.45 | 00-21-6d-80-bc-bb      |                       | Soltech Co. Ltd              | 지          | 원           |                |                |                |                     |
|    | Connect | 192.168.10.50 | 54-b2-03-9e-4b-18      | SUNGHO-PARK.local     |                              | 0):<br>    | 지원          |                |                |                |                     |
|    | Connect | 192.168.10.51 | 00-40-c7-83-01-40      |                       | Ruby Tech Corporation        |            | 원           |                |                |                |                     |
|    | Connect | 192.168.10.55 | 98-83-89-25-7b-82      | soltech2-PC           | Samsung Electronics Co. L    | .td 0 :    | 지원          |                |                |                |                     |
|    | Connect | 192.168.10.61 | 00-21-6d-80-bb-15      |                       | Soltech Co. Ltd              |            | 원           |                |                |                |                     |
|    | Connect | 192.168.10.66 | 00-12-6d-d0-d2-d4      |                       | University Of California, Be | erkeley 시· | 원           |                |                |                |                     |
|    | Connect | 192.168.10.71 | 00-21-6d-80-c7-63      |                       | Soltech Co. Ltd              |            | 원           |                |                |                |                     |
|    | Connect | 192.168.10.86 | 00-21-60-11-11-15      |                       | Soltech Co. Ltd              |            | 풘           |                |                |                |                     |
|    | Connect | 192.168.10.87 |                        |                       |                              |            | 시원          |                |                |                |                     |
|    | Connect | 102 160 10 00 | 00 21 64 00 00 16      |                       | Coltash Co. Ltd              |            | 시원<br>피아    |                |                |                |                     |
|    | Connect | 102 169 10 00 | 00-21-00-00-40-10      |                       | Soltech Co. Ltd              |            | 지면          |                |                |                |                     |
|    | Connect | 102 160 10 01 | 00-21-6d-00-30-19      |                       | Soltech Co. Ltd              | 01.<br>D1  | 지원          |                |                |                |                     |
|    | Connect | 102 169 10 02 | 00-21-6d-00-a0-10      |                       | Soltech Co. Ltd              |            | 19<br>19    |                |                |                |                     |
|    | Connect | 102 168 10 03 | 00-21-64-00-20-12      |                       | Soltech Co. Ltd              |            | 지위          |                |                |                |                     |
|    | Connect | 192 168 10 94 | 00-21 00 00 10         |                       | Sontatin Do. Lita            | 0):        | 지원          |                |                |                |                     |
|    | Connect | 192.168.10.96 | 00-21-6d-b0-d0-30      |                       | Soltech Co. Ltd              |            | 원           |                |                |                | ~                   |
| 감시 | 노드 : 91 | 감시 노드(        | 서버) : 91 접속자 ID : admi | n                     |                              |            | 감           | 시 로그 : 280     | Syslog 메시지 : 0 | Trap 메시지 : 0   | 2020-10-06 16:31:39 |

감시할 노드를 추가하면 위와 같은 리스트가 출력된다.

## 2.3.3.1.1.1 노드 상태

|      |              | Netwo         | rk M   | anageme           | nt System             | 접속 서버 타입 :             | 감시수집 서버      | 접속 서버 아이          | 피 : 192.168.10.170 |                | 00  <b>*  </b> d |                       |
|------|--------------|---------------|--------|-------------------|-----------------------|------------------------|--------------|-------------------|--------------------|----------------|------------------|-----------------------|
|      |              |               | - 드 탐색 | 감시                | 자원 토플                 | 로지 맵                   | 이벤트          | 보고                | 서                  | 사용자            |                  |                       |
|      | 감시 노드        |               |        |                   |                       |                        |              |                   |                    |                |                  |                       |
|      |              |               |        |                   |                       |                        |              |                   |                    |                |                  |                       |
|      | <u> 연결상태</u> | <u>아이피 주소</u> | 노드 이름  | <u>맥주소</u>        | 호스트 이름                |                        | alo          | <u>SNMP 지원 포트</u> | 트 감시 트래픽 감시        |                |                  | ^^                    |
|      | Connect      | 192.168.10.1  |        | 64-e5-99-68-23-98 |                       | EFM Networks           |              | 미시원               |                    |                |                  |                       |
|      | Connect      | 192.168.10.2  |        | 00-20-6b-b7-a8-33 | GENB/A833             | Konica Minolta Holdii  | ngs, Inc.    | 시원                |                    |                |                  |                       |
|      | Disconnect   | 192.168.10.3  |        |                   |                       |                        |              | 비시원<br>지이         |                    |                |                  |                       |
|      | Disconnect   | 192.108.10.4  |        |                   |                       |                        |              | 시권                |                    |                |                  |                       |
|      | Connect      | 102.100.10.5  |        | 00 21 64 90 40 69 |                       | Soltach Co. Ltd        |              | 미시권<br>지의         |                    |                |                  |                       |
|      | Disconnect   | 102 160 10 7  |        | 00-21-00-60-09-06 |                       | Sollecii Co. Liu       |              | ~1년<br>미지의        |                    |                |                  |                       |
|      | Disconnect   | 102 169 10 9  |        |                   |                       |                        |              |                   |                    |                |                  |                       |
|      | Disconnect   | 192 168 10 9  |        |                   |                       |                        |              | 미지원               |                    |                |                  |                       |
|      | Disconnect   | 192 168 10 10 |        |                   | DESKTOP-LA0VSC5 local |                        |              | 미지원               |                    |                |                  |                       |
| 🍝    | Disconnect   | 192.168.10.11 |        |                   |                       |                        |              | 지원                |                    |                |                  |                       |
| ŏ    | Disconnect   | 192.168.10.12 |        |                   |                       |                        |              | 미지원               |                    |                |                  |                       |
|      | Disconnect   | 192.168.10.13 |        |                   |                       |                        |              | 미지원               |                    |                |                  |                       |
| II 🦲 | Disconnect   | 192.168.10.14 |        |                   |                       |                        |              | 미지원               |                    |                |                  |                       |
|      | Connect      | 192.168.10.15 |        | f0-79-59-70-87-a1 | DESKTOP-OA8A4B3.local | ASUSTek Computer In    |              | 미지원               |                    |                |                  |                       |
|      | Connect      | 192.168.10.16 |        | 00-21-6d-80-97-a6 |                       | Soltech Co. Ltd        |              |                   |                    |                |                  |                       |
|      | Connect      | 192.168.10.17 |        | 78-24-af-42-0d-8c |                       | ASUSTek Computer In    |              | 미지원               |                    |                |                  |                       |
|      | Disconnect   | 192.168.10.18 |        |                   |                       |                        |              |                   |                    |                |                  |                       |
|      |              | 192.168.10.19 |        |                   |                       |                        |              | 미지원               |                    |                |                  |                       |
|      | Disconnect   | 192.168.10.20 |        |                   | DESKTOP-JWLEE         |                        |              |                   |                    |                |                  |                       |
|      |              | 192.168.10.21 |        | 00-21-6d-80-c2-04 |                       | Soltech Co. Ltd        |              |                   |                    |                |                  |                       |
|      |              | 192.168.10.22 |        |                   |                       |                        |              |                   |                    |                |                  |                       |
|      |              |               |        |                   |                       |                        |              | 미지원               |                    |                |                  |                       |
|      | Disconnect   |               |        |                   |                       |                        |              |                   |                    |                |                  |                       |
|      |              |               |        |                   |                       |                        |              | 미지원               |                    |                |                  |                       |
|      |              |               |        | 00-12-6d-00-05-07 |                       | University Of Californ | ia, Berkeley | 지원                |                    |                |                  |                       |
|      |              |               |        |                   |                       |                        |              |                   |                    |                |                  |                       |
|      | Disconnect   | 192.168.10.28 |        |                   |                       |                        |              | 미지원               |                    |                |                  |                       |
| 감시   | 노드 : 254     | 감시 노드(서비      | 1):254 | 접속자 ID : admin    |                       |                        |              |                   | 감시 로그 : 293        | Syslog 메시지 : 0 | Trap 메시지 : 0     | 2020-10-06 16:32:52 . |

위 화면에서 좌측 녹색 아이콘은 Connect(연결)을 의미하며 적색 아이콘은 Disconnect를 의미한다.

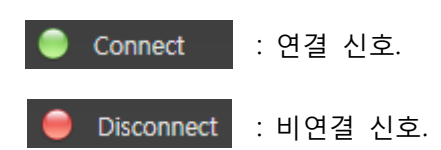

### 2.3.3.1.1.2 감시노드 목록 정보

|   | (1)        | (2)           | (3)      | (4)               | (5)                   | (6)                           | (7)      | (8)      | (9)      |
|---|------------|---------------|----------|-------------------|-----------------------|-------------------------------|----------|----------|----------|
|   | Ŭ          | <u> </u>      | <u> </u> | <u> </u>          | Ŭ                     | Ŭ                             | <u> </u> | <u> </u> | <u> </u> |
|   | 0121110    |               |          | <b>TH T</b> 4     |                       |                               |          |          |          |
|   | 연결상태       | 아이피 주조        | 노드 이름    | 백 수소              | 오스트 이름                | 맨너 이름                         | SNMP 시원  | 포트 감시    | 트래픽 감시   |
|   | Connect    | 192.168.10.1  |          | 64-e5-99-68-23-98 |                       | EFM Networks                  | 미지원      |          |          |
|   | Connect    | 192.168.10.2  |          | 00-20-6b-b7-a8-33 | GENB7A833             | Konica Minolta Holdings, Inc. | 지원       |          |          |
| - | Disconnect | 192.168.10.3  |          |                   |                       |                               | 미지원      |          |          |
| - | Disconnect | 192.168.10.4  |          |                   |                       |                               | 지원       |          |          |
| - | Disconnect | 192.168.10.5  |          |                   |                       |                               | 미지원      |          |          |
|   | Connect    | 192.168.10.6  |          | 00-21-6d-80-c9-68 |                       | Soltech Co. Ltd               | 지원       |          |          |
|   | Disconnect | 192.168.10.7  |          |                   |                       |                               | 미지원      |          |          |
| - | Disconnect | 192.168.10.8  |          |                   |                       |                               | 미지원      |          |          |
| - | Disconnect | 192.168.10.9  |          |                   |                       |                               | 미지원      |          |          |
| - | Disconnect | 192.168.10.10 |          |                   | DESKTOP-LA0VSC5.local |                               | 미지원      |          |          |
|   | Connect    | 192.168.10.11 |          | 00-21-6d-80-33-81 |                       | Soltech Co. Ltd               | 지원       |          |          |
| - | Disconnect | 192.168.10.12 |          |                   |                       |                               | 미지원      |          |          |

① 연결상태: Connect(연결), Disconnect(비연결)

② 아이피 주소: 감시노드의 아이피 주소이다.

③ 노드 이름: 사용자가 설정한 노드의 별칭이다.

④ 맥 주소: 노드의 MacAddress 이다. ARP 프로토콜을 지원하지 않거나 응답이 없는 장비는 정보가 출력되지 않는다.

⑤ 호스트 이름: 디바이스의 이름을 나타낸다. DNS 프로토콜을 지원하지 않거나 응답이 없는 장비는 정보가 출력되지 않는다.

⑥ 벤더 이름: 제조사의 이름을 가져온다. 맥 주소가 출력되지 않는 장비는 정보가 출력되지 않는다.

⑦ SNMP 지원: 초기 노드 탐색시 가져온 정보를 바탕으로 SNMP 지원 여부를 판단한다.

⑧ 포트 감시: 감시노드의 포트 감시 여부를 나타낸다.

⑨ 트래픽 감시: 감시노드의 트래픽 감시 여부를 나타낸다.

## 2.3.3.1.2 감시 노드 컨텍스트 메뉴

특정 노드를 선택 후 마우스 우클릭 시, 상세 설정인 컨텍스트 메뉴가 나타난다. 컨텍스트 메뉴는 노드의 연결 상태에 따라 달라질 수 있다.

|         | 연결상태       | 아이피 주소        | 노드 이름 | 맥 주소              | 호스트 이름          |     | 밴더 이름         |     | SNMP 지원 | 포트 감시 | 트래픽 감시 |
|---------|------------|---------------|-------|-------------------|-----------------|-----|---------------|-----|---------|-------|--------|
|         | Connect    | 192.168.10.1  |       | 64-e5-99-68-23-98 |                 | EFN | 1 Networks    |     | 미지원     |       |        |
| $\odot$ | Connect    | 192.168.10.2  |       | 00-20-6b-45-ff-7d | KM45FF7D        | Ko  | 니디 제비 비기      | 1C. | 지원      |       |        |
| -       | Disconnect | 192.168.10.3  |       |                   |                 |     | <u></u>       |     | 미지원     |       |        |
|         | Connect    | 192.168.10.4  |       | 00-00-85-c9-2e-7c |                 | Ca  | 감시 속성 설정      |     | 지원      |       |        |
| -       | Disconnect | 192.168.10.5  |       |                   |                 |     | 포트 감시 설정      |     | 미지원     |       |        |
|         | Connect    | 192.168.10.6  |       | 00-21-6d-80-c9-68 |                 | So  | 트래픽 수집 설정     |     | 지원      |       |        |
| 0       | Disconnect | 192.168.10.7  |       |                   |                 |     | 에 코소 비기       |     | 미지원     |       |        |
| 0       | Disconnect | 192.168.10.8  |       |                   |                 |     | ' 곕 순달 오기<br> |     | 미지원     |       |        |
| 0       | Disconnect | 192.168.10.9  |       |                   |                 |     | MIB 브라우저 보기   |     | 미지원     |       |        |
| 0       | Disconnect | 192.168.10.10 |       |                   | DESKTOP-LA0VSC5 |     | 노드 삭제         |     | 미지원     |       |        |
|         | Connect    | 192.168.10.11 |       | 00-21-6d-80-33-81 |                 | So  |               |     | 지원      |       |        |
| -       | Disconnect | 192.168.10.12 |       |                   |                 | 1   |               |     | 미지원     |       |        |

Connect 일 경우에는 위의 그림과 같이 노드 정보보기, 감시 속성 설정, 포트 감시 설정, 트래픽 수집 설정, 웹 콘솔 보기, MIB 브라우저 보기, 노드 삭제, 노드 IP 추가의 메뉴가 나타난다.

|   | 연결상태       | 아이피 주소       | 노드 이름 | 맥 주소              | 호스트 이름   | 밴                | 더 이름          | SNMP 지원 포트 감 | 시 트래픽 감시 |
|---|------------|--------------|-------|-------------------|----------|------------------|---------------|--------------|----------|
|   | Connect    | 192.168.10.1 |       | 64-e5-99-68-23-98 |          | EFM Networks     |               | 미지원          |          |
|   | Connect    | 192.168.10.2 |       | 00-20-6b-45-ff-7d | KM45FF7D | Konica Minolta H | oldings, Inc. | 지원           |          |
|   | Disconnect | 192.168.10.3 |       |                   |          |                  |               | 미지원          |          |
|   | Connect    | 192.168.10.4 |       | 00-00-85-c9-2e-7c |          | Canon Inc.       | 노드 정보 보기      | 지원           |          |
| - | Disconnect | 192.168.10.5 |       |                   |          |                  | 감시 속성 설정      | 미지원          |          |
|   | Connect    | 192.168.10.6 |       | 00-21-6d-80-c9-68 |          | Soltech Co. Ltd  | 느 드 사제        | 지원           |          |
|   | Disconnect | 192.168.10.7 |       |                   |          |                  |               | 미지원          |          |
| - | Disconnect | 192.168.10.8 |       |                   |          |                  | 노드 IP 주가      | 미지원          |          |
|   | Disconnect | 192,168,10,9 |       |                   |          |                  |               | 미지원          |          |

Disconnect 일 경우에는 위의 그림과 같이 노드 정보보기, 감시 속성 설정, 노드 삭제, 노드 IP 추가의 메뉴가 나타난다.

## 2.3.3.1.2.1 노드 정보 보기

|   | 연결상태       | 아이피 주소       | 노드 이름 | 맥 주소              | 호스트 이름             | 밴더 이름                                | SNMP 지원 포트 감시 트래픽 감시 |
|---|------------|--------------|-------|-------------------|--------------------|--------------------------------------|----------------------|
| 0 | Connect    | 192.168.10.1 | 가나다   | 64-e5-99-68-23-98 |                    | EFM Networks                         | 미지원                  |
| 0 | Disconnect | 192.168.10.2 |       | 노드 정보 보기          |                    |                                      | 미지원                  |
| - | Disconnect | 192.168.10.3 | T     | 감시 속성 설정          |                    |                                      | 미지원                  |
| - | Disconnect | 192.168.10.4 | 가나다   |                   |                    |                                      | 지원                   |
|   | Connect    | 192.168.10.5 | 가나다   | 포드 감지 열정          | 0000002242b2.local | Canon Inc.                           | 지원                   |
| ۲ | Connect    | 192.168.10.6 | 가나다   | 트래픽 수집 설정         | sungho-PC          | Compal Information (Kunshan) Co. Ltd | 미지원                  |
|   | Connect    | 192.168.10.7 |       | 웹 콘솔 보기           | soltech2-PC        | Samsung Electronics Co. Ltd          | 미지원                  |
| 0 | Disconnect | 192.168.10.8 |       |                   | soltech3-PC        |                                      | 미지원                  |
| - | Disconnect | 192.168.10.9 |       |                   | DESKTOP-ES0274M    |                                      | 미지원                  |
|   |            |              |       | 노드 삭제             |                    |                                      |                      |

해당 노드를 선택 후 마우스 우클릭 시, 해당 컨텍스트 메뉴가 나오며 노드 정보 보기를 클릭하면 노드에 대한 상세 정보를 볼 수 있다. 또는 해당 노드를 더블클릭하여 노드 정보 메뉴로 이동할 수 있다.

| Netv                                                                                                    | work Mana  | gement Syst  | em <sup>접속 서비 여</sup> | 아이피 : 192.168.10.11 |     |     | 00 \$210°⊡=× |
|----------------------------------------------------------------------------------------------------|------------|--------------|-----------------------|---------------------|-----|-----|--------------|
|                                                                                                    | 노드 탐색      | 감시 자원        | 토플로지 맵                | 이벤트                 | 보고서 | 사용자 |              |
| 감시 노드                                                                                                    | 노드 정보      |              |                       |                     |     |     |              |
| 면결상택 : Connect<br>아이피 주소 : 192.168.10.1<br>노드 이름 : 가나다<br>맥 주소 : 64-65-99-68-2<br>호스트 이름 :<br>밴더 이름 : EFM Networks | :3-98<br>; | 포트번호 링크상태 포트 | 통류 Mbps 포트정보          |                     |     |     |              |
|                                                                                                    |            | 포트 선택 \vee   |                       |                     |     |     |              |

(노드 정보 보기)

### 2.3.3.1.2.2 감시 속성 설정

|   | 연결상태       | 아이피 주소        | 노드 이름 | 맥 주소              | 호스트 이름          | 밴더                | 더 이름          | SNMP 지원 포트 감시 | 트래픽 감시 |
|---|------------|---------------|-------|-------------------|-----------------|-------------------|---------------|---------------|--------|
|   | Connect    | 192.168.10.1  |       | 64-e5-99-68-23-98 |                 | EFM Networks      |               | 미지원           |        |
|   | Connect    | 192.168.10.2  |       | 00-20-6b-45-ff-7d | KM45FF7D        | Konica Minolta Ho | oldings, Inc. | 지원            |        |
| 0 | Disconnect | 192.168.10.3  |       |                   |                 |                   |               | 미지원           |        |
|   | Connect    | 192.168.10.4  |       | 00-00-85-c9-2e-7c |                 | Canon Inc         |               | 지원            |        |
| 0 | Disconnect | 192.168.10.5  |       |                   |                 | 노드 정보 보기          |               | 미지원           |        |
|   | Connect    | 192.168.10.6  |       | 00-21-6d-80-c9-68 |                 | 감시 속성 설정          |               | 지원            |        |
| 0 | Disconnect | 192.168.10.7  |       |                   |                 | 포트 간시 성전          |               | 미지원           |        |
| 0 | Disconnect | 192.168.10.8  |       |                   |                 | 드레이 소리 서려         |               | 미지원           |        |
| 0 | Disconnect | 192.168.10.9  |       |                   |                 | 드대씩 우십 설정         |               | 미지원           |        |
| - | Disconnect | 192.168.10.10 |       |                   | DESKTOP-LA0VSC5 | 웹 콘술 보기           |               | 미지원           |        |
|   | Connect    | 102 168 10 11 |       | 00-21-6d-90-33-91 |                 |                   |               | 지의            |        |

해당노드를 선택 후 마우스 우클릭 시, 해당 컨텍스트 메뉴가 나오며 감시 속성 설정을 클릭한다.

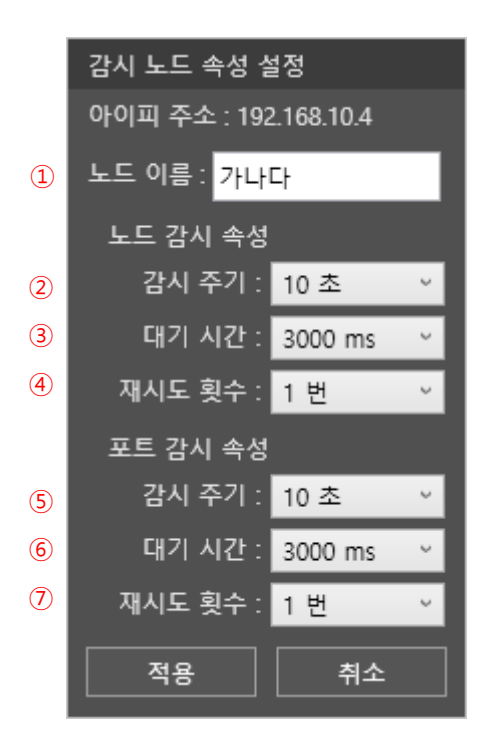

① 노드 이름: 노드에 대한 개별 이름을 설정한다.

② 감시 주기(노드 감시 속성): 노드의 감시 주기를 설정한다. (최소 10초, 최대 1시간)
③ 대기 시간(노드 감시 속성): 응답을 대기하는 주기를 설정한다. (최소 1초, 최대 3초)
④ 재시도 횟수(노드 감시 속성): 감시 주기에 대한 응답 실패 시 재시도 횟수를 의미한다.
(최소 0번, 최대 3번)

⑤ 감시 주기(포트 감시 속성): 포트의 링크 연결 유무에 대한 감시 시간을 설정한다.

(최소 10 초, 최대 1시간)

⑥ 대기 시간(포트 감시 속성): 응답을 대기하는 주기를 설정한다. (최소 1초, 최대 3초)

⑦ 재시도 횟수(포트 감시 속성): 감시 주기에 대한 응답 실패 시 재시도 횟수를 의미한다.

(최소 0번, 최대 3번)

#### 2.3.3.1.2.3 포트 감시 설정

|   | 연결상태       | 아이피 주소       | 노드 이름 | 맥 주소              | 호스트 이름   | 밴더 이름                         | SNMP 지원 | 포트 감시 트래픽 감시 | 1 |
|---|------------|--------------|-------|-------------------|----------|-------------------------------|---------|--------------|---|
| Ľ | Connect    | 192.168.10.1 |       | 64-e5-99-68-23-98 |          | EFM Networks                  | 미지원     |              |   |
|   | Connect    | 192.168.10.2 |       | 00-20-6b-45-ff-7d | KM45FF7D | Konica Minolta Holdings, Inc. | 지원      |              |   |
|   | Disconnect | 192.168.10.3 |       |                   |          |                               | 미지원     | 노드 정보 보기     |   |
|   | Connect    | 192.168.10.4 |       | 00-00-85-c9-2e-7c |          | Canon Inc.                    | 지원      | 감시 속성 설정     |   |
|   | Disconnect | 192.168.10.5 |       |                   |          |                               | 미지원     | 포트 감시 설정     |   |
|   | Connect    | 192.168.10.6 |       | 00-21-6d-80-c9-68 |          | Soltech Co. Ltd               | 지원      | 트레핀 스지 서저    |   |
|   | Disconnect | 192.168.10.7 |       |                   |          |                               | 미지원     |              |   |
|   | <u> </u>   |              |       |                   |          |                               |         | 에 코소 티기      |   |

SNMP 지원 유무를 확인 후 포트 감시 설정을 클릭한다.

|                       | Network M                        | anagement                                       | System                   | 접속 서버 타입                                           | : 감시수집 서버                            | 접속 서버 아이피 : 19                    | 2.168.10.170 |     | 00  <b>*</b> 00 |   |
|-----------------------|----------------------------------|-------------------------------------------------|--------------------------|----------------------------------------------------|--------------------------------------|-----------------------------------|--------------|-----|-----------------|---|
|                       | 노드 탐색                            | 감시 자원                                           | 토플로게                     | 미맵                                                 | 이벤트                                  | 보고서                               |              | ·용자 |                 |   |
| 감시 노드                 |                                  |                                                 |                          |                                                    |                                      |                                   |              |     |                 |   |
| 연결상태<br>Connect       | 아이피 주소 노드 이름<br>192.168.10.161   | 맥 주소<br>00-21-6d-80-b3-e1                       | 호스트 이름<br>S              | 밴더 (<br>Soltech Co. Ltd                            | 이름                                   | <u>SNMP 지원 포트 감시</u><br>지원<br>미지의 | 트래픽 감시       |     |                 | ^ |
| Disconnect            | 192.168.10.162                   | 08-ed-ed-88-9D-3a                               |                          |                                                    |                                      | 미지원                               |              |     |                 |   |
| Connect<br>Connect    | 192.168.10.164<br>192.168.10.165 | 00-0c-29-c7-4f-75 WINLD<br>80-fa-5b-54-86-7d 포트 | SCOG1S2M5D V<br>감시 설정    | /Mware Inc                                         |                                      | 미지위                               |              |     |                 |   |
| Disconnect            | 192.168.10.166<br>192.168.10.167 | 00.0c 20 dd 10 75                               | <u>포트번호 링크상태</u><br>1 UP | 포트종류<br>ethernetCsmacd                             | Mbps 포트정보<br>100M Port 1             | 2                                 |              |     |                 |   |
| Connect<br>Connect    | 192.168.10.169<br>192.168.10.170 | 00-0c-29-e2-24-65<br>b4-a9-fc-89-e9-7e          | 2 UP<br>3 DOWN<br>4 DOWN | ethernetCsmacd<br>ethernetCsmacd<br>ethernetCsmacd | 1G Port 3<br>1G Port 4               |                                   |              |     |                 |   |
| Connect<br>Disconnect | 192.168.10.171<br>192.168.10.172 | 00-21-6d-98-98-98                               | 5 UP<br>6 DOWN<br>7 UP   | ethernetCsmacd<br>ethernetCsmacd<br>ethernetCsmacd | 1G Port 5<br>1G Port 6<br>1G Port 7  |                                   |              |     |                 |   |
| Connect<br>Connect    | 192.168.10.173<br>192.168.10.174 | 00-0c-29-81-59-75<br>00-21-6d-90-86-89          | 8 DOWN<br>9 DOWN         | ethernetCsmacd<br>ethernetCsmacd<br>ethernetCsmacd | 1G Port 8<br>1G Port 9<br>1G Port 10 |                                   |              |     |                 |   |
| Connect<br>Disconnect | 192.168.10.175<br>192.168.10.176 | a8-e5-39-42-à9-e0<br>✓                          | 50001 UP<br>60001 UP     | l2vlan<br>other                                    | 0 VLAN 1<br>1G IP Interfac           | e 1                               |              |     |                 |   |
| Connect<br>Connect    | 192.168.10.178<br>192.168.10.179 | a0-42-3f-35-89-9a                               |                          |                                                    |                                      | 적용                                | 취소           | ]   |                 |   |
| Connect               | 192.168.10.180                   | a8-e5-39-46-8c-1a                               |                          | Moimstone Co. Ltd                                  |                                      | 미지원                               |              |     |                 |   |

감시할 포트를 선택 후 적용을 클릭 한다.

|   | 연결상태    | 아이피 주소        | 노드 이름 | 맥 주소              | 호스트 이름 | 밴더 이름                              | SNMP 지원 | 포트 감시 | 트래픽 감시 |
|---|---------|---------------|-------|-------------------|--------|------------------------------------|---------|-------|--------|
|   | Connect | 192.168.10.33 | 가나다   | 00-21-6d-e0-39-88 |        | Soltech Co. Ltd                    | 지원      | 감시중   |        |
| • | Connect | 192.168.10.32 | 가나다   | 00-12-6d-00-01-76 |        | University Of California, Berkeley | 지원      |       |        |

"포트 감시" 부분이 "감시중"으로 바뀐 것을 확인할 수 있다.

| Netw                                     | ork Mana | nge | men                    | t Sy             | stem                    | 1                 | 접속 서버 아이                         | 피 : 192.168.10 |
|------------------------------------------|----------|-----|------------------------|------------------|-------------------------|-------------------|----------------------------------|----------------|
| 客                                        | 노드 탐색    |     | 감시 자                   | 원                | 토폴                      | 로지                | 맵                                | 이벤트            |
| 감시 노드                                    | 노드 정보    |     |                        |                  |                         |                   |                                  |                |
| 연결상태 : Connect<br>아이피 주소 : 192.168.10.33 |          | •   | 포트번호<br>50001<br>60001 | 링크상태<br>UP<br>UP | 포트종류<br>l2vlan<br>other | Mbps<br>0<br>1000 | 포트정보<br>VLAN 1<br>IP Interface 1 |                |
| 노드 이름 : 가나다<br>맥 주소 : 00-21-6d-e0-39-    | 88       |     |                        |                  |                         |                   |                                  |                |
| 호스트 이름 :<br>밴더 이름 : Soltech Co. Ltd      |          |     |                        |                  |                         |                   |                                  |                |
|                                          |          |     |                        |                  |                         |                   |                                  |                |

감시 노드 메뉴에서 해당 노드를 더블클릭 하거나, 우측버튼 클릭 후 출력되는 컨텍스트 메뉴를 이용한 노드 정보 메뉴에서 감시 중인 포트의 상태를 볼 수 있다.

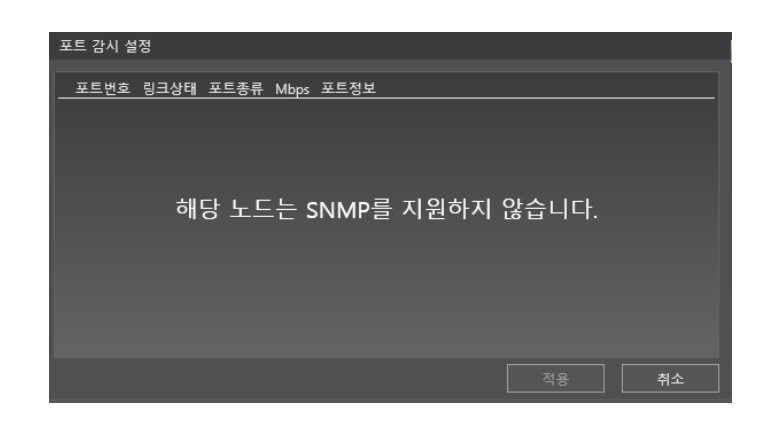

SNMP가 지원되지 않는 장비에서 포트 감시 설정 창을 열게 되면 위와 같은 내용이 출력된다.

## 2.3.3.1.2.4 트래픽 감시 설정

|            |               | ェ드 탐색 | 감시 자원             | 토폴로         | 지맵 이벤트                           | 보고/       | 너 사용자     |
|------------|---------------|-------|-------------------|-------------|----------------------------------|-----------|-----------|
| 감시 노드      |               |       |                   |             |                                  |           |           |
|            |               |       |                   |             |                                  |           |           |
| 연결상태       | 아이피 주소        | 노드 이름 | 맥 주소              | 호스트 이름      | 밴더 이름                            | SNMP지원 포트 | 감시 트래픽 감시 |
| Connect    | 192.168.10.33 |       | 00-21-6d-e0-39-88 |             | ech Co. Ltd                      | 지원 감.     | 시중        |
| Connect    | 192.168.10.32 | 가나다   | 00-12-6d-00-01-76 | 도도 정보 모기    | ersity Of California, Berkeley   | 지원        |           |
| Connect    | 192.168.10.31 | 가나다   | 00-21-6d-80-00-24 | 감시 속성 설정    | ech Co. Ltd                      | 지원        | 감시중       |
| Connect    | 192.168.10.30 | 가나다   | 00-21-6d-80-b3-e1 | 포트 감시 설정    | ech Co. Ltd                      | 미지원       |           |
| Connect    | 192.168.10.29 | 가나다   | 00-21-6d-80-bc-fd | 트래픽 수집 설정   | ech Co. Ltd                      | 지원 감.     | 시중        |
| Connect    | 192.168.10.28 | 가나다   | 00-21-6d-80-dc-c9 | 에 코소 티기     | ech Co. Ltd                      | 지원        |           |
| Connect    | 192.168.10.27 | 가나다   | 00-21-6d-80-c8-4a | · 웹 관술 모기   | ech Co. Ltd                      | 지원        |           |
| Disconnect | 192.168.10.26 | 가나다   |                   | MIB 브라우저 보기 |                                  | 미지원       |           |
| Disconnect | 192.168.10.25 | 가나다   |                   | 노드 삭제       |                                  | 미지원       |           |
| Connect    | 102 169 10 24 | 711 1 | 00 12 6d 00 06 04 |             | Inwarsity Of California Parkolay | 지의        |           |

SNMP 지원 유무를 확인 후 트래픽 수집 설정을 클릭한다.

|   | 트래 | 픽 수집 설정 | 멍    |                |      |                |    |    |
|---|----|---------|------|----------------|------|----------------|----|----|
| ſ |    | 포트번호    | 링크상태 | 포트종류           | Mbps | 포트정보           |    |    |
| 1 |    | 1       | UP   | ethernetCsmacd | 1000 | Port 1         |    |    |
|   |    | 2       | UP   | ethernetCsmacd | 1000 | Port 2         |    |    |
|   |    | 3       | UP   | ethernetCsmacd | 1000 | Port 3         |    |    |
|   |    | 4       | DOWN | ethernetCsmacd | 1000 | Port 4         |    |    |
|   |    | 5       | UP   | ethernetCsmacd | 1000 | Port 5         |    |    |
|   |    | 6       | UP   | ethernetCsmacd | 1000 | Port 6         |    |    |
|   |    | 7       | UP   | ethernetCsmacd | 1000 | Port 7         |    |    |
|   |    | 8       | UP   | ethernetCsmacd | 1000 | Port 8         |    |    |
|   |    | 9       | DOWN | ethernetCsmacd | 1000 | Port 9         |    |    |
|   |    | 10      | DOWN | ethernetCsmacd | 1000 | Port 10        |    |    |
|   | ~  | 50001   | UP   | l2vlan         | 0    | VLAN 1         |    |    |
|   | ~  | 60001   | UP   | other          | 1000 | IP Interface 1 |    |    |
|   |    |         |      |                |      |                |    |    |
|   |    |         |      |                |      |                | 적용 | 취소 |

감시할 포트를 선택 후 적용을 클릭 한다.

|         | 홈       |               | ェ드 탐색 | 감시 자원             |        | 토폴로지 맵          | 이벤트                 | 5       | 본고서   |        | 사 |
|---------|---------|---------------|-------|-------------------|--------|-----------------|---------------------|---------|-------|--------|---|
|         | 감시 노드   |               |       |                   |        |                 |                     |         |       |        |   |
|         |         |               |       |                   |        |                 |                     |         |       |        |   |
|         | 연결상태    | 아이피 주소        | 노드 이름 | 맥 주소              | 호스트 이름 | I               | 밴더 이름               | SNMP 지원 | 포트 감시 | 트래픽 감시 |   |
| $\odot$ | Connect | 192.168.10.33 |       | 00-21-6d-e0-39-88 |        | Soltech Co. Ltd |                     | 지원      | 감시중   | 감시중    |   |
|         | Connect | 192.168.10.32 | 가나다   | 00-12-6d-00-01-76 |        | University Of C | alifornia, Berkeley | 지원      |       |        |   |
|         | Connect | 192.168.10.31 | 가나다   | 00-21-6d-80-00-24 |        | Soltech Co. Ltd |                     | 지원      |       | 감시중    |   |
|         | Connect | 192.168.10.30 | 가나다   | 00-21-6d-80-b3-e1 |        | Soltech Co. Ltd |                     | 미지원     |       |        |   |
|         | Connect | 192.168.10.29 | 가나다   | 00-21-6d-80-bc-fd |        | Soltech Co. Ltd |                     | 지원      | 감시중   |        |   |

"트래픽 감시"가 "감시중"으로 바뀐 것을 확인 할 수 있다.

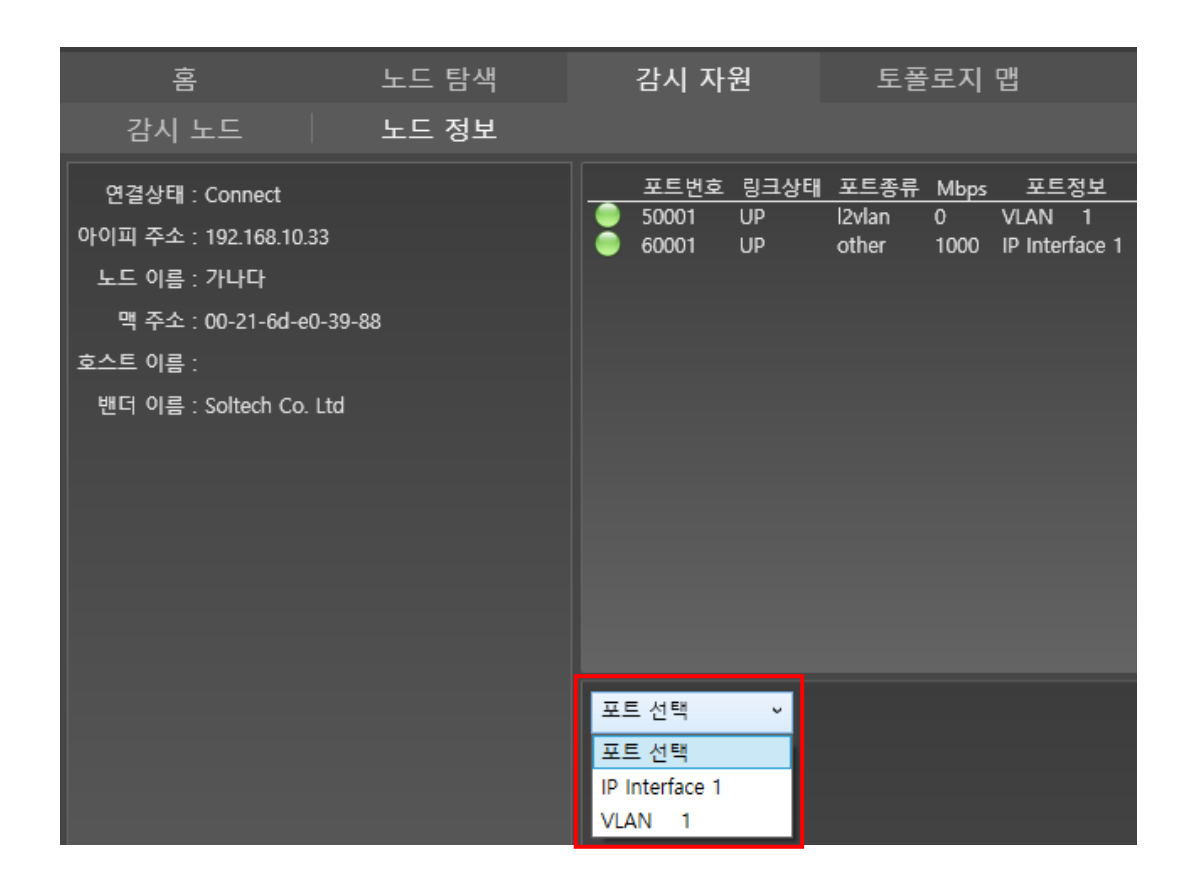

## 트래픽을 볼 수 있는 포트를 선택한다.

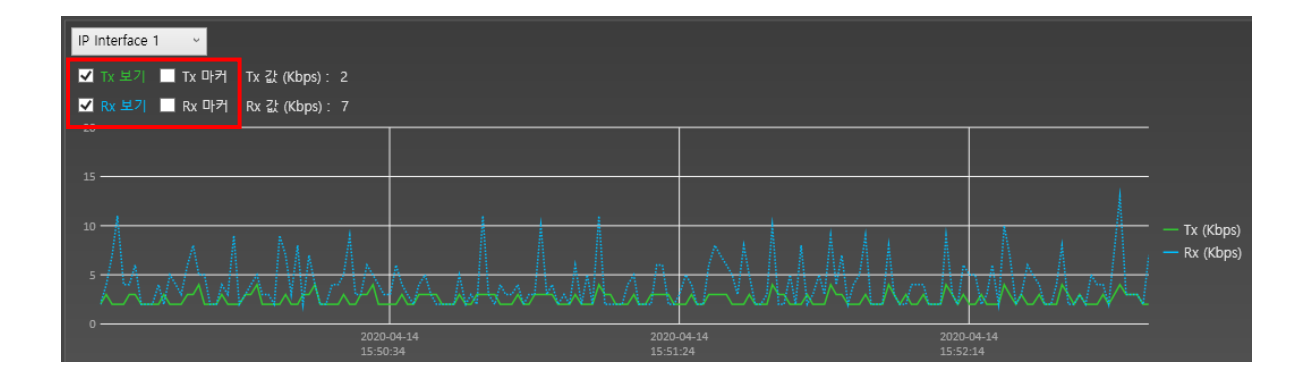

Tx 보기, Rx 보기, Tx 마커, Rx 마커를 선택하여 볼 수 있다.

Tx: 해당포트에서 연결된 링크 또는 종단으로 전송되는 트래픽이다.

Rx: 해당포트에서 연결된 링크 또는 종단으로 수신되는 트래픽이다.

Tx 마커: 해당 포트의 송신 지점을 시야 확보를 위해 "점" 상태로 표시한다.

Rx 마커: 해당 포트의 수신 지점을 시야 확보를 위해 "점" 상태로 표시한다.

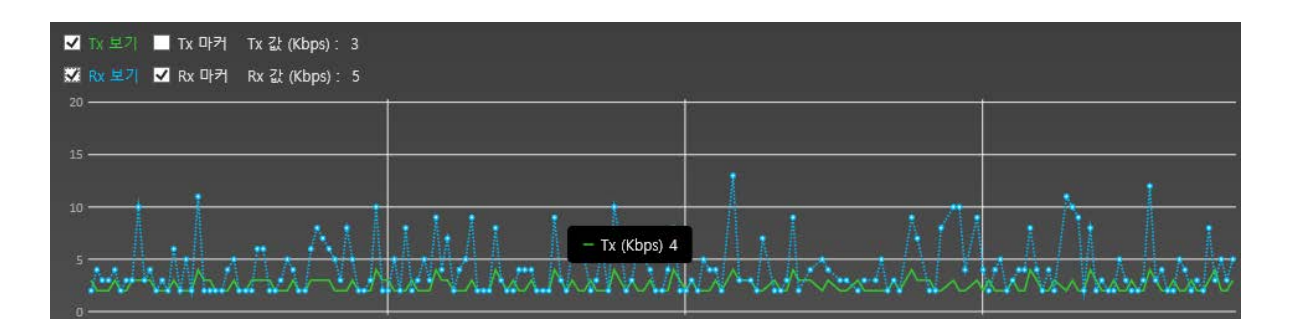

(Rx의 대한 마커 표시)

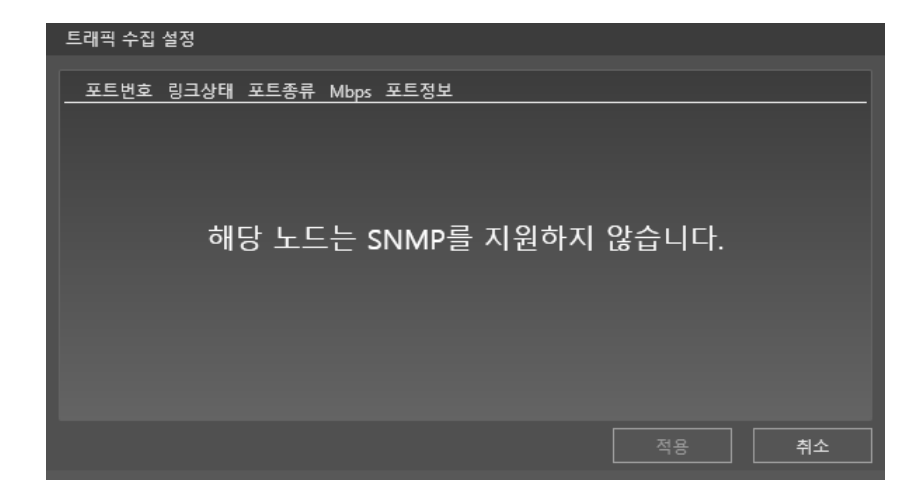

SNMP가 지원되지 않는 장비에서 트래픽 감시 설정창을 열게 되면 위와 같은 내용이 출력된다.

# 2.3.3.1.2.5 웹 콘솔 보기

|   | 홈          |                                | 노드 탐색  | 감시 :              | 자원  | 토폴로지 맵                         | 이벤트                    | 노         | 보고서   |
|---|------------|--------------------------------|--------|-------------------|-----|--------------------------------|------------------------|-----------|-------|
|   | 감시 노드      |                                |        |                   |     |                                |                        |           |       |
| _ | 연결상태       | 아이피 주소                         | 노드 이름  | 맥 주소              | 호스트 | 트이름                            | 밴더 이름                  | SNMP 지원   | 포트 김  |
|   | Connect    | 192.168.10.33<br>192.168.10.32 | 가나다    | 00-21-6d-e0-39-88 | _   | Soltech Co. L<br>University Of | 년<br>( 노드 정보 보기        | 지원 지원     | -감시종  |
| ŏ | Connect    | 192.168.10.31                  | 가나다    | 00-21-6d-80-00-24 |     | Soltech Co. L                  | `<br>t≀ 감시 속성 설정       | 지원        |       |
|   | Connect    | 192.168.10.30                  | 가나다    | 00-21-6d-80-b3-e1 |     | Soltech Co. L                  | <sup>t,</sup> 포트 감시 설정 | 미지원       | 76112 |
| ŏ | Connect    | 192.168.10.29                  | 가나다    | 00-21-6d-80-dc-c9 |     | Soltech Co. L                  | · 트래픽 수집 설정            | 지원<br>지원  | 김지경   |
| • | Connect    | 192.168.10.27                  | 가나다    | 00-21-6d-80-c8-4a |     | Soltech Co. L                  | 웹 콘솔 보기                | 지원        |       |
|   | Disconnect | 192.168.10.26                  | 가나다    |                   |     |                                | MIB 브라우저 보기            | 미지원       |       |
|   | Connect    | 192.168.10.25                  | 711 10 | 00 12 ed 00 06 04 |     | Linivorcity Of                 | 노드 삭제                  | 미지원<br>지의 |       |

컨텍스트 메뉴에서 웹 콘솔 보기를 클릭한다.

|                                                                                                    |                 |                                                                                                    |                                              | ▼ C 검색        | <br>ر             | □ ×<br>☆☆戀® |
|----------------------------------------------------------------------------------------------------|-----------------|----------------------------------------------------------------------------------------------------|----------------------------------------------|---------------|-------------------|-------------|
| SOLTECH <b>SOLTECH</b>                                                                                                    |                 | SEC 2000 니머<br>Windows 보안<br>iexplore.exe                                                                                            | Industrial Gi                                | aaRit Et<br>X | hernet Switch 🥯 🖨 | •           |
| MAC Table Ports Configuration Status Port State SFP Module Information Traffic Overview Detailed Statistics Mirroring Loop Protection Limit Control ACL VLANs QoS Protocol Diagnostics Maintenance | Port State Over | 서버 192.168.10.33에서 사용자<br>다.<br>해당 서버에서 "SFC8000-HP"도<br>경고: 사용자 이름과 암호는 기본<br>은 연결을 통해 전송됩니다.<br>사용자 이름<br>암호<br>나 내 자격 증명 기억<br>확인 | 이름과 암호를 요청하고<br>보고합니다.<br>! 인증을 사용하여 안전*<br> | . 있습니<br>하지 않 | Auto-refresh 🔲    | Refresh 🐝   |

기본 웹 브라우저로 지정된 설정으로 창이 활성화 된다.

### 2.3.3.1.2.6 MIB 브라우저 보기

|   | 各          |               | 노드 탐색 | 감시 자원             |        | 토폴로지 맵       | 이벤트                    | 보고서             | 사용자    |
|---|------------|---------------|-------|-------------------|--------|--------------|------------------------|-----------------|--------|
|   | 감시 노드      |               |       |                   |        |              |                        |                 |        |
|   |            |               |       |                   |        |              |                        |                 |        |
|   | 연결상태       | 아이피 주소        | 노드 이름 | 맥 주소              | 호스트 이름 | -            | 밴더 이름                  | SNMP 지원 포트 감시 트 | 트래픽 감시 |
|   | Connect    | 192.168.10.33 | 가나다   | 00-21-6d-e0-39-88 |        | Soltech Co.  | Ltd                    | 지원 강시중          | 감시중    |
| • | Connect    | 192.168.10.32 | 가나다   | 00-12-6d-00-01-76 |        | University O | f California, Berkeley | 기 노드 정보 보기      |        |
|   | Connect    | 192.168.10.31 | 가나다   | 00-21-6d-80-00-24 |        | Soltech Co.  | Ltd                    | 기 감시 속성 설정      | 감시중    |
|   | Connect    | 192.168.10.30 | 가나다   | 00-21-6d-80-b3-e1 |        | Soltech Co.  | Ltd                    | [<br>포트 감시 설정   |        |
|   | Connect    | 192.168.10.29 | 가나다   | 00-21-6d-80-bc-fd |        | Soltech Co.  | Ltd                    | ,               |        |
|   | Connect    | 192.168.10.28 | 가나다   | 00-21-6d-80-dc-c9 |        | Soltech Co.  | Ltd                    | 기 트래픽 수집 설정     |        |
|   | Connect    | 192.168.10.27 | 가나다   | 00-21-6d-80-c8-4a |        | Soltech Co.  | Ltd                    | 기 웹 콘솔 보기       |        |
| - | Disconnect | 192.168.10.26 | 가나다   |                   |        |              |                        | MIB 브라우저 보기     |        |
|   | Disconnect | 192.168.10.25 | 가나다   |                   |        |              |                        |                 |        |
|   | Connect    | 192.168.10.24 | 가나다   | 00-12-6d-00-06-04 |        | University O | f California, Berkeley | , 문드 삭제         |        |

"Mib 브라우저 보기"를 클릭한다.

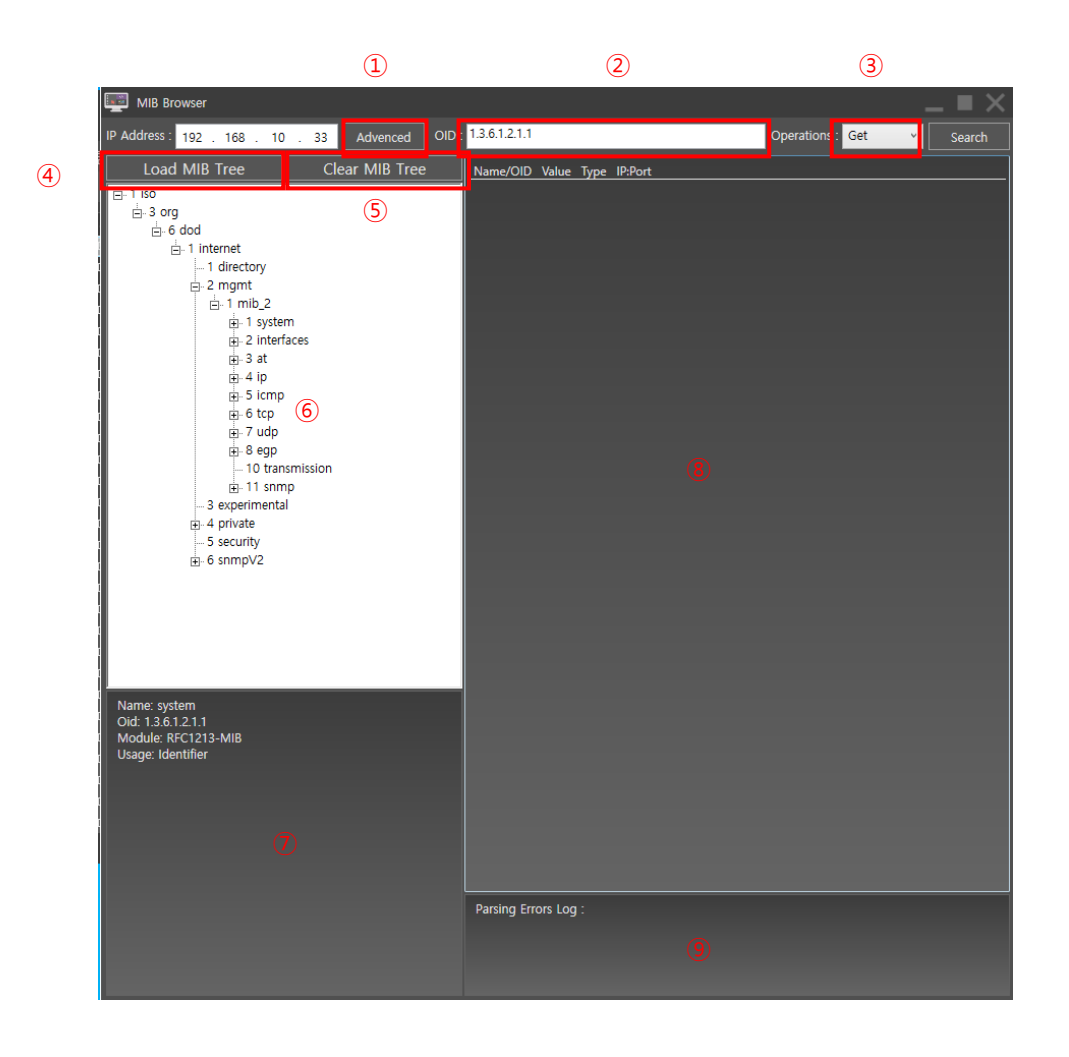

- ① Advenced: SNMP 버전과 옵션을 정의한다.
- ② OID: OID 를 정의 한다.
- ③ Operations: 현재는 Get, Getnext 쿼리로 정보를 불러올 수 있다.
- ④ Load MIB Tree: MIB 를 불러 올 수 있다.
- ⑤ Clear MIB Tree: Load MIB Tree 로 불러들인 MIB 정보를 초기화 한다.
- ⑥ MIB 구조를 Tree 구조로 볼 수 있다.
- ⑦ 사용자가 선택한 OID의 설명과 타입 등 부가정보를 알 수 있다.
- ⑧ OID 에 대한 쿼리 결과값을 알 수 있다.
- ⑨ 에러 메시지가 출력된다.

#### 2.3.3.1.2.6.1 MIB SNMP 설정

SNMP v1, v2c, v3 를 지원한다.

#### 2.3.3.1.2.6.1.1 MIB SNMP V1

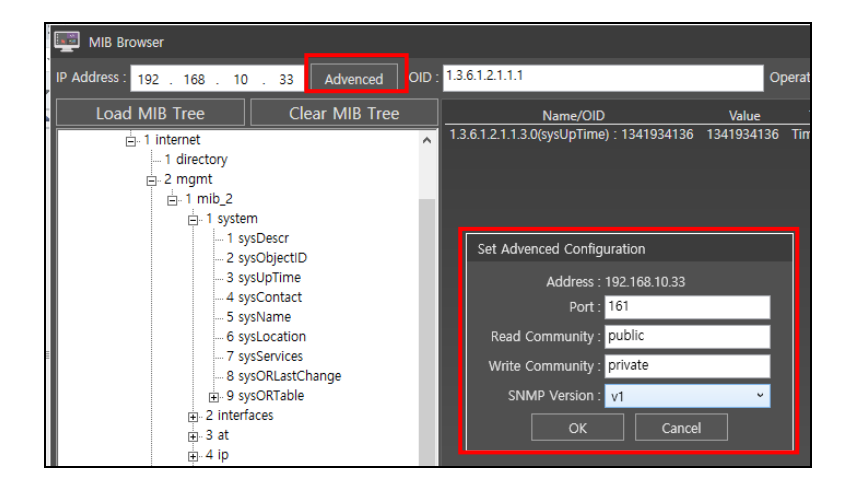

Advenced 를 클릭하면 위와 같이 Set Advenced Configuration 창이 나타난다. Port: 노드의 SNMP 수신 포트를 입력한다 위 화면은 표준인 161 Port 이다. Read Community: Network 장비의 적용된 Read Community 를 입력한다 Write Community: Network 장비의 적용된 Write Community 를 입력한다.

#### 2.3.3.1.2.6.1.2 MIB SNMP V2

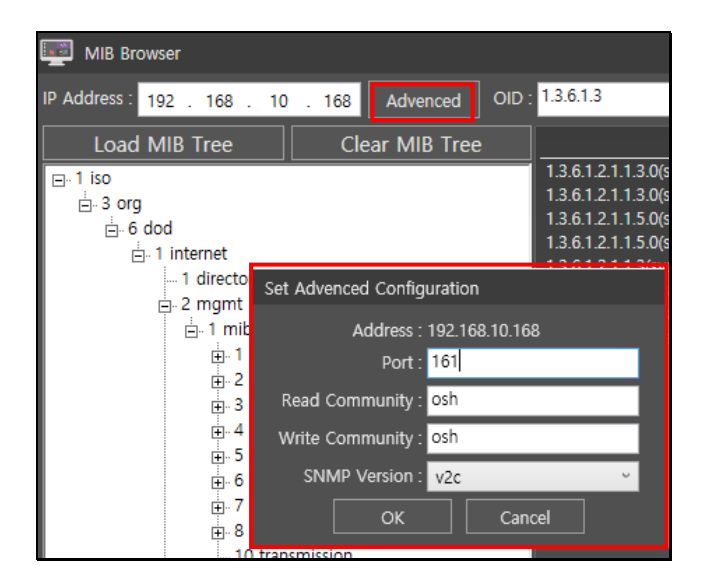

Advenced 를 클릭하면 위와 같이 Set Advenced Configuration 창이 나타난다. Port: 노드의 SNMP 수신 포트를 입력한다 위 화면은 표준인 161 Port 이다. Read Community: Network 장비의 적용된 Read Community 를 입력한다 Write Community: Network 장비의 적용된 Write Community 를 입력한다.

52

#### 2.3.3.1.2.6.2 Mib SNMP 질의

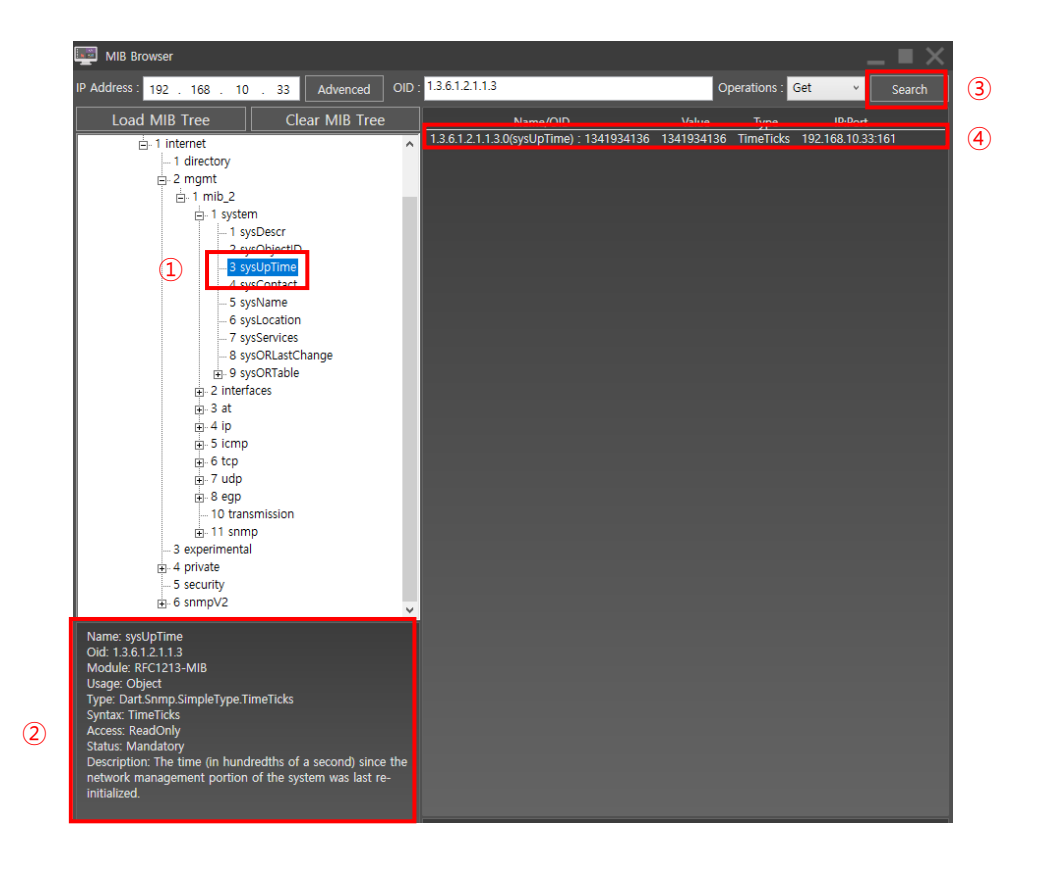

MibBrowoser 에서 ① OID 를(위 화면에서는 sysUptime) 선택하면 하단에 해당 ② OID 에 대한 설명이 나온다.

③ Search 를 선택하면 ④ 에 결과 값이 나온다.

2.3.3.1.2.7 노드 삭제

|   | 아          |               | 노드 탐색   | 감시 자원             | 원 토폴로     | 니지 맵                    | 이벤트         | 보       | 보고서          | 사용자 |
|---|------------|---------------|---------|-------------------|-----------|-------------------------|-------------|---------|--------------|-----|
|   | 감시 노드      |               |         |                   |           |                         |             |         |              |     |
|   | 연결상태       | 아이피 주소        | 노드 이름   | 맥 주소              | 호스트 이름    | 밴더 이름                   | 2           | SNMP 지원 | 포트 감시 트래픽 감시 |     |
|   |            | 192.168.10.33 |         | 00-21-6d-e0-39-88 |           | Soltech Co. Ltd         |             |         |              |     |
| • | Connect    | 192.168.10.32 | 가나다     | 00-12-6d-00-01-76 | 노드 정보 보기  | niversity Of California | ı, Berkeley | 지원      |              |     |
| ۲ | Connect    | 192.168.10.31 | 가나다     | 00-21-6d-80-00-24 | 감시 속성 설정  | oltech Co. Ltd          |             | 지원      | 감시중          |     |
| ۲ | Connect    | 192.168.10.30 | 가나다     | 00-21-6d-80-b3-e1 | 포트 간시 선정  | oltech Co. Ltd          |             | 미지원     |              |     |
| ۲ | Connect    | 192.168.10.29 | 가나다     | 00-21-6d-80-bc-fd |           | oltech Co. Ltd          |             | 지원      | 감시중          |     |
|   | Connect    | 192.168.10.28 | 가나다     | 00-21-6d-80-dc-c9 | 드대픽 수십 설성 | oltech Co. Ltd          |             | 지원      |              |     |
| ۲ | Connect    | 192.168.10.27 | 가나다     | 00-21-6d-80-c8-4a | 웹 콘솔 보기   | oltech Co. Ltd          |             | 지원      |              |     |
| - | Disconnect | 192.168.10.26 | 가나다     |                   |           |                         |             | 미지원     |              |     |
| - | Disconnect | 192.168.10.25 | 가나다     |                   | 니디사케      |                         |             | 미지원     |              |     |
|   | Connect    | 102 160 10 24 | 711 151 | 00 12 ed 00 06 04 | 노드 삭제     | nivorcity Of California | Porkolov    | 지의      |              |     |

EMS2 운영자 매뉴얼 Ver:2.0.1.0

리스트뷰에서 노드 삭제를 클릭한다.

| $\Theta$ | Connect    | 192.168.10.33 | 가나다 | 00-21-6d-e0-39-88 |   | Soltech Co. L | .td                  | 지원       |     |
|----------|------------|---------------|-----|-------------------|---|---------------|----------------------|----------|-----|
|          | Connect    | 192.168.10.32 | 가나다 | 00-12-6d-00-01-76 |   | University Of | California, Berkeley | 지원       |     |
|          | Connect    | 192.168.10.31 | 가나다 | 00-21-6d-80-00-24 |   | Soltech Co. L | .td                  | 지원       |     |
|          | Connect    | 192.168.10.30 | 가나다 | 00-21-6d-80-b3-e1 |   | Soltech Co. L | .td                  | 미지원      |     |
|          | Connect    | 192.168.10.29 | 가나다 | 00-21-6d-80-bc-fd |   | Soltech Co. L | .td                  | 지원       | 감시중 |
|          | Connect    | 192.168.10.28 | 가나다 | 00-21-6d-80-dc-c9 |   | Soltech Co. L | .td                  | 지원       |     |
|          | Connect    | 192.168.10.27 | 가나다 | 00-21-6d-80-c8-4a |   | Soltech Co. L | .td                  | 지원       |     |
| -        | Disconnect | 192.168.10.26 | 가나다 |                   | - |               |                      |          |     |
| 0        | Disconnect | 192.168.10.25 | 가나다 |                   | Ê | [시노드          |                      |          |     |
|          | Connect    | 192.168.10.24 | 가나다 | 00-12-6d-00-06-04 |   | ~             |                      |          |     |
|          | Connect    | 192.168.10.23 | 가나다 | 00-12-6d-00-17-c7 |   |               | 하 가시노드를 사제하시         | ]게스[]까?  |     |
|          | Connect    | 192.168.10.22 | 가나다 | 00-21-6d-00-00-00 |   | 5 5           |                      |          |     |
|          | Connect    | 192.168.10.21 | 가나다 | 00-21-6d-80-c9-68 |   |               |                      |          |     |
| -        | Disconnect | 192.168.10.20 | 가나다 |                   |   |               |                      | 110      |     |
| •        | Disconnect | 192.168.10.19 | 가나다 |                   |   |               |                      | <u>Ч</u> |     |

"예"를 선택하면 노드가 삭제 된다.

2.3.3.1.2.8 노드 IP 추가

노드를 선택 후 우클릭하거나, 빈 공간을 우클릭하면 노드 IP 추가 라는 메뉴가 생성된다.

|   | 연결상태       | 아이피 주소       | 노드 이름 | 맥 주소              | 호스트 이름   | 밴더 이름             | SNMP 지원     | 포트 감시 | 트래픽 감시 |  |  |  |  |
|---|------------|--------------|-------|-------------------|----------|-------------------|-------------|-------|--------|--|--|--|--|
|   | Connect    | 192.168.10.1 |       | 64-e5-99-68-23-98 |          | EFM Networks      |             |       |        |  |  |  |  |
|   | Connect    | 192.168.10.2 |       | 00-20-6b-45-ff-7d | KM45FF7D | Konica Minolta Ho | 노드 정보 보기    |       |        |  |  |  |  |
| - | Disconnect | 192.168.10.3 |       |                   |          |                   | 감시 속성 설정    |       |        |  |  |  |  |
|   |            |              |       |                   |          |                   | 포트 감시 설정    |       |        |  |  |  |  |
|   |            |              |       |                   |          |                   | 트래픽 수집 설정   |       |        |  |  |  |  |
|   |            |              |       |                   |          |                   | 웹 콘솔 보기     |       |        |  |  |  |  |
|   |            |              |       |                   |          |                   | MIB 브라우저 보기 |       |        |  |  |  |  |
|   |            |              |       |                   |          |                   | 노드 삭제       |       |        |  |  |  |  |
|   |            |              |       |                   |          |                   | 노드 IP 추가    |       |        |  |  |  |  |
|   |            |              |       |                   |          | -                 |             |       |        |  |  |  |  |
|   |            |              |       |                   |          |                   |             |       |        |  |  |  |  |

|   | 연결상태       | 아이피 주소       | 노드 이름 | 맥 주소              | 호스트 이름   | 밴더 이름                         | SNMP 지원     | 포트 감시 | 트래픽 감시 |  |  |  |
|---|------------|--------------|-------|-------------------|----------|-------------------------------|-------------|-------|--------|--|--|--|
|   | Connect    | 192.168.10.1 |       | 64-e5-99-68-23-98 |          | EFM Networks                  | 미지원         |       |        |  |  |  |
|   | Connect    | 192.168.10.2 |       | 00-20-6b-45-ff-7d | KM45FF7D | Konica Minolta Holdings, Inc. | 지원          |       |        |  |  |  |
| 0 | Disconnect | 192.168.10.3 |       |                   |          |                               | 미지원         |       |        |  |  |  |
|   |            |              |       |                   |          |                               |             |       |        |  |  |  |
|   |            |              |       |                   |          |                               | E in ま7L    |       |        |  |  |  |
|   |            |              |       |                   |          |                               | = 119 77 11 |       |        |  |  |  |
|   |            |              |       |                   |          |                               |             |       |        |  |  |  |

노드 IP 추가를 선택하면 IP를 입력할 수 있는 창이 출력된다.

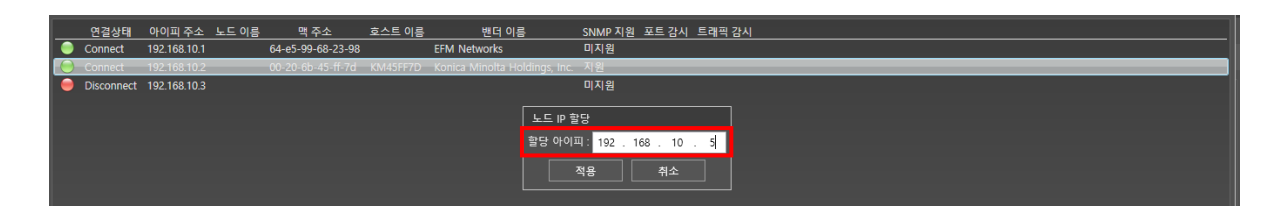

할당 아이피에 추가할 노드의 IP를 입력한 뒤, 적용을 누르면 해당 IP의 노드가 검색되고 감시 자원에 추가된다.

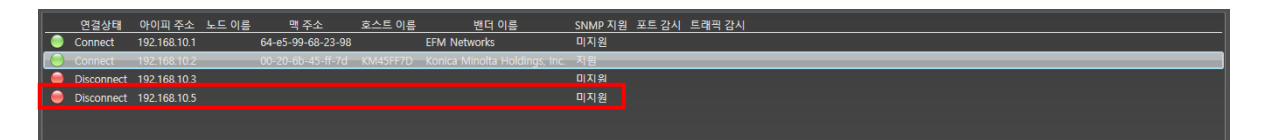

# 2.3.4 토폴로지 맵

# 2.3.4.1 토폴로지 맵 생성

| l           | Network Mar               | nagement Sy      | /stem  | 접속 서버 타                                  | 입 : 감시수집 서버                                         | 접속 서버 아(                                                                                                    | 이피 : 192.168.10. |                                |           | <b>* H </b> • |                     |
|-------------|---------------------------|------------------|--------|------------------------------------------|-----------------------------------------------------|----------------------------------------------------------------------------------------------------|------------------|--------------------------------|-----------|---------------|---------------------|
| 홈           | 노드 탐색                     | 감시 자원            | 토폴로지   | 맵                                        | 이벤트                                                 | 보고                                                                                                    | 고서               | 사용자                            |           |               |                     |
| 토폴로지 맵 보    | 보기   토폴로지 맵 생성            |                  |        |                                          |                                                     |                                                                                                    |                  |                                |           |               |                     |
| 감시노드 추가     | 가상노드 추가 노드 간 연            | 결선 영역 삽입         | 텍스트 추가 | 이미지 추기                                   | 가 🖪 🕨                                               |                                                                                                    | 확대(+)            | 축소(-)                          | 원본비율      | 화면맞춤          | 모두 지우기              |
| 741115-744  | 2141 L E (/HW) - 244 - 84 | ETE (D) : sdovje |        | 도쿄도지 면 성상<br>면 이름 : 대<br>실망 : 2<br>(3) 소 | 상<br>11트위크 관객센터<br>1020-10-06<br>1당자 : 홍결동<br>생선 취2 | Second Second S |                  | <ul> <li>Svine B411</li> </ul> | 6. Too FM | T-A           |                     |
| 감시 도드 : 254 | '김지 도드(지미) : 254 _ 셉렉     | FAT ID : admin   |        |                                          |                                                     |                                                                                                    | 김지 토그 : 66       | 6 Syslog 네시시 :                 | 0 Trap 메시 | A10           | 2020-10-06 17:00:44 |

① 맵 이름: 맵의 제목을 입력한다.

② 설명: 부가적인 히스토리 내역이나 설명을 적는다.

③ 생성을 클릭하여 토폴로지 맵을 생성한다.

생성 후, 토폴로지 맵 보기를 누르면 다음과 같은 화면이 출력된다.

| 各         | 노드 탐색     | 감시 자원 | 토폴로지 맵    | 이벤트 |
|-----------|-----------|-------|-----------|-----|
| 토폴로지 맵 보기 | 토폴로지 맵 생성 |       |           |     |
| 네트워크 관제센터 | 확대(+)     | 축소(-) | 원본비율 화면맞큼 |     |
|           |           |       |           |     |
|           |           |       |           |     |
|           |           |       |           |     |
|           |           |       |           |     |

# 2.3.4.1.1 노드 추가

|     | Net         | twork Manag    | ement Sy | vstem 🔤  | 속 서버 타입 : 감시수집 서 | 버 접속 서버 아이피 : 19 | 2.168.10.170 |      | <b>⇔⊟</b> ∩ |        |
|-----|-------------|----------------|----------|----------|------------------|------------------|--------------|------|-------------|--------|
|     |             | 노드 탐색          | 감시 자원    | 토폴로지 맵   | 이벤트              | 보고서              | 사용자          |      |             |        |
|     | 토폴로지 맵 보기   | 토폴로지 맵 생성      |          |          |                  |                  |              |      |             |        |
| (1) | 감시노드 추가 가상. | 노드 추가 모드 간 연결선 | 영역 삽입    | 텍스트 추가 🛛 | 이미지 추가 🛛 🖣 🚺     | ▶ 🔺 🔻 확대         | i(+) 축소(-)   | 원본비율 | 화면맞춤        | 모두 지우기 |
| Ŭ   |             |                |          |          |                  |                  |              |      |             | ^      |
|     |             |                |          |          |                  |                  |              |      |             |        |
|     |             | 2              |          |          |                  |                  |              |      |             |        |
|     |             |                |          |          |                  |                  |              |      |             |        |
|     |             |                |          |          |                  |                  |              |      |             |        |
|     |             |                |          |          |                  |                  |              |      |             |        |
|     | l           |                |          |          |                  |                  |              |      |             |        |

① 감시노드 추가를 선택 후 토폴로지에 생성할 노드의 시작점을(②) 클릭한다.

| 감시           | 노드            |       |                   |               |          |                 |
|--------------|---------------|-------|-------------------|---------------|----------|-----------------|
|              | 아이피 주소        | 노드 이름 | 맥 주소              | 호스트 이         | 르        | <u> чн сн ^</u> |
| <b>V</b>     | 192.168.10.1  |       | 64-e5-99-68-23-98 |               | EFM      | Networks        |
| <b>v</b>     | 192.168.10.2  |       | 00-20-6b-b7-a8-33 | GENB7A833     | Koni     | ica Minolta Hol |
| ✓            | 192.168.10.3  |       |                   |               |          |                 |
| ✓            | 192.168.10.4  |       | 00-00-85-c9-2e-7c |               | Can      | on Inc.         |
| ✓            | 192.168.10.5  |       |                   |               |          |                 |
| ✓            | 192.168.10.6  |       | 00-21-6d-80-c9-68 |               | Solte    | ech Co. Ltd     |
| ✓            | 192.168.10.7  |       |                   |               |          |                 |
| $\checkmark$ | 192.168.10.8  |       |                   |               |          |                 |
| $\checkmark$ | 192.168.10.9  |       |                   |               |          |                 |
| ~            | 192.168.10.10 |       |                   | DESKTOP-LA0VS | C5.local |                 |
| ~            | 192.168.10.11 | _     | 00-21-6d-80-33-81 |               | Solte    | ech Co.Ltd 🛛 🗡  |
| <            |               |       |                   |               |          | >               |
| <b>V</b> 4   | 2든 노드 선택      |       |                   |               | 추가       | 취소              |

토폴로지에 출력할 노드를 선택 후 추가 버튼을 클릭한다.

| N             | etwork Mana          | agement                      | System                                      | 접속 서버                     | 타입 : 감시수집 서 | 버 접속 서버                   | 아이피 : 192.168.10           | ).170                      |                           | Ø∣\$ H                    |                            |
|---------------|----------------------|------------------------------|---------------------------------------------|---------------------------|-------------|---------------------------|----------------------------|----------------------------|---------------------------|---------------------------|----------------------------|
| 홈             | 노드 탐색                | 감시 자원                        | 토플.                                         | 로지 맵                      | 이벤트         | ٤                         | 친고서                        | 사용자                        |                           |                           |                            |
| 토플로지 맵 보기     | 토플로지 맵 생성            |                              |                                             |                           |             |                           |                            |                            |                           |                           |                            |
| 감시노드 추가 7     | 남상노드 추가 🛛 노드 간 연결    | 선 영역 삽입                      | 텍스트 추기                                      | 가 이미지                     | 추가 🖣 🕽      |                           | 확대(+)                      | 축소(-)                      | 원본비율                      | 화면맞                       | 춤 모두 지우기                   |
|               |                      | 92.168.10.11<br>92.168.10.11 | 200<br>192.168.10.2<br>200<br>192.168.10.12 | <b>QQ</b><br>192.168.10.3 | 92.168.10.4 | <b>88</b><br>192.168.10.5 | <b>200</b><br>192.168.10.6 | <b>200</b><br>192.168.10.7 | <b>88</b><br>192.168.10.8 | <b>88</b><br>192.168.10.9 | <b>20</b><br>192.168.10.10 |
|               |                      |                              |                                             |                           |             |                           |                            |                            |                           |                           |                            |
| 감시 노드 : 254 김 | 시 노드(서버) : 254 🔰 접속기 | if ID : admin                |                                             |                           |             |                           | 김시 로그 : 1                  | Syslog 메                   | 시지 : 0   Tra              | p 메시지 : 0                 | 2020-10-06 18:11:53        |

토폴로지에 클릭한 마우스 포인터 기준으로 노드들이 생성된다.

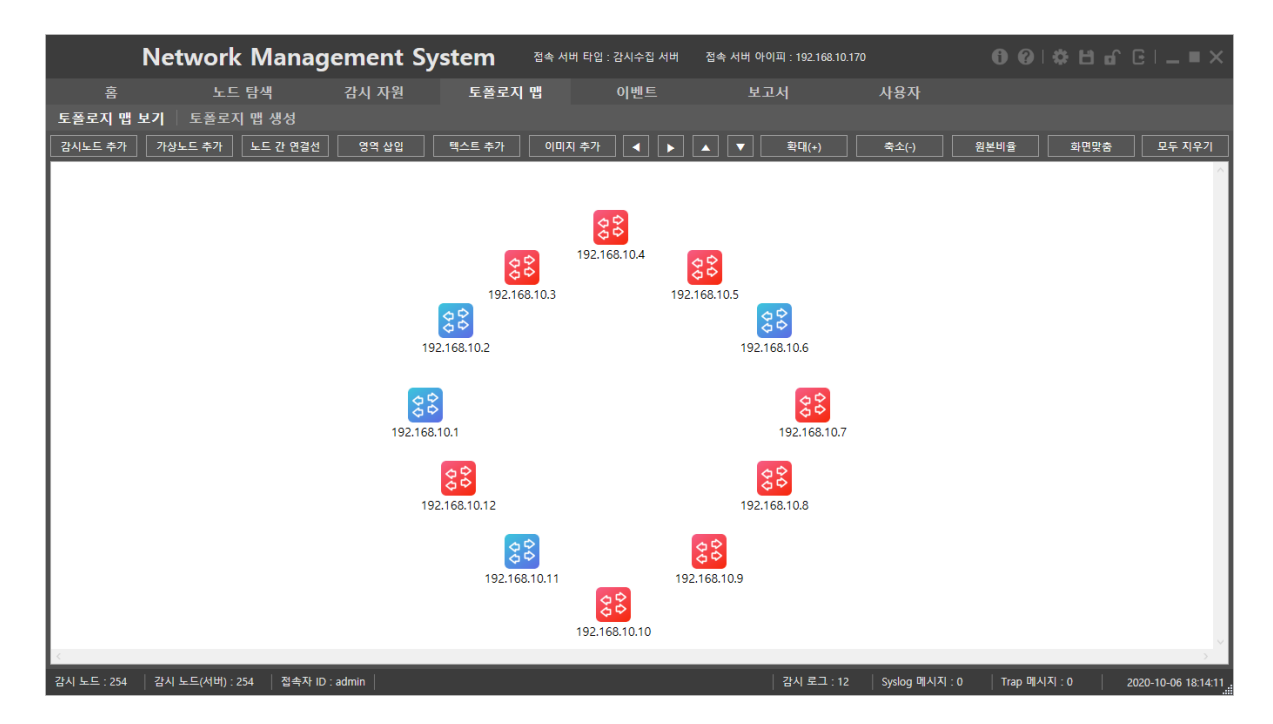

노드를 마우스 드래그하거나 키보드 상하좌우를 이용하여 원하는 위치에 이동시킬 수 있다.

### 2.3.4.1.2 맵 툴 추가

토폴로지 맵에서 활용 하는 도구들의 모음이다.

2.3.4.1.2.1 가상노드

## 2.3.4.1.2.1.1 가상노드 추가

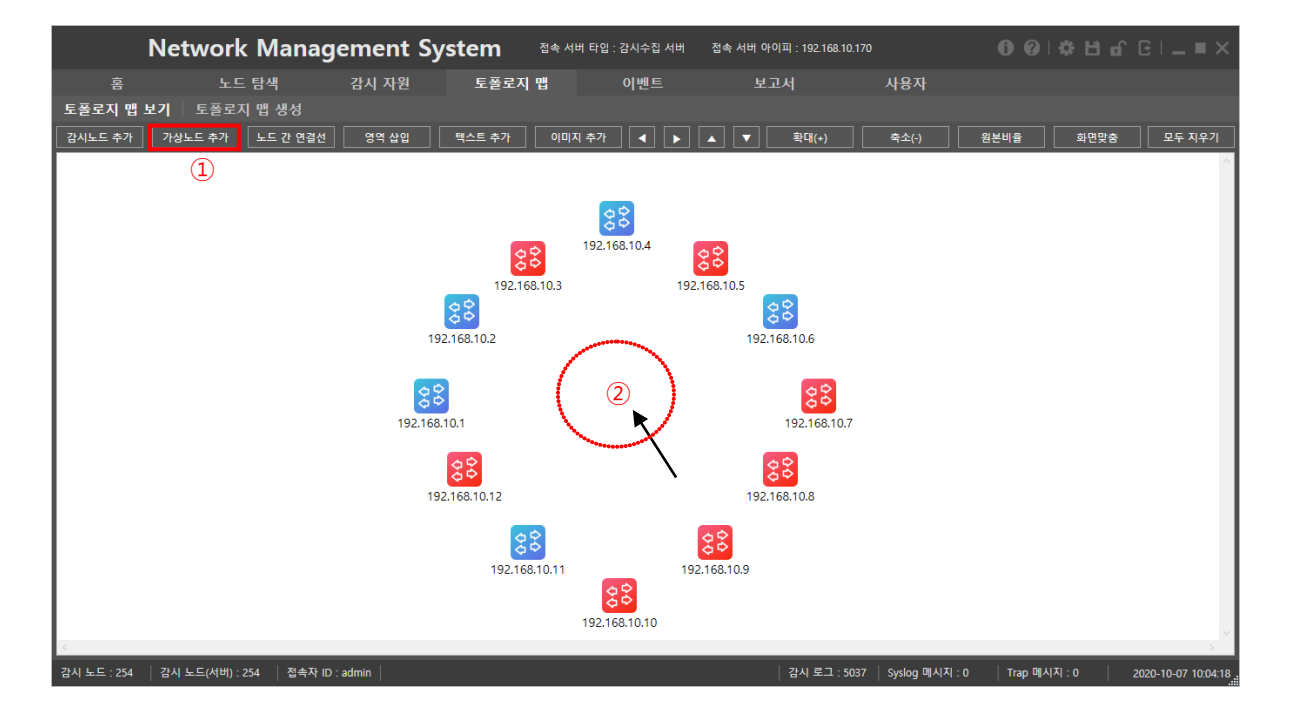

"가상노드 추가" 버튼을 클릭 후에 빈 공간을 클릭한다.

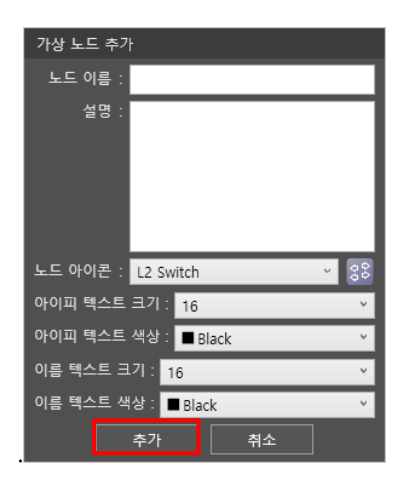

노드 이름에 가상노드 브릿지 라고 입력 후, 노드 아이콘을 Hub 로 변경 후 추가를 클릭했다.

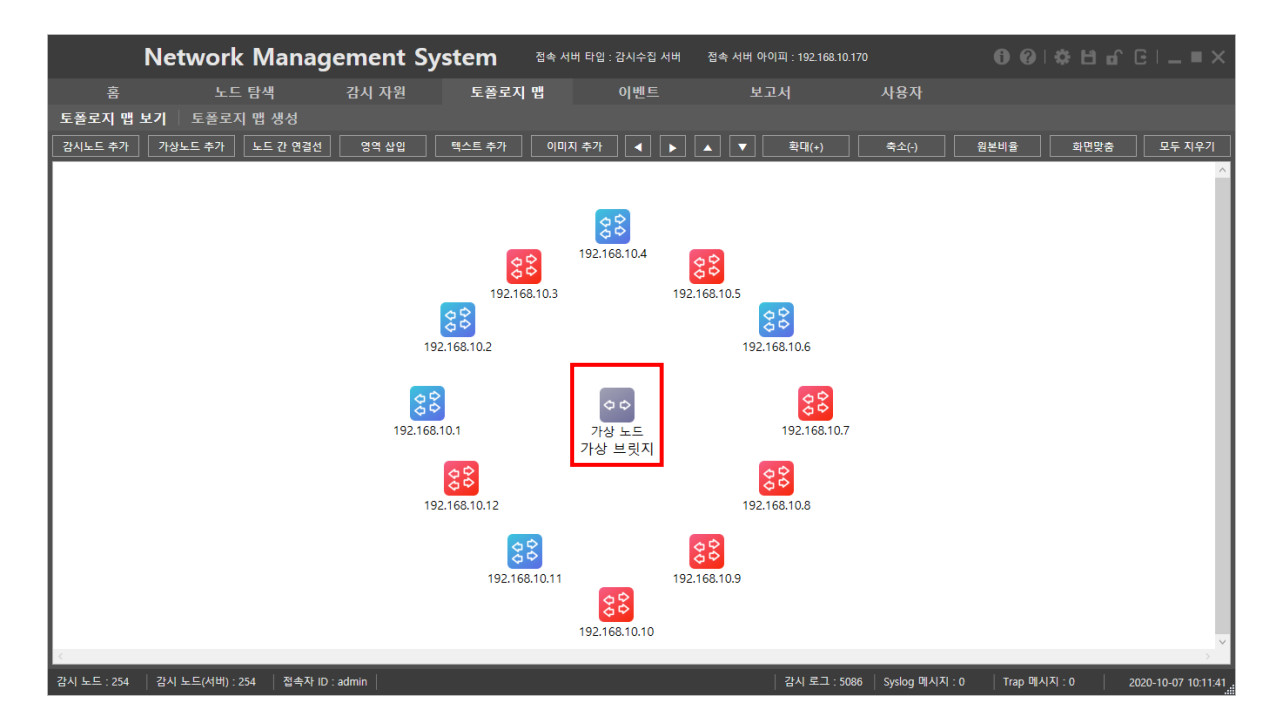

위와 같이 가상 노드가 생기며 모니터링은 되지 않는다.

# 2.3.4.1.2.1 가상노드 IP 등록

가상노드에 IP 를 할당한다.

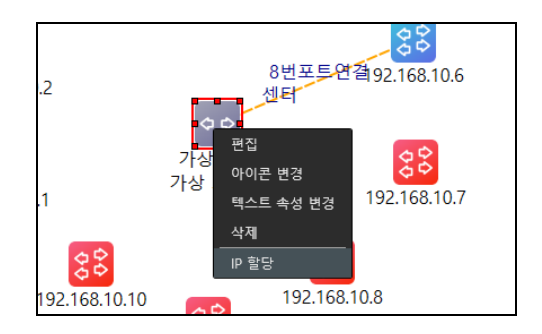

IP 할당 하려는 가상 노드를 오른쪽 클릭한 후, IP 할당 메뉴를 선택한다.

| 노드 IP 할당 |    |  |
|----------|----|--|
| 할당 아이피 : | -  |  |
| 적용       | 취소 |  |

할당할 IP 를 입력한 후, 적용 버튼을 클릭한다. 할당할 IP 는 현재 감시되지 않은 노드만 할당할 수 있다.

# 2.3.4.1.2.2 노드 간 연결선

| Network                     | Manageme         | nt System                               | 법속 서버 타입 : 감시수집 /               | 너버 접속 서버 아이피 : 192.168.10                                 |                     | 00 ¢         |                     |
|-----------------------------|------------------|-----------------------------------------|---------------------------------|-----------------------------------------------------------|---------------------|--------------|---------------------|
| 홈 노드 탄                      | 탐색 감시 저          | 사원 토플로지 맵                               | 이벤트                             | 보고서                                                       | 사용자                 |              |                     |
| 토플로지 맵 보기 🕴 토플로지            | 맵 생성             |                                         |                                 |                                                           |                     |              |                     |
| 감시노드 추가 가상노드 추가             | 노드 간 연결선 영역      | 삽입 텍스트 추가                               | 이미지 추가                          | ▶ ▲ ▼ 확대(+)                                               | 축소(-)               | 원본비율 화면맞붙    | 물 모두 지우기            |
|                             |                  | 192.168.1<br>192.168.10.2               | (192.168.10.4<br>0.3            | <b>88</b><br>192.168.10.5<br>192.168.10.6<br>192.168.10.6 |                     |              |                     |
|                             |                  | 88<br>192.168.10.12<br>88<br>192.168.10 | 가상 브릿지<br>0.11<br>192.168.10.10 | 192.168.10.8                                              |                     |              |                     |
| <                           |                  |                                         |                                 |                                                           |                     |              | >                   |
| 감시 노드 : 254 감시 노드(서버) : 254 | 4 접속자 ID : admin |                                         |                                 | 감시 로그 : 50                                                | 86   Syslog 메시지 : 0 | Trap 메시지 : 0 | 2020-10-07 10:11:41 |

"노드 간 연결선"을 클릭한다.

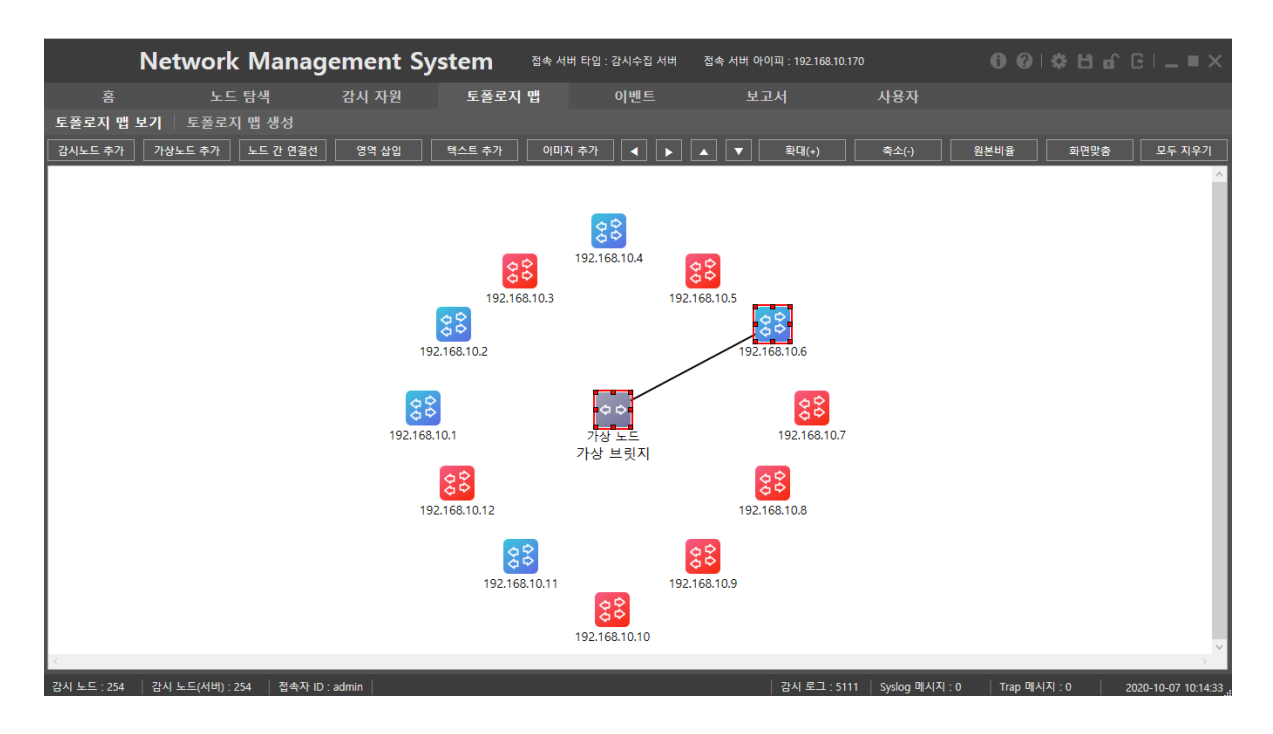

시작 지점에 마우스를 클릭하고 종료 지점까지 마우스 포인터를 드래그 한다.

다음과 같은 선 속성 창이 출력된다.

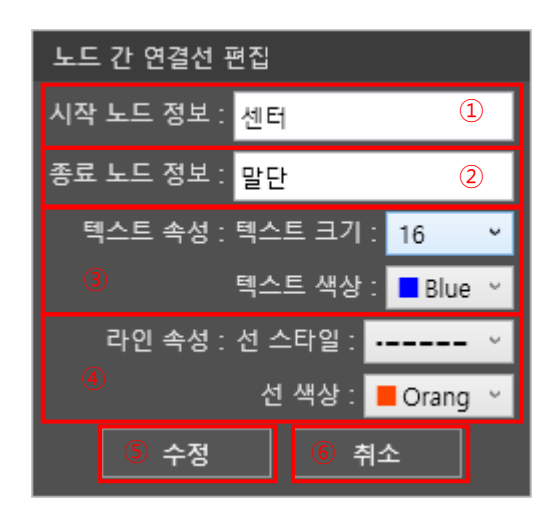

① 시작 노드 정보: 시작한 노드의 연결 정보를 입력할 수 있다.

② 종료 노드 정보: 연결을 종료한 노드의 연결 정보를 입력할 수 있다.

③ 텍스트 속성: 텍스트의 속성을 편집할 수 있다.

텍스트 크기 : 텍스트의 크기를 편집할 수 있다.

텍스트 색상 : 텍스트의 색상을 편집할 수 있다.

④ 라인 속성: 라인의 속성을 편집할 수 있다.

선 스타일 : 선의 스타일을 편집할 수 있다.

선 색상 : 선의 색상을 편집할 수 있다.

⑤ 추가: 추가를 누르면 설정한 정보를 저장 및 적용한다.

⑥ 취소: 취소를 누르면 설정한 정보를 취소한다.

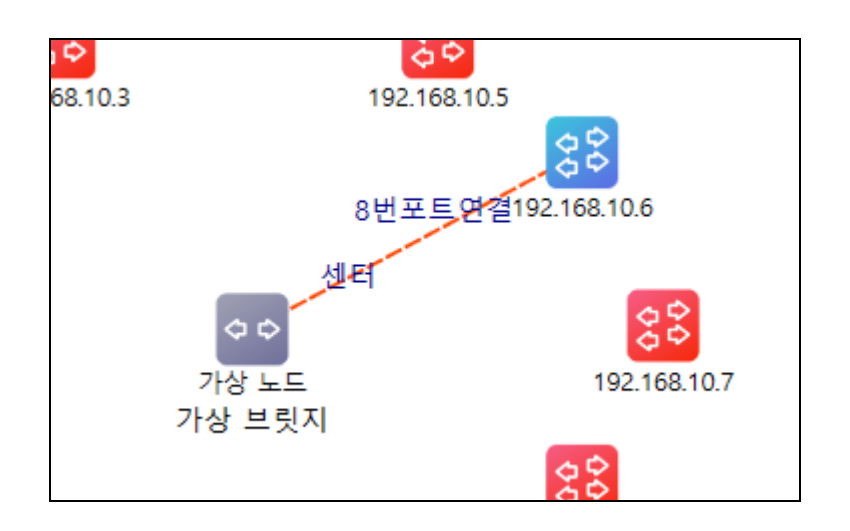

# 2.3.4.1.2.3 연결선 편집

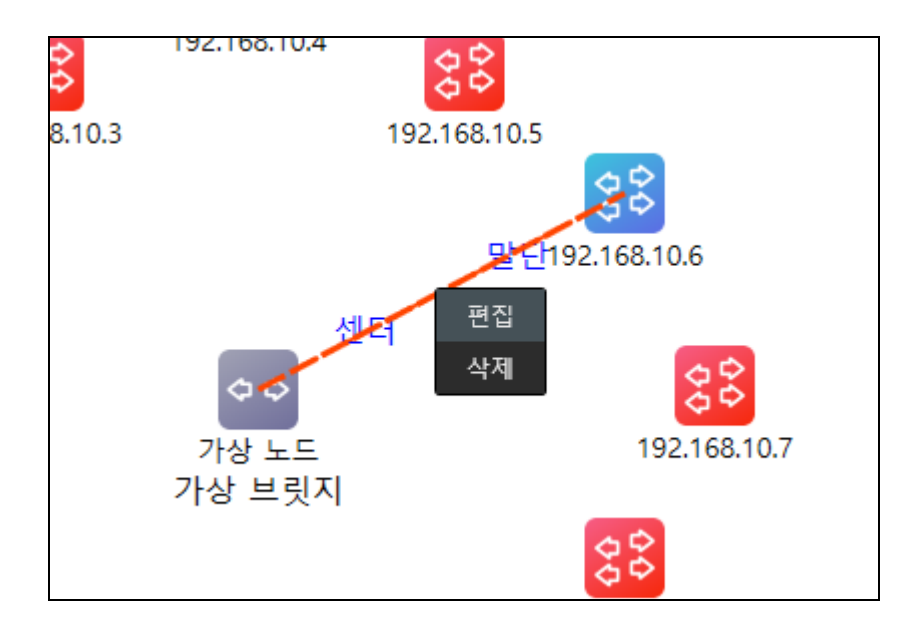

연결 선을 선택 후, 오른쪽 클릭하여 편집 메뉴를 눌러 "노드 간 연결 선 편집" 메뉴에 접근할 수 있다.

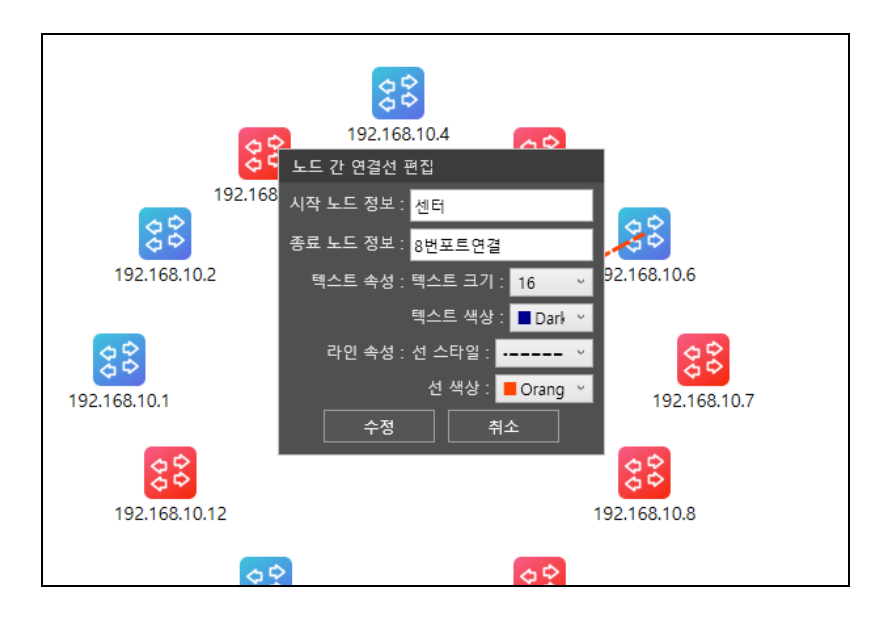

## 2.3.4.1.2.4 영역 삽입

토폴로지에 특정 영역을 그려 가시성을 확보할 수 있다.

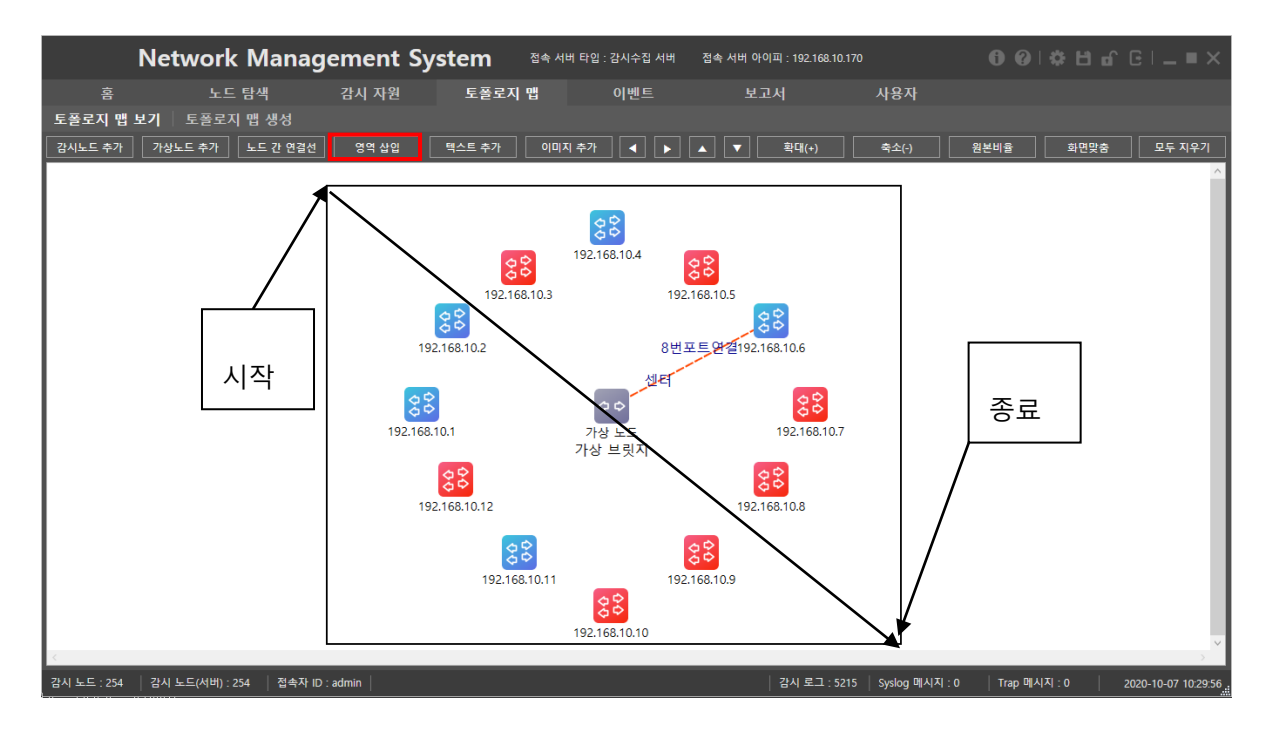

영역 삽입을 클릭 후 시작 지점으로부터 종료 지점까지 드래그를 한다.

다음과 같은 영역 추가 설정 창이 출력된다.

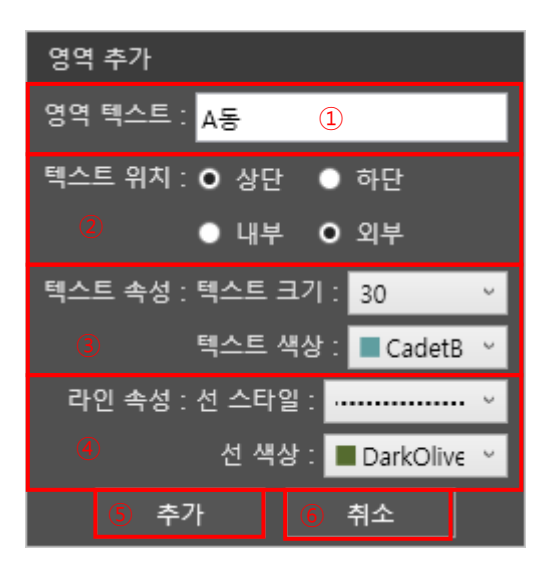

영역 추가 입력하는 부분이 나오며 옵션들을 설정 한다.

① 영역 텍스트: 영역의 제목을 표시한다.

② 텍스트 위치: "영역 텍스트"의 위치를 표시한다.

③ 텍스트 속성: 텍스트의 속성을 설정할 수 있다.

텍스트크기: "영역 텍스트"의 크기를 조절한다.

텍스트 색상: "영역 텍스트"의 색상을 지정할 수 있다"

④ 라인 속성: 라인의 속성을 설정할 수 있다.

선 스타일: "영역 텍스트"의 테두리 스타일을 지정할 수 있다.

선 색상: "영역 텍스트"의 테두리 색상을 지정할 수 있다.

⑤ 추가: 추가를 누르면 설정한 정보를 저장 및 적용한다.

⑥ 취소: 취소를 누르면 설정한 정보를 취소한다.

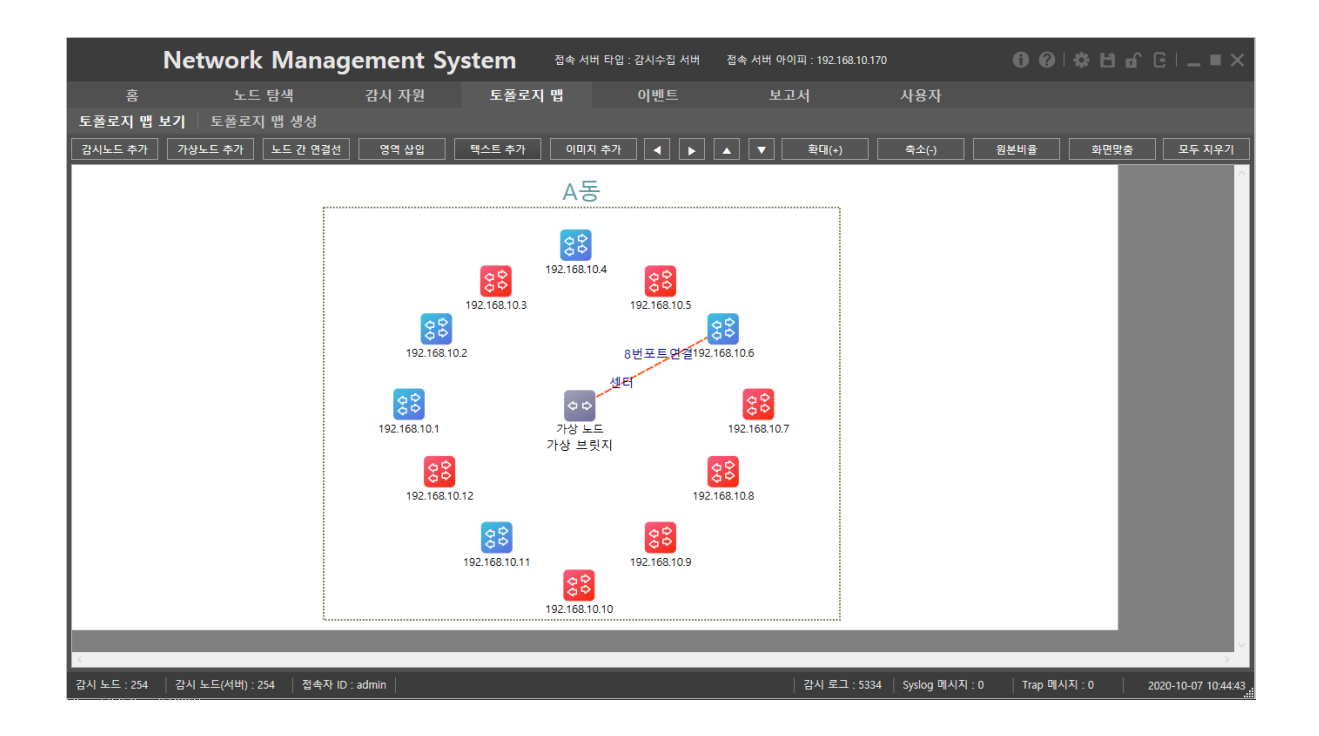

## 2.3.4.1.2.5 텍스트 추가

토폴로지에 사용자가 추가로 표시하고 싶은 부분을 텍스트박스로 제공한다.

|         | Network Mana         | gement Sy | /stem <sup>a</sup> * | 서버 타입 : 감시수집 서버 | 접속 서버 아이피 : 192.168.1 | 0.170 | 0 0  | <b>≎⊟</b> ∩( | 3 I <b>_ = ×</b> |
|---------|----------------------|-----------|----------------------|-----------------|-----------------------|-------|------|--------------|------------------|
| 各       | 노드 탐색                | 감시 자원     | 토폴로지 맵               | 이벤트             | 보고서                   | 사용자   |      |              |                  |
| 토폴로지 맵  | 보 <b>기</b> 토폴로지 맵 생성 |           |                      |                 |                       |       |      |              |                  |
| 감시노드 추가 | 가상노드 추가 모드 간 연결선     | 영역 삽입     | 텍스트 추가 이다            | 비지 추가           | ▲ ▼ 확대(+)             | 축소(-) | 원본비율 | 화면맞춤         | 모두 지우기           |
|         |                      |           |                      |                 |                       |       |      |              | ^                |
| I       |                      |           | A                    | 동               |                       |       |      |              |                  |
|         |                      |           | 192.168              | 3.10.4          | Click                 |       |      |              |                  |
|         |                      | _         | 192.168.10.3         | 192.168.10.5    |                       |       |      |              |                  |

"텍스트 추가"버튼을 클릭하고 표시하고 싶은 위치를 클릭하면 위와 같은 "텍스트 추가" 설정 창이 나온다.

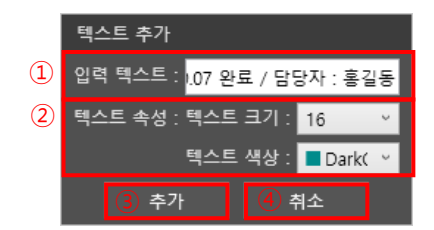

①입력 텍스트: 입력하고 싶은 텍스트를 명시한다.

②텍스트 속성:

텍스트 크기: 사용자가 명시한 텍스트의 크기

텍스트 색상: 텍스트의 색상을 지정한다.

③ 추가: 추가를 누르면 설정한 정보를 저장 및 적용한다.

④ 취소: 취소를 누르면 설정한 정보를 취소한다.

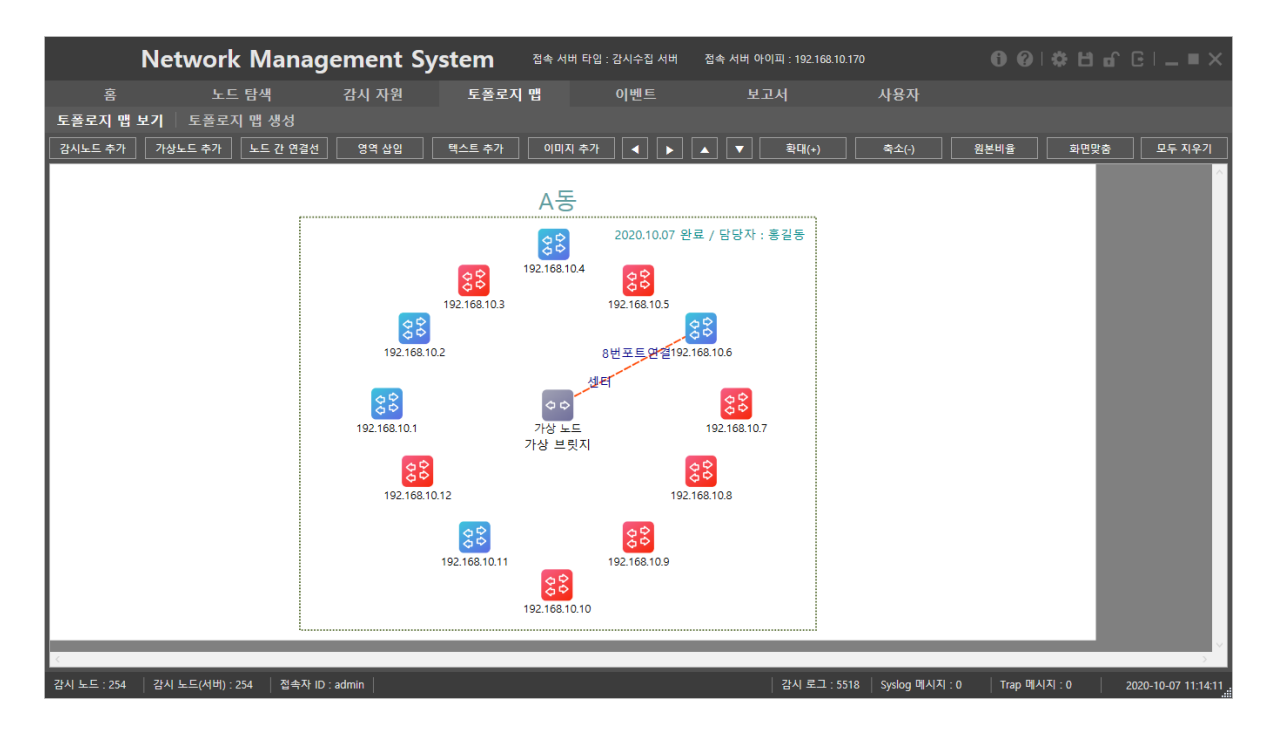

텍스트 작성 후 드래그하여 위치를 알맞게 변경하였다.

## 2.3.4.1.2.6 이미지 추가

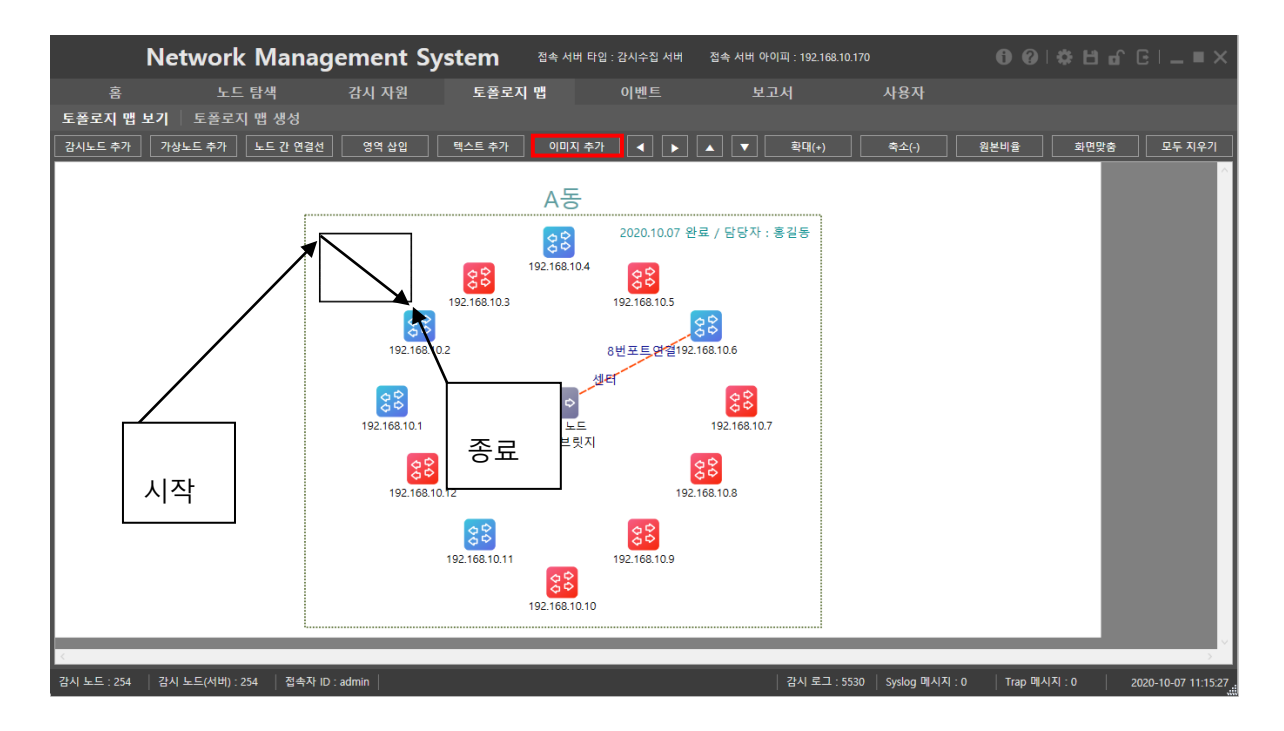

이미지 추가 버튼을 클릭한다. 시작 지점부터 종료 지점까지 드래그 한다.

드래그가 종료되는 순간 다이얼로그 박스가 출력되며, 추가할 이미지를 선택 후 열기를 클릭한다.

| 구성 ▼ 새 폴더                                            |           |            | 0   |
|------------------------------------------------------|-----------|------------|-----|
|                                                      |           |            |     |
| OneDrive     soltech_ci.jpg soltech_ci.png     Li PC |           |            |     |
| □ 3D 7版和                                             |           |            |     |
| ↓ 다운로드<br>III 동영상                                    |           |            |     |
| 응 문서                                                 |           |            |     |
| ■ 바탕 화면 ■ 사진                                         |           |            |     |
| ♪ 음악                                                 |           |            |     |
| 별 도걸 니스크 (C)<br>                                     |           |            |     |
|                                                      |           |            |     |
| 파일 이름(N): 📔 🗸 🗸 Trage files                          | (*.bmp;*, | ipg;*.gif; | 4 × |
| 열기(O)                                                |           | 취소         |     |

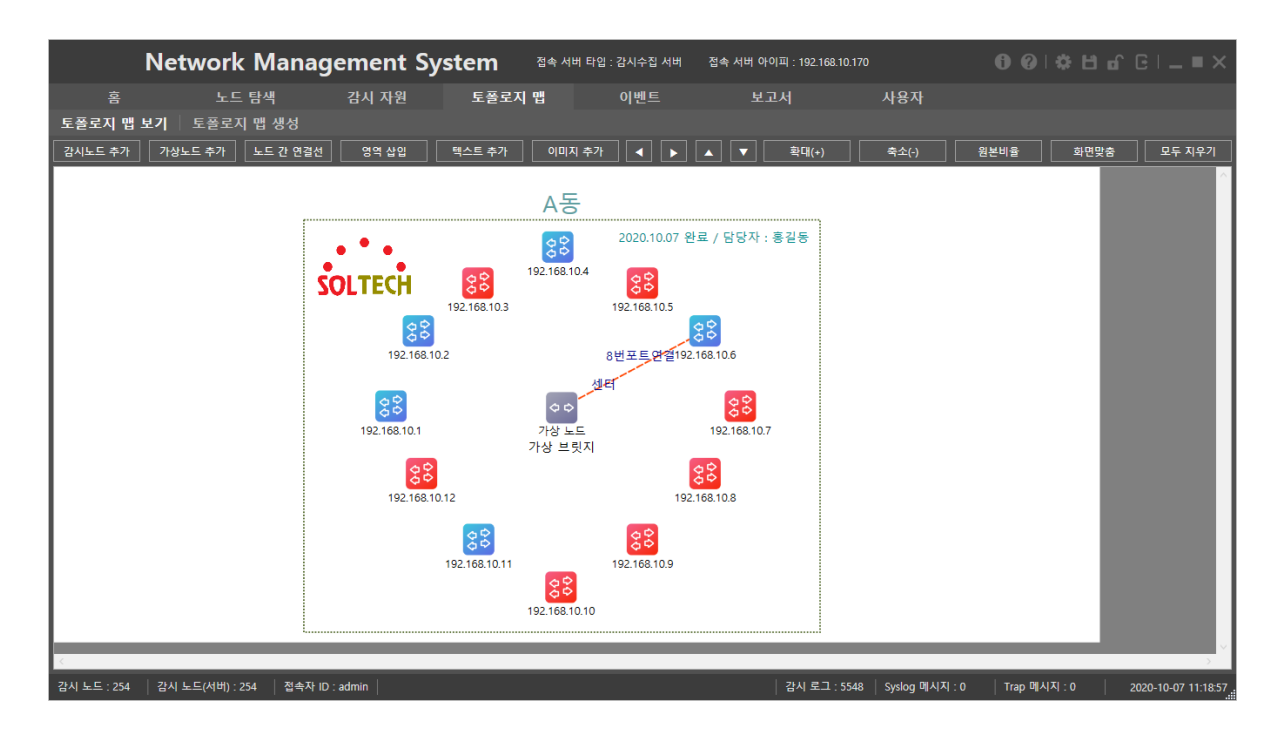

위와 같이 해당영역 사이즈로 백그라운드 이미지가 지정되며, 이미지의 크기 및 위치는 언제든지 변경 가능하다.

### 2.3.4.1.2.7 노드 정렬

노드 정렬 방법은 버튼 정렬, 컨텍스트 메뉴를 이용한 정렬이 있다. 버튼 정렬은 모든 오브젝트를 대상으로 하는 정렬이고, 컨텍스트 메뉴는 같은 오브젝트 대상으로 하는 정렬이다.

아래 예시 그림은 모든 오브젝트를 선택 후, 버튼 정렬과 컨텍스트 메뉴의 차이를 알려주는 그림이다. 컨텍스트 메뉴 예시에서는 노드를 기준으로 정렬하였다.

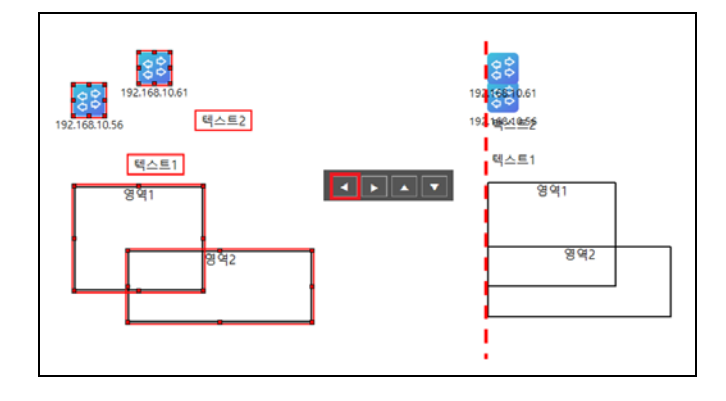

버튼 정렬

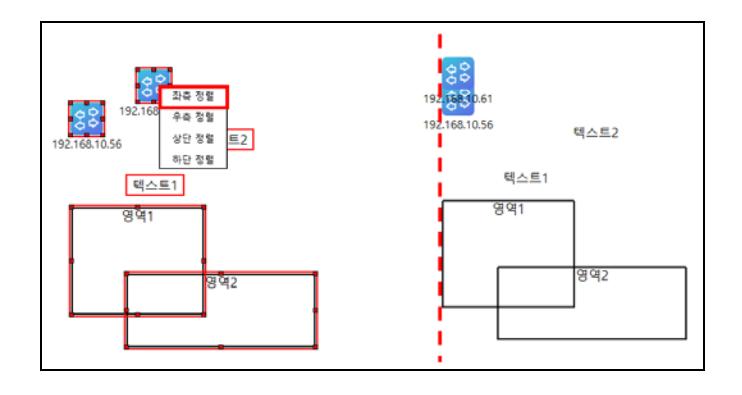

컨텍스트 메뉴 정렬
### 2.3.4.1.2.7.1 버튼 정렬

정렬하려는 오브젝트를 모두 선택한다.

| SOLTECH Network Ma          | anagement Sy   | stem <sup>접속 서버 타</sup> | 입 : 감시수집 서버 김 | 법속 서버 아이피 : 192.168.10.1 | 70             | ❹ �ᄇஎெ⊑■                     |
|-----------------------------|----------------|-------------------------|---------------|--------------------------|----------------|------------------------------|
| 홈 노드 탐색                     | 감시 자원          | 토폴로지 맵                  | 이벤트           | 보고서                      | 사용자            |                              |
| 토폴로지 맵 보기 🕴 토폴로지 맵 생        | 성              |                         |               |                          |                |                              |
| 감시노드 추가 가상노드 추가 노드 간        | 연결선 영역 삽입      | 텍스트 추가 이미지 추기           | የ 🖌 🕨 🔺       | ▼ 확대(+)                  | 축소(-)          | 원본비율 화면맞춤 모두 지우              |
|                             |                | 192.168<br>192.168.10.1 | 10.2 텍스트2     | 2                        |                |                              |
| 감시 노드 : 10 감시 노드(서버) : 10 감 | 접속자 ID : admin |                         |               | 감시 로그 : 0                | Syslog 메시지 : 0 | Trap 메시지 : 0 2021-04-14 13:5 |

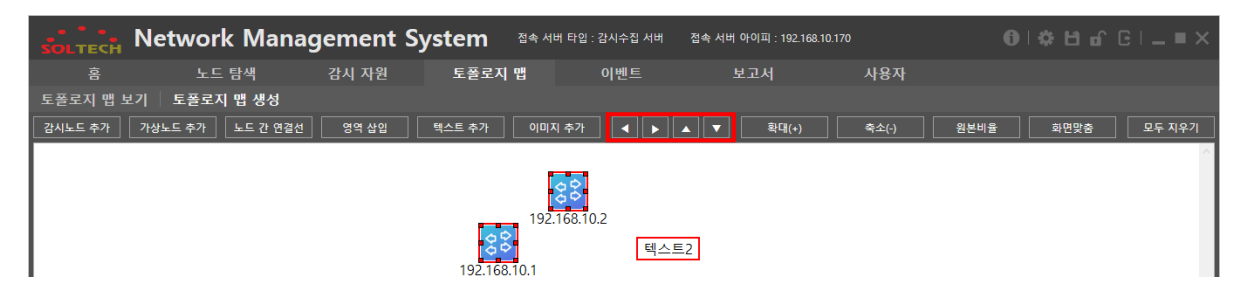

원하는 방향의 정렬 위치를 선택하여 정렬을 진행한다.

◀: 가장 왼쪽에 있는 오브젝트를 기준으로, 선택된 오브젝트들이 왼쪽으로 정렬된다.

▶: 가장 오른쪽에 있는 오브젝트를 기준으로, 선택된 오브젝트들이 오른쪽으로 정렬된다.

▲: 가장 상단에 있는 오브젝트를 기준으로, 선택된 오브젝트들이 상단으로 정렬된다.

▼: 가장 하단에 있는 오브젝트를 기준으로, 선택된 오브젝트들이 하단으로 정렬된다.

| SOLTECH    | Network Manag           | gement Sy | /stem <sup>접속 서버</sup> | 타입 : 감시수집 서버 | 접속 서버 아이피 : 192.168.10.17                     | 0              | 0   # H o    | . ⊡ = ×             |
|------------|-------------------------|-----------|------------------------|--------------|-----------------------------------------------|----------------|--------------|---------------------|
| 흄          | 노드 탐색                   | 감시 자원     | 토폴로지 맵                 | 이벤트          | 보고서                                           | 사용자            |              |                     |
| 토폴로지 맵 보기  | 기 🕺 토폴로지 맵 생성           |           |                        |              |                                               |                |              |                     |
| 감시노드 추가    | 가상노드 추가 🛛 노드 간 연결선      | 영역 삽입     | 텍스트 추가 이미지 #           | 추가 🔹 🕨       | ▲ ▼ 확대(+)                                     | 축소(-)          | 원본비율 화면맞춤    | 모두 지우기              |
|            |                         |           |                        |              | 192168.0.2<br>태<br>192168.10.1<br>텍스트1<br>명역1 |                |              | <                   |
| 감시 노드 : 10 | 감시 노드(서버) : 10 🔰 접속자 ID | : admin   |                        |              | 감시 로그 : 0                                     | Syslog 메시지 : 0 | Trap 메시지 : 0 | 2021-04-14 14:00:35 |

위의 그림은 오른쪽 버튼 정렬을 수행했을 시, 결과 화면이다.

## 2.3.4.1.2.7.2 컨텍스트 메뉴 정렬

정렬 컨텍스트 메뉴는 오브젝트를 다중으로 선택하였을 경우 출력된다.

정렬하려는 오브젝트를 모두 선택한다.

| SOLTECH      | letwork Manag           | gement Sy | /stem <sup>접속 서비</sup>              | 타입 : 감시수집 서버 | 접속 서버 아이피 : 192.168.10.1 | 70             | <b>0∣≎∷</b>  | n ⊡ = = ×           |
|--------------|-------------------------|-----------|-------------------------------------|--------------|--------------------------|----------------|--------------|---------------------|
| 홈            | 노드 탐색                   | 감시 자원     | 토플로지 맵                              | 이벤트          | 보고서                      | 사용자            |              |                     |
| 토폴로지 맵 보기    | 토폴로지 먭 생성               |           |                                     |              |                          |                |              |                     |
| 감시노드 추가      | 가상노드 추가 모드 간 연결선        | 영역 삽입     | 텍스트 추가 이미지 2                        | \$7ł 🔹 🕨     | ▲ ▼ 확대(+)                | 축소(-)          | 원본비율 화면맞춤    | 모두 지우기              |
| <            |                         | 192.168   | 192.168.10.1<br>10.2<br>텍스트2<br>영역1 | 1스트1<br>명역2  |                          |                |              |                     |
| 감시 노드 : 10 김 | 상시 노드(서버) : 10 👘 접속자 ID | : admin   |                                     |              | 감시 로그 : 0                | Syslog 메시지 : 0 | Trap 메시지 : 0 | 2021-04-14 14:01:17 |

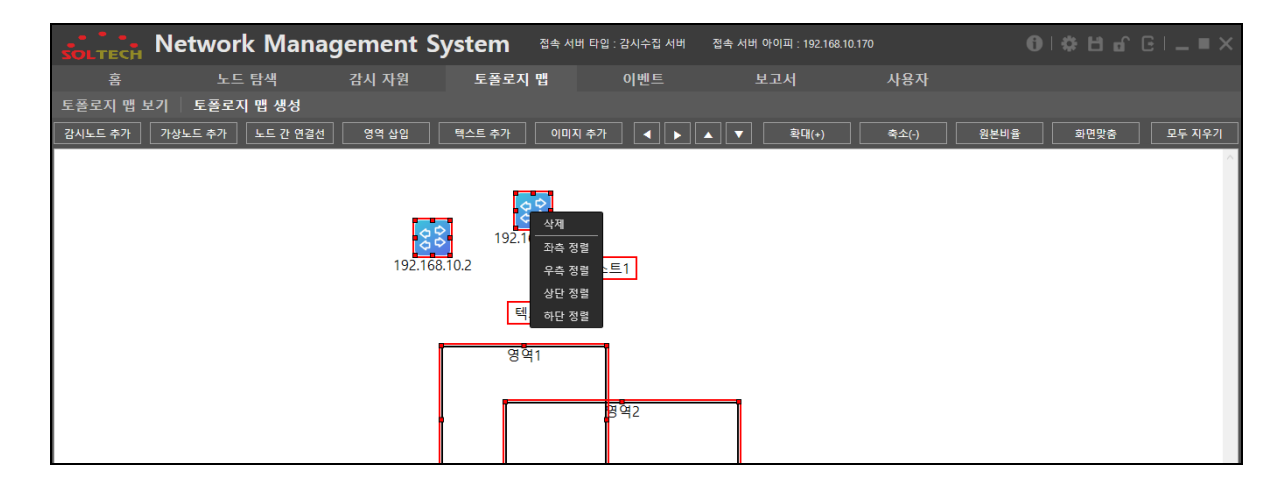

우측 버튼을 클릭하면 컨텍스트 메뉴가 출력되고 원하는 정렬을 선택하여 정렬한다.

좌측 정렬: 가장 좌측에 있는 오브젝트 기준으로 정렬된다. 우측 정렬: 가장 우측에 있는 오브젝트 기준으로 정렬된다. 상단 정렬: 가장 상단에 있는 오브젝트 기준으로 정렬된다.

하단 정렬: 가장 하단에 있는 오브젝트 기준으로 정렬된다.

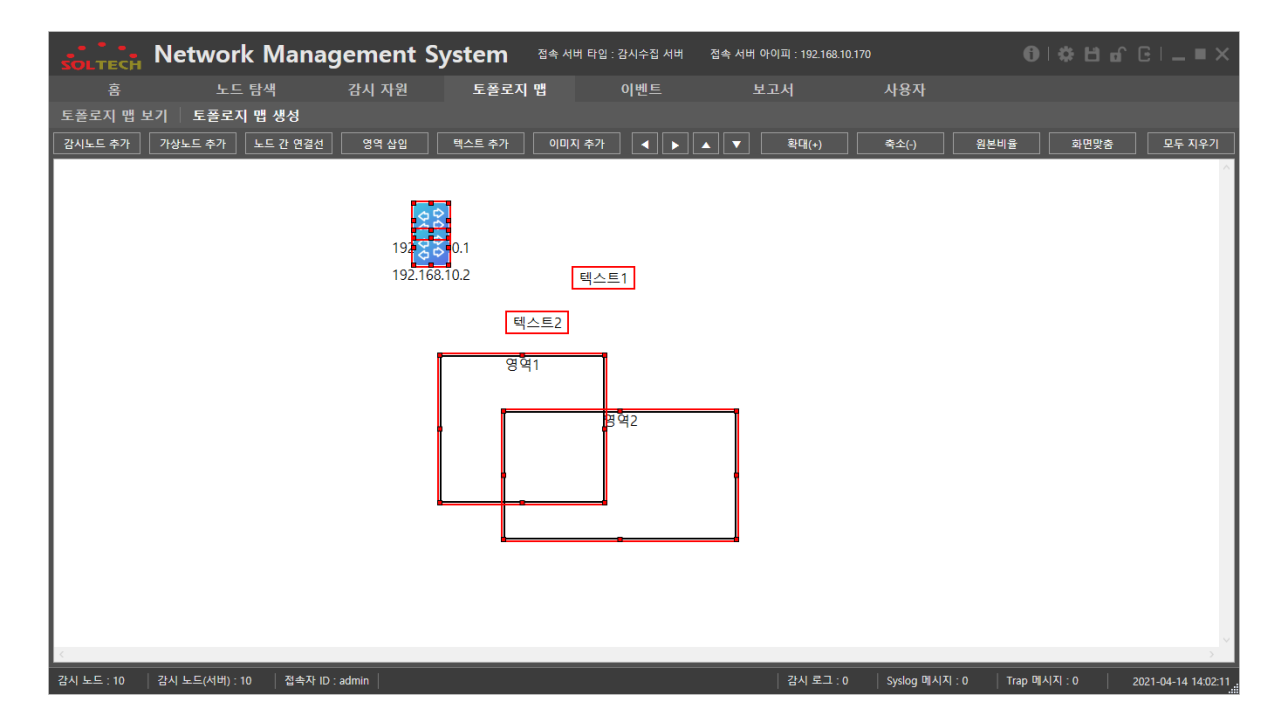

위의 그림은 "감시 노드"에서 컨텍스트 메뉴를 출력하고, "좌측 정렬"을 수행했을 시, 결과 화면이다.

#### 2.3.4.1.2.8 노드 편집

수정하고자 하는 노드를 오른쪽 클릭 후, 편집 메뉴를 선택하면 노드를 편집할 수 있는 창이 출력된다.

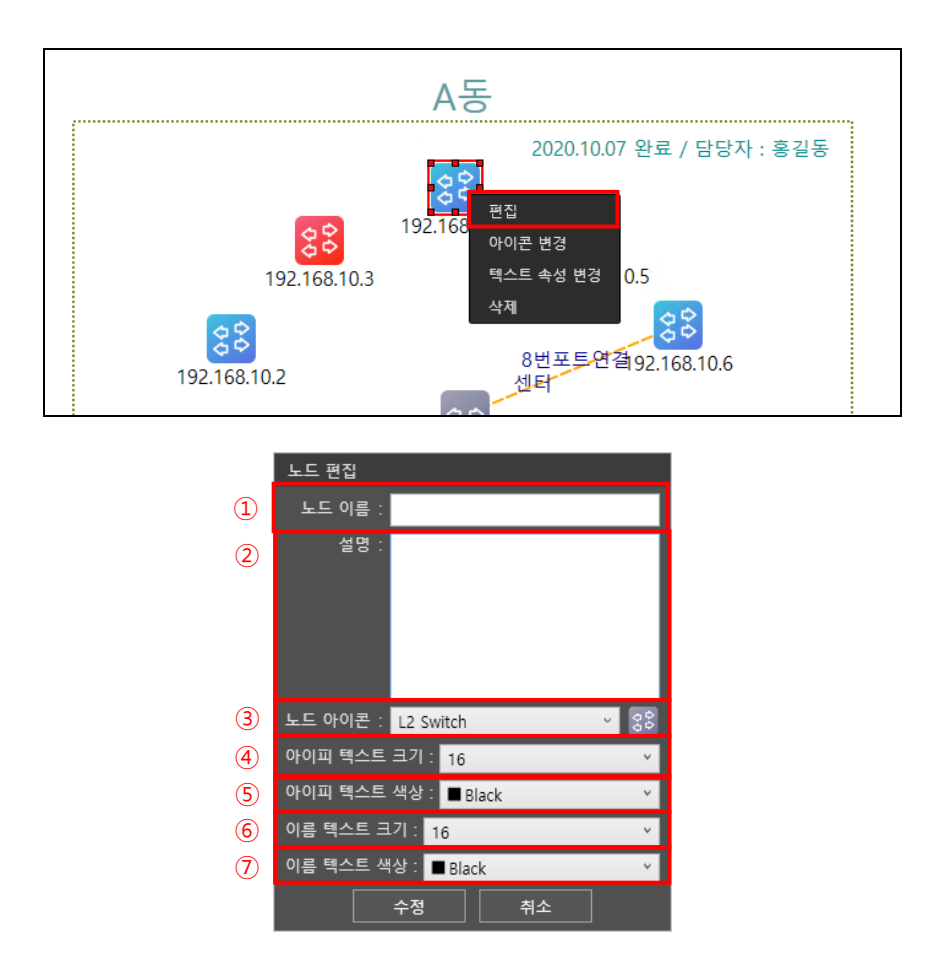

①: 노드의 이름을 편집한다.

- ②: 노드의 설명을 기록한다.
- ③: 노드의 아이콘을 변경한다.
- ④: 아이피의 텍스트 크기를 지정한다.

EMS2 운영자 매뉴얼 Ver:2.0.1.0

⑤: 아이피 텍스트의 색상을 지정한다.

⑥: 노드 이름 텍스트의 크기를 지정한다.

⑦: 노드 이름 색상을 지정한다.

\*노드를 다중 선택 후, 노드 편집을 적용하면 다중 선택된 모든 노드에 노드 편집 내용이 적용된다.

#### 2.3.4.1.2.9 아이콘 변경

수정하고자 하는 노드를 오른쪽 클릭 후, 아이콘 변경 메뉴를 선택하면 선택한 노드의 아이콘을 편집할 수 있는 창이 출력된다.

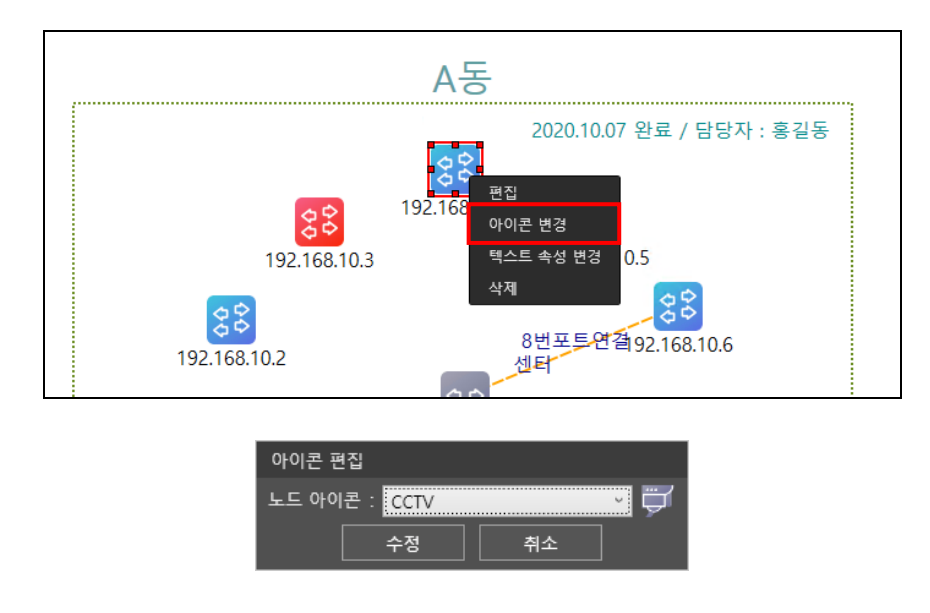

노드 아이콘을 선택하여 아이콘을 변경할 수 있다.

\*노드를 다중 선택 후, 노드 아이콘을 적용하면 다중 선택된 모든 노드에 선택된 노드 아이콘이 적용된다.

#### 2.3.4.1.2.10 텍스트 속성 변경

#### 2.3.4.1.2.10.1 노드

수정하고자 하는 노드를 오른쪽 클릭 후, 텍스트 속성 변경 메뉴를 선택하면 선택한 노드의 텍스트 속성을 편집할 수 있는 창이 출력된다.

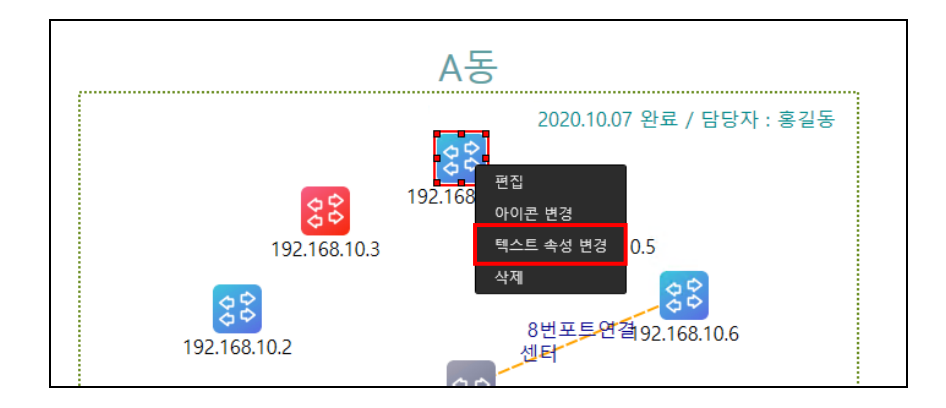

1

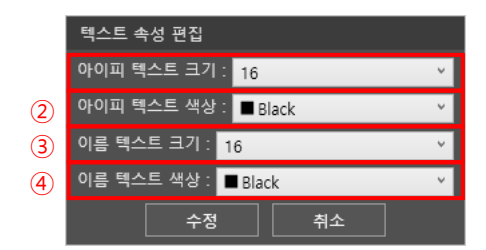

①: 아이피 텍스트의 크기를 지정한다.

②: 아이피 텍스트의 색상을 지정한다.

③: 노드 이름 텍스트의 크기를 지정한다.

④: 노드 이름 텍스트의 색상을 지정한다.

\*노드를 다중 선택 후, 텍스트 속성 편집을 적용하면 다중 선택된 모든 노드에 선택된 노드 텍스트 속성이 적용된다.

#### 2.3.4.1.2.10.2 영역

텍스트 수정하고자 하는 영역을 오른쪽 클릭 후, 텍스트 속성 변경 메뉴를 선택하면 선택한 영역의 텍스트 속성을 편집할 수 있는 창이 출력된다.

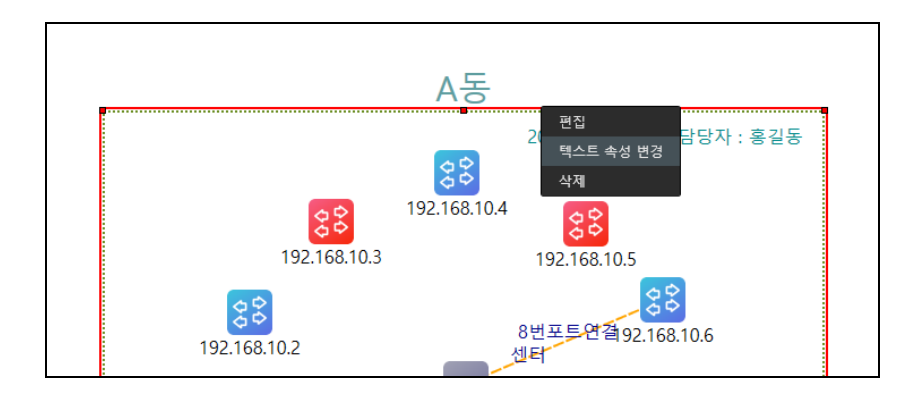

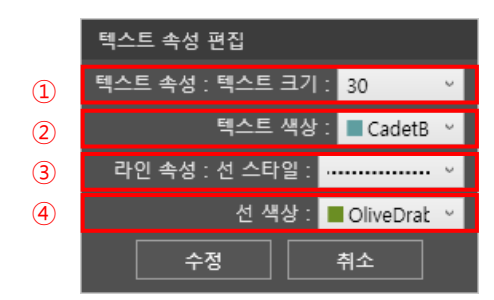

①: 영역 텍스트의 크기를 지정한다.

②: 영역 텍스트의 색상을 지정한다.

③: 영역 라인의 선 스타일을 지정한다.

④: 영역 라인의 선 색상을 지정한다.

\*영역을 다중 선택 후, 텍스트 속성 편집을 적용하면 다중 선택된 모든 영역에 선택된 영역 텍스트 속성이 적용된다.

#### 2.3.4.1.2.10.3 텍스트

수정하고자 하는 텍스트를 오른쪽 클릭 후, 텍스트 속성 변경 메뉴를 선택하면 선택한 텍스트의 텍스트 속성을 편집할 수 있는 창이 출력된다.

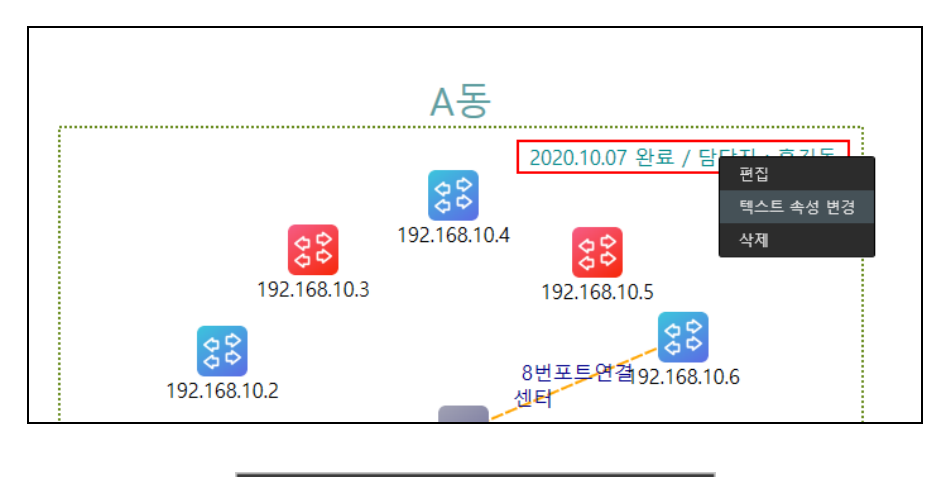

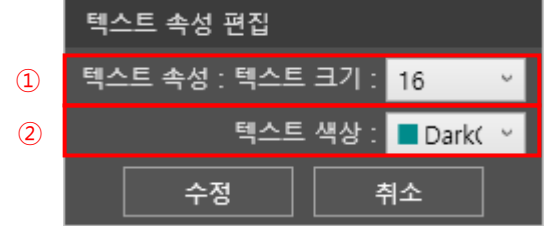

①: 텍스트의 크기를 지정한다.

②: 텍스트의 색상을 지정한다.

\*텍스트를 다중 선택 후, 텍스트 속성 편집을 적용하면 다중 선택된 모든 텍스트에 선택된 텍스트 속성이 적용된다.

## 2.3.4.1.2.11 스크린 조정

|          | Network | ( Manago | ement Sy | stem     | 접속 서버 타      | 입 : 감시수집 서버             | 접속 서버 아이피 : 192         | .168.10.170 |        | 0   <b>‡ H</b> f |        |
|----------|---------|----------|----------|----------|--------------|-------------------------|-------------------------|-------------|--------|------------------|--------|
|          |         | 탐색       | 감시 자원    | 토폴로기     | 다 맵          | 이벤트                     | 보고서                     | 사용자         |        |                  |        |
| 토폴로지 맵 브 | 보기 토폴로기 | 지 맵 생성   |          |          |              |                         |                         |             |        |                  |        |
| 감시노드 추가  | 가상노드 추가 | 노드 간 연결선 | 영역 삽입    | 텍스트 추가   | 이미지 추기       | 가 🔹 🕨                   | <ul> <li>확대(</li> </ul> | +) 축소(-]    | ) 원본비율 | 율 화면맞춤           | 모두 지우기 |
|          |         |          |          |          | A동           |                         |                         |             |        |                  | •      |
|          |         | 2        | ОLТЕСН   | 00<br>00 | 192.168.10.4 | 2020.10.07 <del>{</del> | 완료 / 담당자 : 홍길동          |             |        |                  |        |

① 확대: 특정영역을 지정하고 확대 버튼을 누르면 그 영역이 확대된다.

② 축소: 특정영역을 지정하고 축소 버튼을 누르면 그 영역이 축소된다.

③ 원본비율: 기본 설정 크기로 돌아간다.

④ 화면맞춤: 사용자가 표시한 부분을 한눈에 볼 수 있게 화면을 자동조절 한다.

# 2.3.4.1.3 토폴로지 생성 초기화

| I        | Network Mana         | gement Sy | /stem <sup>यक्ष</sup> | 버 타입 : 감시수집 서버                       | 접속 서버 아이피 : 192.168. | 10.170 | <b>0</b> 0∣≎⊔o |        |
|----------|----------------------|-----------|-----------------------|--------------------------------------|----------------------|--------|----------------|--------|
| 횸        | 노드 탐색                | 감시 자원     | 토플로지 맵                | 이벤트                                  | 보고서                  | 사용자    |                |        |
| 토폴로지 맵 보 | 보 <b>기</b> 토폴로지 맵 생성 |           |                       |                                      |                      |        |                |        |
| 감시노드 추가  | 가상노드 추가 모드 간 연결      | 선 영역 삽입   | 텍스트 추가 이미?            | 지 추가 🛛 🖌 🕨                           | ▲ ▼ 확대(+)            | 축소(-)  | 원본비율 화면맞춤      | 모두 지우기 |
|          |                      |           | A동                    |                                      |                      |        |                | ^      |
|          |                      | SOLTECH   | 88<br>192.168.1       | 2020.10.07 완<br>10.4 <mark>웅웅</mark> | 료 / 담당자 : 홍길동        |        |                |        |

모두 지우기: 토폴로지에 그려진 모든 부분을 모두 지운다.

| 토쓸도시 맵 ! | 보기   노쓸도/ | 시 맵 생성   |       |        |        |       |       |      |      |        |
|----------|-----------|----------|-------|--------|--------|-------|-------|------|------|--------|
| 감시노드 추가  | 가상노드 추가   | 노드 간 연결선 | 영역 삽입 | 텍스트 추가 | 이미지 추가 | 확대(+) | 축소(-) | 원본비율 | 화면맞춤 | 모두 지우기 |
|          |           |          |       |        |        |       |       |      |      | ^      |
|          |           |          |       |        |        |       |       |      |      |        |
|          |           |          |       |        |        |       |       |      |      |        |
|          |           |          |       |        |        |       |       |      |      |        |
|          |           |          |       |        |        |       |       |      |      |        |
|          |           |          |       |        |        |       |       |      |      |        |
|          |           |          |       |        |        |       |       |      |      |        |
|          |           |          |       |        |        |       |       |      |      |        |

위 화면처럼 사라진 것을 확인할 수 있다.

# 2.3.4.2 토폴로지 맵 보기

# 2.3.4.2.1 토폴로지 맵 모니터링

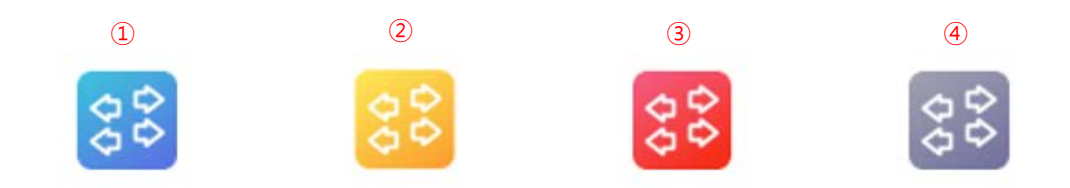

- ① 파란색: 장비와 정상적으로 송수신
- ② 노란색: 장비의 포트에 문제가 있음
- ③ 빨간색: 장비와 정상적으로 송수신하지 못함
- ④ 회색 : 아직 장비와 통신되지 못했거나 장비가 지정하지 않은 더미 노드

#### 2.3.4.2.2 토폴로지 컨텍스트 메뉴

"토폴로지 맵 보기"를 클릭 후 맵을 선택한다("네트워크 관리실")을 클릭한다.

| Ne        | twork Mana | gement Sy | stem <sup>a</sup> | 너버 타입 : 감시수집 서버 | 접속 서버 아이피 : 192.16 | 8.10.170    | 00 *H | d G∣_ ■ × |
|-----------|------------|-----------|-------------------|-----------------|--------------------|-------------|-------|-----------|
| 客         | 노드 탐색      | 감시 자원     | 토폴로지 맵            | 이벤트             | 보고서                | 사용자         |       |           |
| 토폴로지 맵 보기 | 토폴로지 맵 생성  |           |                   |                 |                    |             |       |           |
| 네트워크 관제센터 | 확대(+)      | 축소(-)     | 원본비율 화면           | 맞춤              |                    |             |       | 트리뷰 숨기기   |
|           |            |           |                   |                 |                    |             |       | ^         |
|           |            | ,         |                   | A동              |                    |             |       | _         |
|           |            | •         | • •               | 88              | 2020.10.07 완료      | / 담당자 : 홍길동 |       | _         |
|           |            | SOL       | тесн              | 192.168.10.4    | 00                 |             |       |           |
|           |            |           | 192.<br>          | 168.10.3        | 192.168.10.5       | 2           |       |           |

| Ν         | letwork Ma   | nagement Sy | vstem 🔤 | ÷ 서버 타입 : 감시수집 서 | 비 접속 서버 아이피 : 19 | 92.168.10.170  | <b>6</b> 0 \$ | ≝ of G∣_≡× |
|-----------|--------------|-------------|---------|------------------|------------------|----------------|---------------|------------|
| 홈         | 노드 탐색        | 감시 자원       | 토폴로지 맵  | 이벤트              | 보고서              | 사용자            |               |            |
| 토폴로지 맵 보  | 기 🕴 토폴로지 맵 생 |             |         |                  |                  |                |               |            |
| 네트워크 관제센터 | 하위 토쯜로지 맵 추가 | ) 축소(-)     | 원본비율 화  | 면맞춤              |                  |                |               | 트리뷰 숨기기    |
|           | 토폴로지 맵 편집    |             |         |                  |                  |                |               | ^          |
|           | 속성 편집        |             |         | A                | 동                |                |               |            |
|           | 토폴로지 맵 삭제    |             |         |                  | <u> </u>         |                |               |            |
|           |              |             | • •     | 25               | 2020.10.07       | 완료 / 담당자 : 홍길동 |               |            |
|           |              | SOL         | TECH    | 192.168          | .10.4            |                |               |            |

위와 같이 컨텍스트 메뉴가 나오며 선택한 토폴로지를 제어할 수 있다. 컨텍스트 메뉴에는 하위 토폴로지 맵 추가, 토폴로지 맵 편집, 속성 편집, 토폴로지 맵 삭제가 있다.

#### 2.3.4.2.2.1 하위 토폴로지 맵 추가

하위 토폴로지는 하위 토폴로지의 상위 토폴로지에서 하나의 아이콘으로 표현된다. 상위 토폴로지에서 하위 토폴로지를 더블 클릭 하면, 하위 토폴로지로 이동할 수 있다.

| Net                       | work Manag | gement Sy                  | vstem <sup>접속 서버 타</sup> | 입 : 감시수집 서버  | 접속 서버 아이피    | : 192.168.10.170 | 6              | 0 \$ | 80 | G   _ = × |
|---------------------------|------------|----------------------------|--------------------------|--------------|--------------|------------------|----------------|------|----|-----------|
| 홈                         | 노드 탐색      | 감시 자원                      | 토폴로지 맵                   | 이벤트          | 보고서          |                  | 사용자            |      |    |           |
| 토폴로지 맵 보기                 | 토폴로지 맵 생성  |                            |                          |              |              |                  |                |      |    |           |
| · 네트워크 관제센터<br>테스트 치의 트폭리 | 획대(+)      | 축소(-)                      | 원본비율 화면맞춤                |              |              |                  |                |      |    | 트리뷰 숨기기   |
| 네트워크 관제 성                 | <현네트워<br>  | 크 관제 센터의 토죌                | 플로지>                     |              | A동           |                  |                |      |    | ^         |
| 아뀌 도출도시                   | 테스트        | 모<br>다 다<br>다 다<br>하위 토폴로지 | SOLTECH                  | 192.168.10.3 | 192.168.10.4 | 2020.10.07       | 완료 / 담당자 : 홍길동 |      |    |           |

상위 토폴로지에서 N개의 하위 토폴로지를 생성할 수 있다.

하위 토폴로지는 생성방법을 제외한 캔버스에 노드를 그리는 방법, 생성된 하위 토폴로지를 수정하는 방법, 삭제 방법이 모두 동일하다.

하위 토폴로지가 존재할 때 상위 토폴로지는 삭제할 수 없다. 하위 토폴로지가 있는 상위 토폴로지를 삭제하기 위해서는 하위 토폴로지를 모두 삭제해야 한다.

| Ne                  | twork Manag                         | ement Sy | vstem <sup>접속 서비</sup> | 비 타입 : 감시수집 서버 | 접속 서버 아이피 : 192     | .168.10.170       | 00 \$∷⊟ɗ |         |
|---------------------|-------------------------------------|----------|------------------------|----------------|---------------------|-------------------|----------|---------|
| 홈                   | 노드 탐색                               | 감시 자원    | 토폴로지 맵                 | 이벤트            | 보고서                 | 사용자               |          |         |
| 토폴로지 맵 보기           | 토폴로지 맵 생성                           |          |                        |                |                     |                   |          |         |
| 네트워크 관제센터<br>하<br>토 | 하다"(+) (<br>위 토폴로지 맵 추가<br>폴로지 맵 편집 | 축소(-)    | 원본비율 화면맞음              | **             |                     |                   |          | 트리뷰 숨기기 |
| 4                   | 성 편집                                |          |                        |                | A동                  |                   |          |         |
| F                   | 폴로지 맵 삭제                            |          | • • •                  | _              | 201<br>192 168 10 4 | 20.10.07 완료 / 담당자 | 홍길동      |         |

"하위 토폴로지 맵 추가"를 클릭한다.

맵을 생성 한다. 하위 토폴로지의 작성 방식은 상위 토폴로지의 작성 방식과 동일하다. (<u>2.3.4.1</u> <u>토폴로지 맵 생성</u> 참고)

| Net                      | work Mana | gement Sy | vstem <sup>접속 서버 티</sup> | 1입 : 감시수집 서버 | 접속 서버 아이피 :  | 192.168.10.170        | ● @   \$ 出 d |         |
|--------------------------|-----------|-----------|--------------------------|--------------|--------------|-----------------------|--------------|---------|
| â                        | 노드 탐색     | 감시 자원     | 토플로지 맵                   | 이벤트          | 보고서          | 사용자                   |              |         |
| 토폴로지 맵 보기                | 토폴로지 맵 생성 |           |                          |              |              |                       |              |         |
| 네트워크 관제센터<br>테스트 하위 토폴로지 | 확대(+)     | 축소(-)     | 원본비율 화면맞춤                |              |              |                       |              | 트리뷰 숨기기 |
|                          |           |           |                          |              |              |                       |              | ^       |
|                          |           |           |                          |              | A동           |                       |              |         |
|                          |           | -2-       | • • •                    |              | 000<br>000   | 2020.10.07 완료 / 담당자 : | 홍길동          |         |
|                          | 테스트       | 하위 토폴로지   | SOLTECH                  | 192.168.10.3 | 192.168.10.4 | 92.168.10.5           |              |         |

위와 같이 하위 토폴로지를 생성할 수 있다.

## 2.3.4.2.2.2 토폴로지 맵 편집

|                                  | Network Manag                           | gement Sy | rstem वक् de | 버 타입 : 감시수집 서버 | 접속 서버 아이피 : 192.168.1 |                | 00 \$Hd |         |
|----------------------------------|-----------------------------------------|-----------|--------------|----------------|-----------------------|----------------|---------|---------|
| 홈                                | 노드 탐색                                   | 감시 자원     | 토폴로지 맵       | 이벤트            | 보고서                   | 사용자            |         |         |
| 토폴로지 맵                           | 보기 토폴로지 맵 생성                            |           |              |                |                       |                |         |         |
| / <mark>네트워크 관</mark> 제<br>테스트 하 | 체터 추대(+)                                | 축소(-)     | 원본비율 화면맞     | 츔              |                       |                |         | 트리뷰 숨기기 |
|                                  | 토쫄로지 맵 편집                               |           |              |                | . –                   |                |         | ^       |
|                                  | 속성 편집                                   |           |              |                | A농                    |                |         |         |
|                                  | 토쭐로지 맵 삭제                               |           |              |                | 2020 1                | 이 이기 아르 / 다다다  | . ㅎ기도   |         |
|                                  | E C C C C C C C C C C C C C C C C C C C |           | • • •        |                | 2020.11<br>2020.11    | 0.07 원표 / 김경작[ | . 525   |         |

#### 토폴로지 맵 편집을 클릭한다.

| Ne         | twork Manag     | ement Syst | em <sup>접속 서버 티</sup> | '입 : 감시수집 서버         | 접속 서버 아이피 : 192.168.10. |       |      | <b>ት 8 ଜ</b> ( | ∃   <b>_ = ×</b> |
|------------|-----------------|------------|-----------------------|----------------------|-------------------------|-------|------|----------------|------------------|
|            | 노드 탐색           | 감시 자원      | 토플로지 맵                | 이벤트                  | 보고서                     | 사용자   |      |                |                  |
| 토폴로지 맵 보기  | 토폴로지 맵 생성       |            |                       |                      |                         |       |      |                |                  |
| 감시노드 추가 가: | 방노드 추가 노드 간 연결선 | 영역 삽입 🛛 🛤  | 스트 추가 이미지 추           | 가 🖣 🕨 .              | ▲ ▼ 확대(+)               | 축소(-) | 원본비율 | 화면맞춤           | 모두 지우기           |
|            |                 |            |                       | A동                   |                         |       |      |                | ^                |
|            |                 | • • •      |                       | <b>202</b>           | 0.10.07 완료 / 담당자 :      | 홍길동   |      |                | - 1              |
| 테스트 하위 토험  | 플로지             | SOLTECH    | 192.168.10.3          | 2.168.10.4<br>192.16 | 58.10.5                 |       |      |                | - 1              |
| l          |                 | 2          | 2                     |                      | 22                      |       |      |                |                  |

편집이 가능한 View 로 바뀌게 된다.

#### 2.3.4.2.2.3 속성 편집

|                     | Network Manag                 | ement Sy | rstem <sup>접속 세</sup> | 버 타입 : 감시수집 서버 | 접속 서버 아이피 : 192.168 |                | 00l#Hd |         |
|---------------------|-------------------------------|----------|-----------------------|----------------|---------------------|----------------|--------|---------|
| 홈                   | 노드 탐색                         | 감시 자원    | 토폴로지 맵                | 이벤트            | 보고서                 | 사용자            |        |         |
| 토플로지 맵 !            | 보 <b>기</b> 토플로지 맵 생성          |          |                       |                |                     |                |        |         |
| · 네트워크 관제<br>테스트 하의 | 하위 토쯀로지 맵 추가 <sup>눼</sup> (+) | 축소(-)    | 원본비율 화면맞              | 츔              |                     |                |        | 트리뷰 숨기기 |
|                     | 토폴로지 맵 편집                     |          |                       |                |                     |                |        | ^       |
|                     | 속성 편집                         |          |                       |                | A동                  |                |        |         |
|                     | 토폴로지 맵 삭제                     |          |                       |                | <b>2020.</b> 1      | 10.07 완료 / 담당자 | : 홍길동  |         |

속성편집을 클릭한다.

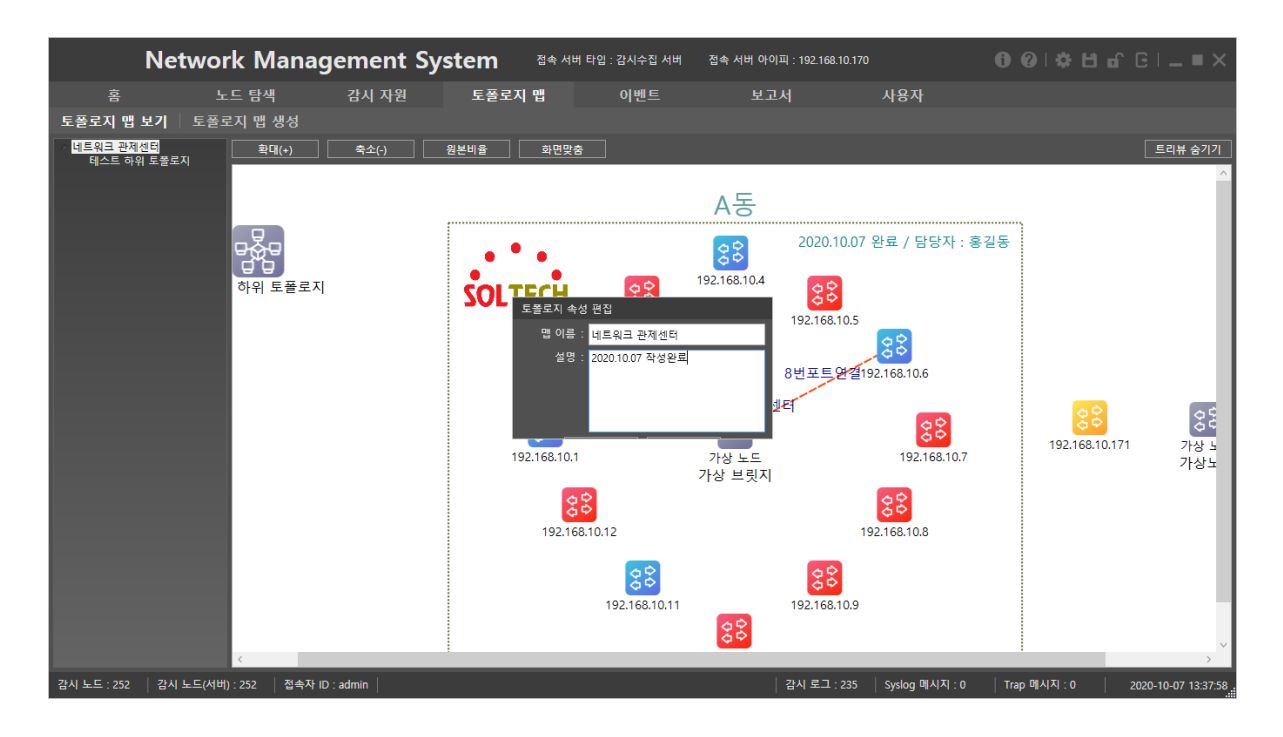

"맵 이름"과 "설명"을 수정할 수 있다.

#### 2.3.4.2.2.4 토폴로지 맵 삭제

|        | Netwo     | ork Manag | ement Sy | stem <sup>접속 세</sup> | 버 타입 : 감시수집 서버 | 접속 서버 아이피 : 192.1 | 58.10.170          | 00 ¢⊔ɑ       |         |
|--------|-----------|-----------|----------|----------------------|----------------|-------------------|--------------------|--------------|---------|
| 홈      |           | 노드 탐색     | 감시 자원    | 토폴로지 맵               | 이벤트            | 보고서               | 사용자                |              |         |
| 토플로지   | 맵 보기 🕴 토콜 | 로지 맵 생성   |          |                      |                |                   |                    |              |         |
| 네트워크 김 | 하위 토폴로지 맵 | 추가 확대(+)  | 축소(-)    | 원본비율 화면맞             | *              |                   |                    |              | 트리뷰 숨기기 |
|        | 토플로지 맵 편집 |           |          |                      |                |                   |                    |              | ^       |
|        | 속성 편집     |           |          |                      |                | A동                |                    |              |         |
|        | 토폴로지 맵 삭제 |           |          | <b></b>              |                |                   |                    | <b>*</b> 315 |         |
|        |           |           |          | • • •                |                | 2020              | ).10.07 완료 / 남당사 : | 응실공          |         |

"토폴로지 맵 삭제" 클릭시 토폴로지가 삭제된다.

단, 하위 토폴로지가 존재하면 모든 하위토폴로지를 삭제해야 해당 토폴로지를 삭제할 수 있다.

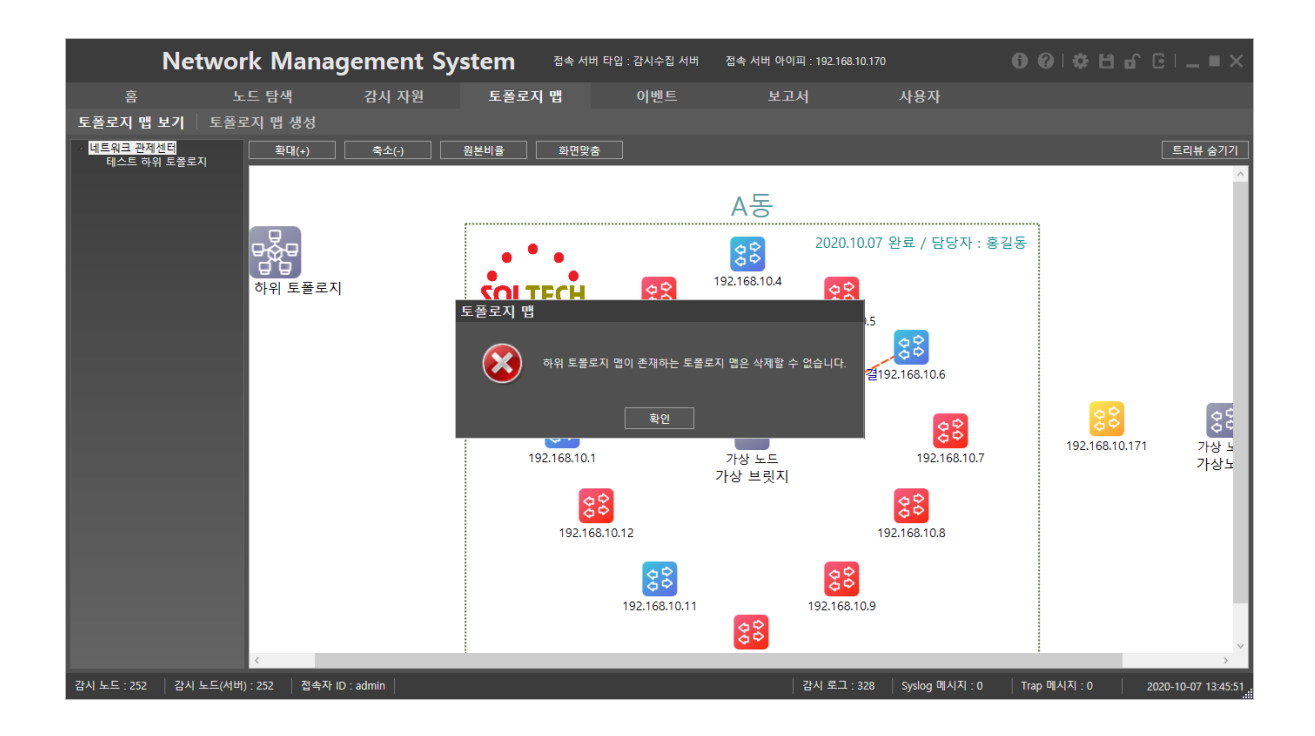

## 2.3.5 이벤트

## 2.3.5.1 감시 로그

감시 중인 노드에 대한 Infra 이벤트 내용을 확인할 수 있다.

# 2.3.5.1.1 감시 로그 모니터링

| N                   | etwork         | Manag           | ement Sys | tem  | 접속 서 | 버 타입 : 감시수집 서버 | 접속 서버 아이피 : 192.168.10.170 |     | ¢Н. |   |
|---------------------|----------------|-----------------|-----------|------|------|----------------|----------------------------|-----|-----|---|
| 各                   |                | 탐색              | 감시 자원     | 토플로지 | 맵    | 이벤트            | 보고서                        | 사용자 |     |   |
| 감시 로그               | Syslog         | 메시지             | Trap 메시지  | 로그 검 |      | 히스토리 검색        |                            |     |     |   |
| 발생일자                | 노드 아이피         | 로그 메시지          |           |      |      |                |                            |     |     | ^ |
| 2020-10-07 14:15:33 | 192.168.10.4   | ICMP Connect    |           |      |      |                |                            |     |     |   |
| 2020-10-07 14:15:26 | 192.168.10.221 | ICMP Disconnect |           |      |      |                |                            |     |     |   |
| 2020-10-07 14:15:23 | 192.168.10.56  | ICMP Connect    |           |      |      |                |                            |     |     |   |
| 2020-10-07 14:15:06 | 192.168.10.179 | ICMP Disconnect |           |      |      |                |                            |     |     |   |
| 2020-10-07 14:15:03 | 192.168.10.202 | ICMP Connect    |           |      |      |                |                            |     |     |   |
| 2020-10-07 14:14:56 | 192.168.10.202 | ICMP Disconnect |           |      |      |                |                            |     |     |   |
| 2020-10-07 14:14:53 | 192.168.10.179 | ICMP Connect    |           |      |      |                |                            |     |     |   |
| 2020-10-07 14:14:43 | 192.168.10.221 | ICMP Connect    |           |      |      |                |                            |     |     |   |
| 2020-10-07 14:14:43 | 192.168.10.202 | ICMP Connect    |           |      |      |                |                            |     |     |   |
| 2020-10-07 14:14:35 | 192.168.10.202 | ICMP Disconnect |           |      |      |                |                            |     |     |   |
| 2020-10-07 14:14:25 | 192.168.10.56  | ICMP Disconnect |           |      |      |                |                            |     |     |   |
| 2020-10-07 14:14:22 | 192.168.10.202 | ICMP Connect    |           |      |      |                |                            |     |     |   |
| 2020-10-07 14:14:12 | 192.168.10.202 | ICMP Disconnect |           |      |      |                |                            |     |     |   |
| 2020-10-07 14:13:55 | 192.168.10.218 | ICMP Disconnect |           |      |      |                |                            |     |     |   |
| 2020-10-07 14-13-42 | 192 168 10 56  | ICMP Connect    |           |      |      |                |                            |     |     |   |

실시간으로 장비의 상태 변화를 출력한다.

# 2.3.5.2 Syslog 메시지

감시 중인 노드에 대한 Syslog 이벤트 내용을 확인할 수 있다.

# 2.3.5.2.1 Syslog 메시지 모니터링

| N                   | etwork Mar               | nagement Sys                  | stem <sup>접속 세</sup>        | 버 타입 : 감시수집 서버           | 접속 서버 아이피 : 192.168          | .10.170                   | 00 \$Hır€ _■× |
|---------------------|--------------------------|-------------------------------|-----------------------------|--------------------------|------------------------------|---------------------------|---------------|
|                     | 노드 탐색                    | 감시 자원                         | 토플로지 맵                      | 이벤트                      | 보고서                          | 사용자                       |               |
| 감시 로그               | Syslog 메시지               | Trap 메시지                      | 로그 검색                       | 히스토리 검색                  |                              |                           |               |
| 발생일자                | 노드 아이피                   |                               | Sy                          | slog 메시지                 |                              |                           |               |
| 2020-10-07 14:28:15 | 192.168.10.171 1 2000-01 | -03T00:55:54+00:00 192.168.10 | .171 syslog - ID3998 [SFC8  | 000-HP] SNMP v1 GET auti | orization fail from IP addre | ss ::ffff:192.168.10.52.  |               |
| 2020-10-07 14:28:15 | 192.168.10.171 1 2000-01 | -03T00:55:54+00:00 192.168.10 | .171 syslog - ID3997 [SFC8  | 000-HP] SNMP v1 GET auti | orization fail from IP addre | ss ::ffff:192.168.10.52.  |               |
| 2020-10-07 14:28:05 | 192.168.10.171 1 2000-01 | -03T00:55:44+00:00 192.168.10 | .171 syslog - ID3996 [SFC8  | 000-HP] SNMP v1 GET auti | orization fail from IP addre | ss ::ffff:192.168.10.65.  |               |
| 2020-10-07 14:28:05 | 192.168.10.171 1 2000-01 | -03T00:55:44+00:00 192.168.10 | .171 syslog - ID3995 [SFC8  | 000-HP] SNMP v1 GET auti | orization fail from IP addre | ss ::ffff:192.168.10.65.  |               |
| 2020-10-07 14:27:53 | 192.168.10.171 1 2000-01 | -03T00:55:31+00:00 192.168.10 | 0.171 syslog - ID3994 [SFC8 | 000-HP] SNMP v1 GET auti | orization fail from IP addre | ss ::ffff:192.168.21.181. |               |
| 2020-10-07 14:27:53 | 192.168.10.171 1 2000-01 | -03T00:55:31+00:00 192.168.10 | .171 syslog - ID3993 [SFC8  | 000-HP] SNMP v1 GET auti | orization fail from IP addre | ss ::ffff:192.168.21.181. |               |
| 2020-10-07 14:23:24 | 192.168.10.157 1 2000-01 | -03T00:51:00+00:00 192.168.10 | .157 syslog - ID6 [SFC8000] | ] Link up on port 2      |                              |                           |               |
|                     |                          |                               |                             |                          |                              |                           |               |

실시간 Syslog 메시지를 볼 수 있으며 해당 메시지는 네트워크 장비의 설정에 따라 내용이 달라질 수 있다

# 2.3.5.3 Trap 메시지

감시 중인 노드에 대한 Trap 이벤트 내용을 확인할 수 있다.

# 2.3.5.3.1 Trap 메시지 모니터링

| N                   | etwork Mana                    | agement Sy                  | stem <sup>접속 세</sup>            | 버 타입 : 감시수집 서버                 | 접속 서버 아이피 : 192.16               | 3.10.170                         | <b>6 0   ≎ 出 </b>                                                    |
|---------------------|--------------------------------|-----------------------------|---------------------------------|--------------------------------|----------------------------------|----------------------------------|----------------------------------------------------------------------|
| 富                   | 노드 탐색                          | 감시 자원                       | 토플로지 맵                          | 이벤트                            | 보고서                              | 사용자                              |                                                                      |
| 감시 로그               | Syslog 메시지                     | Trap 메시지                    | 로그 검색                           | 히스토리 검색                        |                                  |                                  |                                                                      |
| 발생일자                | 노드 아이피                         |                             |                                 |                                |                                  | Trap 메시지                         |                                                                      |
| 2020-10-07 14:23:23 | 192.168.10.157 1.3.6.1.2.1.1.3 | 3.0 (sysUpTime): 4133353126 | 5, 1.3.6.1.6.3.1.1.4.1.0 (snmp] | FrapOID): 1.3.6.1.6.3.1.1.5.4, | 1.3.6.1.2.1.2.2.1.1.1.2 (ifInde) | (): 2, 1.3.6.1.2.1.2.2.1.1.7.2 ( | īfindex): 1, 1.3.6.1.2.1.2.2.1.1.8.2 (īfindex): 1, 1.3.6.1.6.3.1.1.4 |
|                     |                                |                             |                                 |                                |                                  |                                  |                                                                      |
|                     |                                |                             |                                 |                                |                                  |                                  |                                                                      |

실시간 Trap 메시지를 볼 수 있으며 해당 메시지는 네트워크 장비의 설정에 따라 내용이 달라질 수 있다.

자세한 내용은 해당 장비의 Mib를 불러와 보시면 해당 OID 의 값과 설명을 보면 어떤 내용인지 알 수 있다.

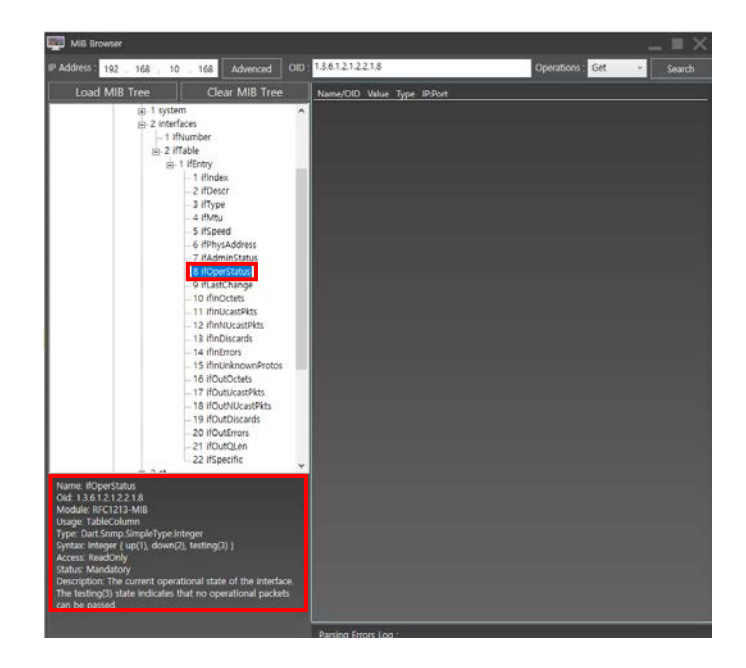

### 2.3.5.4 로그 검색

감시중인 네트워크 장비의 이벤트를 검색 할 수 있다.

## 2.3.5.4.1 로그 조건 검색

| N                     | etwork Manag        | jement Sys        | tem <sup>접속 세8</sup> | 버 타입 : 감시수집 서버 | 접속 서버 아이피 : 192.168.1( | ).170 | 00  <b>* 11 d</b> |    |
|-----------------------|---------------------|-------------------|----------------------|----------------|------------------------|-------|-------------------|----|
| <u>م</u> <sup>ع</sup> | 노드 탐색               | 감시 자원             | 토폴로지 맵               | 이벤트            | 보고서                    | 사용자   |                   |    |
| 삼시 로그                 | Syslog 메시지          | Trap 메시지 🧹        | 로그 검색                | 히스토리 검색        |                        |       |                   |    |
| 2020-10-07 15         | 2020-10-07 15 로그 타입 | 입 🔲 감시 로그 🔳 Sysic | g 메시지 🔳 Trap 메시쳐     | 지              |                        |       |                   | 검색 |
| No. 발생일자 노드           | 아이피 로그 타입 로그 메시지    |                   |                      |                |                        |       |                   |    |
|                       |                     |                   |                      |                |                        |       |                   |    |
|                       |                     |                   |                      |                |                        |       |                   |    |
|                       |                     |                   |                      |                |                        |       |                   |    |
|                       |                     |                   |                      |                |                        |       |                   |    |
|                       |                     |                   |                      |                |                        |       |                   |    |

①날짜 지정: 로그를 조회할 날짜를 지정할 수 있다.

② 로그타입 : 원하는 로그 타입을 지정하여 검색할 수 있다.

감시로그: 프로토콜로 감시중인 로그의 변화를 나타낸다

Syslog 메시지: 네트워크 장비로부터 오는 Syslog 메시지를 나타낸다.

Trap 메시지: 네트워크 장비로부터 오는 Trap 메시지를 나타낸다.

# 2.3.5.4.2 로그 모니터링

|      | I            | Net      | work N         | lana   | gement Sys              | tem a*                  | 서버 타입 : 감시수        | 집서버 접         | 속 서버 아이피      | : 192.168.10.170    |                             |              | មេ៤ខេ |                 |
|------|--------------|----------|----------------|--------|-------------------------|-------------------------|--------------------|---------------|---------------|---------------------|-----------------------------|--------------|-------|-----------------|
|      |              |          | 노드 탐색          | 4      | 감시 자원                   | 토플로지 맵                  | 이벤                 |               | 보고사           |                     | 사용자                         |              |       |                 |
|      | 감시 로그        |          | Syslog 메/      | אא 🗌   | Trap 메시지                | 로그 검색                   | 히스토리               | 검색            |               |                     |                             |              |       |                 |
| 2020 | -10-07 15    | - 2020   | 0-10-07 15     | 로그티    | 입 🔽 감시 로그 🔽 Sys         | og 메시지 🔽 Trap 메         |                    |               |               |                     |                             |              |       | 검색              |
| No.  | 발생일          | 자        | 노드 아이피         | 로그 타입  |                         |                         |                    | 로그 메시지        |               |                     |                             |              |       | ^               |
| 1    | 2020-10-07 1 | 14:56:15 | 192.168.10.100 | 감시     | ICMP Connect            |                         |                    |               |               |                     |                             |              |       |                 |
| 2    | 2020-10-07 1 | 14:56:08 | 192.168.10.179 | 감시     | ICMP Connect            |                         |                    |               |               |                     |                             |              |       |                 |
| 3    | 2020-10-07 1 | 14:56:07 | 192.168.10.171 | Syslog | 1 2000-01-03T01:23:46+0 | 0:00 192.168.10.171 sys | log - ID4378 [SFC  | 8000-HP] SNMF | v1 GET auth   | orization fail from | IP address ::ffff:192.168.2 | 1.181.       |       |                 |
| 4    | 2020-10-07 1 | 14:56:07 | 192.168.10.171 | Syslog | 1 2000-01-03T01:23:46+0 | 0:00 192.168.10.171 sys | log - ID4377 [SFC  | 8000-HP] SNMF | P v1 GET auth | orization fail from | IP address ::ffff:192.168.2 | 1.181.       |       |                 |
| 5    | 2020-10-07 1 | 14:56:07 | 192.168.10.171 | Syslog | 1 2000-01-03T01:23:45+0 | 0:00 192.168.10.171 sys | log - ID4376 [SFC  | 8000-HP] SNMF | P v1 GET auth | orization fail from | IP address ::ffff:192.168.1 | 0.52.        |       |                 |
| 6    | 2020-10-07 1 | 14:56:07 | 192.168.10.171 | Syslog | 1 2000-01-03T01:23:45+0 | 0:00 192.168.10.171 sys | log - ID4375 [SFC  | 8000-HP] SNM  | P v1 GET auth | orization fail from | IP address ::ffff:192.168.1 | 0.52.        |       |                 |
| 7    | 2020-10-07 1 | 14:56:03 | 192.168.10.171 | Syslog | 1 2000-01-03T01:23:42+0 | 0:00 192.168.10.171 sys | log - ID4374 [SFC  | 8000-HP] SNMF | P v1 GET auth | orization fail from | IP address ::ffff:192.168.1 | 0.55.        |       |                 |
| 8    | 2020-10-07 1 | 14:56:03 | 192.168.10.171 | Syslog | 1 2000-01-03T01:23:42+0 | 0:00 192.168.10.171 sys | ilog - ID4373 [SFC | 8000-HP] SNMF | P v1 GET auth | orization fail from | IP address ::ffff:192.168.1 | 0.55.        |       |                 |
| 9    | 2020-10-07 1 | 14:55:53 | 192.168.10.171 | Syslog | 1 2000-01-03T01:23:32+0 | 0:00 192.168.10.171 sys | log - ID4372 [SFC  | 8000-HP] SNMF | P v1 GET auth | orization fail from | IP address ::ffff.192.168.1 | 0.65.        |       |                 |
| 10   | 2020-10-07 1 | 14:55:53 | 192.168.10.171 | Syslog | 1 2000-01-03T01:23:32+0 | 0:00 192.168.10.171 sys | log - ID4371 [SFC  | 8000-HP] SNMF | P v1 GET auth | orization fail from | IP address ::ffff:192.168.1 | 0.65.        |       |                 |
| 11   | 2020-10-07 1 | 14:55:50 | 192.168.10.4   | 감시     | ICMP Disconnect         |                         |                    |               |               |                     |                             |              |       |                 |
| 12   | 2020-10-07 1 | 14:55:40 | 192.168.10.179 | 감시     | ICMP Disconnect         |                         |                    |               |               |                     |                             |              |       |                 |
| 13   | 2020-10-07 1 | 14:55:37 | 192.168.10.4   | 감시     | ICMP Connect            |                         |                    |               |               |                     |                             |              |       |                 |
| 14   | 2020-10-07 1 | 14:55:31 | 192.168.10.171 | Syslog | 1 2000-01-03T01:23:11+0 | 0:00 192.168.10.171 sys | log - ID4370 [SFC  | 8000-HP] SNMF | P v1 GET auth | orization fail from | IP address ::ffff.192.168.2 | 1.181.       |       |                 |
| 15   | 2020-10-07 1 | 14:55:31 | 192.168.10.171 | Syslog | 1 2000-01-03T01:23:11+0 | 0:00 192.168.10.171 sys | log - ID4369 [SFC  | 8000-HP] SNMF | P v1 GET auth | orization fail from | IP address ::ffff.192.168.2 | 1.181.       |       |                 |
| 16   | 2020-10-07 1 | 14:55:31 | 192.168.10.171 | Syslog | 1 2000-01-03T01:23:10+0 | 0:00 192.168.10.171 sys | log - ID4368 [SFC  | 8000-HP] SNMF | P v1 GET auth | orization fail from | IP address ::ffff.192.168.1 | 0.52.        |       |                 |
| 17   | 2020-10-07 1 | 14:55:31 | 192.168.10.171 | Syslog | 1 2000-01-03T01:23:10+0 | 0:00 192.168.10.171 sys | log - ID4367 [SFC  | 8000-HP] SNMF | P v1 GET auth | orization fail from | IP address ::ffff:192.168.1 | 0.52.        |       |                 |
| 18   | 2020-10-07 1 | 14:55:27 | 192.168.10.179 | 감시     | ICMP Connect            |                         |                    |               |               |                     |                             |              |       |                 |
| 19   | 2020-10-07 1 | 14:55:27 | 192.168.10.171 | Syslog | 1 2000-01-03T01:23:07+0 | 0:00 192.168.10.171 sys | log - ID4366 [SFC  | 8000-HP] SNMF | P v1 GET auth | orization fail from | IP address ::ffff.192.168.1 | 0.55.        |       |                 |
| 20   | 2020-10-07 1 | 14:55:27 | 192.168.10.171 | Syslog | 1 2000-01-03T01:23:07+0 | 0:00 192.168.10.171 sys | log - ID4365 [SFC  | 8000-HP] SNMF | P v1 GET auth | orization fail from | IP address ::ffff:192.168.1 | 0.55.        |       |                 |
| 21   | 2020-10-07 1 | 14:55:20 | 192.168.10.179 | 감시     | ICMP Disconnect         |                         |                    |               |               |                     |                             |              |       |                 |
| 22   | 2020-10-07 1 | 14:55:20 | 192.168.10.221 | 감시     | ICMP Disconnect         |                         |                    |               |               |                     |                             |              |       |                 |
| 23   | 2020-10-07 1 | 14:55:17 | 192.168.10.171 | Syslog | 1 2000-01-03T01:22:56+0 | 0:00 192.168.10.171 sys | log - ID4364 [SFC  | 8000-HP] SNMF | P v1 GET auth | orization fail from | IP address ::ffff:192.168.1 | 0.65.        |       |                 |
| 24   | 2020-10-07 1 | 14:55:17 | 192.168.10.171 | Syslog | 1 2000-01-03T01:22:56+0 | 0:00 192.168.10.171 sys | log - ID4363 [SFC  | 8000-HP] SNMF | P v1 GET auth | orization fail from | IP address ::ffff.192.168.1 | 0.65.        |       |                 |
| 25   | 2020-10-07 1 | 14:55:07 | 192.168.10.221 |        | ICMP Connect            |                         |                    |               |               |                     |                             |              |       | × .             |
|      |              |          |                |        |                         |                         |                    |               |               |                     |                             |              |       | 검색 결과 삭제        |
| 감시   | 노드 : 252     | 감시 노     | -드(서버) : 252   | 접속자    | D : admin               |                         |                    |               |               | 감시 로그 : 174         | Syslog 메시지 : 296            | Trap 메시지 : 0 | 2020  | -10-07 14:56:21 |

로그 이벤트 시작 날짜 ~ 로그 이벤트 종료 날짜 선택 후, 검색 버튼을 눌러 검색을 진행한다.

# 2.3.5.5 히스토리 검색

| N               | etwork Mana           | gement Sys | tem <sup>접속 ^</sup> | 너버 타입 : 감시수집 서버 | 접속 서버 아이피 : 192.168.10.17 |                  | 00  <b>0</b> |                     |
|-----------------|-----------------------|------------|---------------------|-----------------|---------------------------|------------------|--------------|---------------------|
| 홈               | 노드 탐색                 | 감시 자원      | 토플로지 맵              | 이벤트             | 보고서                       | 사용자              |              |                     |
| 감시 로그           | Syslog 메시지            | Trap 메시지   | 로그 검색               | 히스토리 검색         |                           |                  |              |                     |
| 2020-10-07 15 - | 2020-10-07 15         |            |                     |                 |                           |                  |              | 검색                  |
| No. 발생일자 로그 0   | 비시지                   |            |                     |                 |                           |                  |              |                     |
|                 |                       |            |                     |                 |                           |                  |              |                     |
|                 |                       |            |                     |                 |                           |                  |              |                     |
|                 |                       |            |                     |                 |                           |                  |              |                     |
|                 |                       |            |                     |                 |                           |                  |              |                     |
|                 |                       |            |                     |                 |                           |                  |              |                     |
|                 |                       |            |                     |                 |                           |                  |              |                     |
|                 |                       |            |                     |                 |                           |                  |              |                     |
|                 |                       |            |                     |                 |                           |                  |              |                     |
|                 |                       |            |                     |                 |                           |                  |              |                     |
|                 |                       |            |                     |                 |                           |                  |              |                     |
|                 |                       |            |                     |                 |                           |                  |              |                     |
|                 |                       |            |                     |                 |                           |                  |              |                     |
|                 |                       |            |                     |                 |                           |                  |              |                     |
|                 |                       |            |                     |                 |                           |                  |              |                     |
|                 |                       |            |                     |                 |                           |                  |              |                     |
|                 |                       |            |                     |                 |                           |                  |              |                     |
|                 |                       |            |                     |                 |                           |                  |              | 검색 결과 삭제            |
| 간시 노트·252 길     | ·시 노드(서배) · 252 전속자 I | ID : admin |                     |                 | 같시 로그 · 287               | Syston 메시지 · 486 | Trap 메시지 · 0 | 2020-10-07 15:10:17 |

사용자가 프로그램을 운영할 때 발생 하는 이벤트를 기록한다.

운영 로그(히스토리)에 작성되는 로그는 다음과 같다.

1. 로그인/로그아웃

2. 노드 추가, 노드 삭제, 노드의 포트 설정, 노드의 Traffic 설정, 노드의 설정값 변경

3. WorkSpace 저장

4. 보고서 생성, 다운로드

5. 비정상종료

# 2.3.5.5.1 히스토리 조건 검색

| Net                                            | work Mana                                                | gement Sys                  | tem <sup>접속 서</sup>     | 버 타입 : 감시수집 서버   | 접속 서버 아이피 : 192.16 | 8.10.170         | 00⊺¢ ⊔               |                     |
|------------------------------------------------|----------------------------------------------------------|-----------------------------|-------------------------|------------------|--------------------|------------------|----------------------|---------------------|
| 음                                              | 노드 탐색                                                    | 감시 자원                       | 토플로지 맵                  | 이벤트              | 보고서                | 사용자              |                      |                     |
| 감시 로그                                          | Syslog 메시지                                               | Trap 메시지                    | 로그 검색                   | 히스토리 검색          |                    |                  |                      |                     |
| 2020-10-07 15 - 20                             | 20-10-07                                                 |                             |                         |                  |                    |                  |                      | 검색                  |
| No. 발생일자                                       |                                                          | 로그 메시지                      |                         |                  |                    |                  |                      |                     |
| 1 2020-10-07 14:04:17                          | admin has logged in.                                     |                             |                         |                  |                    |                  |                      |                     |
| 2 2020-10-07 13:57:30                          | admin has logged out.                                    |                             |                         |                  |                    |                  |                      |                     |
| 3 2020-10-07 13:57:30<br>A 2020-10-07 13:45:30 | Workspace saved successful<br>Workspace saved successful | ully.<br>ully               |                         |                  |                    |                  |                      |                     |
| 5 2020-10-07 13:13:09                          | admin has logged in.                                     | uny.                        |                         |                  |                    |                  |                      |                     |
| 6 2020-10-07 13:02:33                          | admin has logged out.                                    |                             |                         |                  |                    |                  |                      |                     |
| 7 2020-10-07 13:02:33                          | Workspace saved successfu                                | ully.                       |                         |                  |                    |                  |                      |                     |
| 8 2020-10-07 11:59:22                          | Deleted monitoring of the                                | node's 192.168.10.254.      |                         |                  |                    |                  |                      |                     |
| 9 2020-10-07 11:59:22                          | Deleted monitoring of the                                | node's 192.168.10.253.      |                         |                  |                    |                  |                      |                     |
| 10 2020-10-07 11:27:08                         | Surveillance of SNMP 3 po                                | ort has been started of the | node's 192.168.10.171Re | equestUser.admin |                    |                  |                      |                     |
|                                                |                                                          |                             |                         |                  |                    |                  |                      |                     |
|                                                |                                                          |                             |                         |                  |                    |                  |                      |                     |
|                                                |                                                          |                             |                         |                  |                    |                  |                      |                     |
|                                                |                                                          |                             |                         |                  |                    |                  |                      |                     |
|                                                |                                                          |                             |                         |                  |                    |                  |                      |                     |
|                                                |                                                          |                             |                         |                  |                    |                  |                      |                     |
|                                                |                                                          |                             |                         |                  |                    |                  |                      |                     |
|                                                |                                                          |                             |                         |                  |                    |                  |                      |                     |
|                                                |                                                          |                             |                         |                  |                    |                  |                      |                     |
|                                                |                                                          |                             |                         |                  |                    |                  |                      |                     |
|                                                |                                                          |                             |                         |                  |                    |                  |                      |                     |
|                                                |                                                          |                             |                         |                  |                    |                  |                      |                     |
|                                                |                                                          |                             |                         |                  |                    |                  |                      |                     |
|                                                |                                                          |                             |                         |                  |                    |                  |                      | 검색 결과 삭제            |
| 감시 노드 : 252 감시                                 | 노드(서버) : 252 접속자 I                                       | ID : admin                  |                         |                  | 감시 로그              | : 271 Syslog 메시지 | : 448   Trap 메시지 : 0 | 2020-10-07 15:07:21 |

로그 이벤트 시작 날짜 ~ 로그 이벤트 종료 날짜 선택 후, 검색버튼을 클릭하여 히스토리 검색을 진행한다.

# 2.3.5.5.2 히스토리 모니터링

| Ne                                            | twork Mana                                                                | gement Sys                  | tem <sup>a</sup> * <sup>d</sup> | 버 타입 : 감시수집 서버   | 접속 서버 아이피 : 192.168.10. |                  | 00  <b>*</b> 80 |                     |
|-----------------------------------------------|---------------------------------------------------------------------------|-----------------------------|---------------------------------|------------------|-------------------------|------------------|-----------------|---------------------|
| 客                                             | 노드 탐색                                                                     | 감시 자원                       | 토폴로지 맵                          | 이벤트              | 보고서                     | 사용자              |                 |                     |
| 감시 로그                                         | Syslog 메시지                                                                | Trap 메시지                    | 로그 검색                           | 히스토리 검색          |                         |                  |                 |                     |
| 2020-10-07 15 - 20                            | 20-10-07                                                                  |                             |                                 |                  |                         |                  |                 | 검색                  |
| No. 발생일자                                      |                                                                           | 로그 메시지                      |                                 |                  |                         |                  |                 |                     |
| 1 2020-10-07 14:04:1                          | 7 admin has logged in.                                                    |                             |                                 |                  |                         |                  |                 |                     |
| 2 2020-10-07 13:57:3                          | ) admin has logged out.                                                   |                             |                                 |                  |                         |                  |                 |                     |
| 3 2020-10-07 13:57:3                          | Workspace saved success                                                   | rully.                      |                                 |                  |                         |                  |                 |                     |
| 4 2020-10-07 13:43:31<br>5 2020-10-07 12:12:0 | <ul> <li>workspace saved successi</li> <li>admin has logged in</li> </ul> | iuliy.                      |                                 |                  |                         |                  |                 |                     |
| 6 2020-10-07 13:02:3                          | admin has logged in:                                                      |                             |                                 |                  |                         |                  |                 |                     |
| 7 2020-10-07 13:02:3                          | 3 Workspace saved success                                                 | fully.                      |                                 |                  |                         |                  |                 |                     |
| 8 2020-10-07 11:59:2                          | 2 Deleted monitoring of the                                               | node's 192.168.10.254.      |                                 |                  |                         |                  |                 |                     |
| 9 2020-10-07 11:59:2                          | 2 Deleted monitoring of the                                               | node's 192.168.10.253.      |                                 |                  |                         |                  |                 |                     |
| 10 2020-10-07 11:27:0                         | 3 Surveillance of SNMP 3 po                                               | ort has been started of the | node's 192.168.10.171Re         | equestUser.admin |                         |                  |                 |                     |
|                                               |                                                                           |                             |                                 |                  |                         |                  |                 |                     |
|                                               |                                                                           |                             |                                 |                  |                         |                  |                 |                     |
|                                               |                                                                           |                             |                                 |                  |                         |                  |                 |                     |
|                                               |                                                                           |                             |                                 |                  |                         |                  |                 |                     |
|                                               |                                                                           |                             |                                 |                  |                         |                  |                 |                     |
|                                               |                                                                           |                             |                                 |                  |                         |                  |                 |                     |
|                                               |                                                                           |                             |                                 |                  |                         |                  |                 |                     |
|                                               |                                                                           |                             |                                 |                  |                         |                  |                 |                     |
|                                               |                                                                           |                             |                                 |                  |                         |                  |                 |                     |
|                                               |                                                                           |                             |                                 |                  |                         |                  |                 |                     |
|                                               |                                                                           |                             |                                 |                  |                         |                  |                 |                     |
|                                               |                                                                           |                             |                                 |                  |                         |                  |                 |                     |
|                                               |                                                                           |                             |                                 |                  |                         |                  |                 |                     |
|                                               |                                                                           |                             |                                 |                  |                         |                  |                 | 검색 결과 삭제            |
| 감시 노드 : 252 김시                                | 노드(서버) : 252 접속자                                                          | ID : admin                  |                                 |                  | 감시 로그 : 0               | Syslog 메시지 : 744 | Trap 메시지 : 0    | 2020-10-07 15:29:33 |

검색된 히스토리의 내용이다.

## 2.3.6 보고서

### 2.3.6.1 보고서 관리

본 기능에서는 보고서 생성 및 관리, 다운로드를 할 수 있다.

# 2.3.6.1.1 보고서 생성

| N                                     | etwork Mana    | gement Sys | tem  | 접속 서버 타입 : 감 | 남시수집 서버 | 접속 서버 아이피 : 192.168. | 10.170 | 00 \$⊔∎[ |        |
|---------------------------------------|----------------|------------|------|--------------|---------|----------------------|--------|----------|--------|
| · · · · · · · · · · · · · · · · · · · | 노드 탐색          | 감시 자원      | 토플로지 | 맵 0          | 이벤트     | 보고서                  | 사용자    |          |        |
| 보고서 관리                                |                |            |      |              |         |                      |        |          |        |
| 보고서 생성                                | 보고서 삭제         |            |      |              |         |                      |        |          | 보고서 보기 |
| 생성 날짜 보고서 제목                          | 기간 시작날짜 종료날짜 소 | ±유자        |      |              |         |                      |        |          |        |
|                                       |                |            |      |              |         |                      |        |          |        |
| 1                                     |                |            |      |              |         |                      |        |          |        |

보고서 > 보고서 관리 메뉴에 접근하여 보고서 생성 버튼을 누른다.

|   | Ne                              | twork Mana        | agement Sy       | stem <sup>접속 서</sup> | 버 타입 : 감시수집 서버 | 접속 서버 아이피 : 192.16 | 8.10.170 | 00×4 |        |
|---|---------------------------------|-------------------|------------------|----------------------|----------------|--------------------|----------|------|--------|
|   |                                 | 노드 탐색             | 감시 자원            | 토플로지 맵               | 이벤트            | 보고서                | 사용자      |      |        |
|   | 보고서 관리                          |                   |                  |                      |                |                    |          |      |        |
|   | 보고서 생성                          | 보고서 삭제            |                  |                      |                |                    |          |      | 보고서 보기 |
| 1 | 수집 기간 : <mark>2020-10-07</mark> | 15 - 2020-10-07   | 15 보고서 제목 :      | (2)                  | 보고서 설명 :       |                    | 3        |      |        |
| 4 | 수집 로그 선택 : 🔲 감시 .               | 로그 🔜 Syslog 메시지 📗 | Trap 메시지 🔲 운영 히ᅿ | 노토리                  |                |                    |          |      |        |
|   | 생성 날짜 보고서 제목 💈                  | 기간 시작날짜 종료날짜      | 소유자              |                      |                |                    |          |      |        |
|   |                                 |                   |                  |                      |                |                    |          |      |        |

보고서 생성에 필요한 정보를 입력한다.

① 로그의 수집 기간을 선택한다.

② 보고서의 제목을 입력한다.

③ 보고서의 설명을 입력한다.

④ 체크박스에 체크된 조건을 이용하여 로그를 검색을 필터링 할 수 있다.

# EMS2 운영자 매뉴얼 Ver:2.0.1.0

|                                            | Network N                                                         | lanagement Sys                                 | stem 🛛    | 4속 서버 타입 : 감시수집 서버        | 접속 서버 아이피 : 192.1 | 68.10.170            | 00  <b>*</b> 1     |                     |
|--------------------------------------------|-------------------------------------------------------------------|------------------------------------------------|-----------|---------------------------|-------------------|----------------------|--------------------|---------------------|
| 홈                                          | 노트 탐색                                                             | 백 감시 자원                                        | 토폴로지 맵    | 이벤트                       | 보고서               | 사용자                  |                    |                     |
| 보고서 관리                                     | <u>اا</u><br>                                                     |                                                |           |                           |                   |                      |                    |                     |
| 보고서 생성                                     | 보고서 삭제                                                            |                                                |           |                           |                   |                      |                    | 보고서 보기              |
| 수집 기간 : <mark>2020-</mark><br>수집 로그 선택 : ✔ | 10-07 <mark>15</mark> - <mark>2020-10-</mark><br>김감시로그 ✔ Syslog 메 | -07 🚺 보고서 제목 : 테스트 브<br>비시지 ✔ Trap 메시지 ✔ 운영 히스 | !고서<br>토리 | 보고서 설명 : <mark>보고서</mark> | 를 생성합니다.          |                      | 생성                 | 취소                  |
| 생성 날짜 보고서                                  | 제목 기간 시작날짜 종                                                      | F료 날짜 소유자                                      |           |                           |                   |                      |                    |                     |
|                                            |                                                                   |                                                |           |                           |                   |                      |                    |                     |
|                                            |                                                                   |                                                |           |                           |                   |                      |                    |                     |
|                                            |                                                                   |                                                |           |                           |                   |                      |                    |                     |
|                                            |                                                                   |                                                |           |                           |                   |                      |                    |                     |
|                                            |                                                                   |                                                |           |                           |                   |                      |                    |                     |
|                                            |                                                                   |                                                |           |                           |                   |                      |                    |                     |
|                                            |                                                                   |                                                |           |                           |                   |                      |                    |                     |
|                                            |                                                                   |                                                |           |                           |                   |                      |                    |                     |
|                                            |                                                                   |                                                |           |                           |                   |                      |                    |                     |
|                                            |                                                                   |                                                |           |                           |                   |                      |                    |                     |
|                                            |                                                                   |                                                |           |                           |                   |                      |                    |                     |
|                                            |                                                                   |                                                |           |                           |                   |                      |                    |                     |
|                                            |                                                                   |                                                |           |                           |                   |                      |                    |                     |
| 감시 노드 : 252                                | 감시 노드(서버) : 252                                                   | 접속자 ID : admin                                 |           |                           | 감시 로.             | 1:244   Syslog 메시지 : | 980   Trap 메시지 : 0 | 2020-10-07 15:46:45 |

생성을 눌러 보고서를 생성한다.

| l           | Network Mana          | gement Sys        | tem        | 접속 서버 타입 : { | 감시수집 서버 | 접속 서버 아이 | 피 : 192.168.10.170 |                   | 00 ¢⊔0       |                     |
|-------------|-----------------------|-------------------|------------|--------------|---------|----------|--------------------|-------------------|--------------|---------------------|
| 성           | 노드 탐색                 | 감시 자원             | 토플로지       | 맵            | 이벤트     | 보고       | 서                  | 사용자               |              |                     |
| 보고서 관리      | I                     |                   |            |              |         |          |                    |                   |              |                     |
| 생성 취소       | 보고서 삭제                |                   |            |              |         |          |                    |                   |              | 보고서 보기              |
| 생성날짜 보고서    | 제목 기간 시작날짜 종료날짜 :     | 소유자               |            |              |         |          |                    |                   |              |                     |
|             |                       |                   |            |              |         |          |                    |                   |              |                     |
|             |                       |                   |            |              |         |          |                    |                   |              |                     |
|             |                       |                   |            |              |         |          |                    |                   |              |                     |
|             |                       |                   |            |              |         |          |                    |                   |              |                     |
|             |                       |                   |            |              |         |          |                    |                   |              |                     |
|             |                       |                   |            |              |         |          |                    |                   |              |                     |
|             |                       |                   |            |              |         |          |                    |                   |              |                     |
|             |                       |                   |            |              |         |          |                    |                   |              |                     |
|             |                       |                   |            |              |         |          |                    |                   |              |                     |
|             |                       |                   |            |              |         |          |                    |                   |              |                     |
|             |                       |                   |            |              |         |          |                    |                   |              |                     |
|             |                       |                   |            |              |         |          |                    |                   |              |                     |
|             |                       |                   |            |              |         |          |                    |                   |              |                     |
|             |                       |                   |            |              |         |          |                    |                   |              |                     |
|             |                       |                   |            |              |         |          |                    |                   |              |                     |
|             |                       |                   |            |              |         |          |                    |                   |              |                     |
| 감시 노드 : 252 | 감시 노드(서버) : 252 🔰 접속자 | ID : admin 보고서 작성 | 이 진행 중입니다. |              |         |          | 감시 로그 : 393        | Syslog 메시지 : 1138 | Trap 메시지 : 0 | 2020-10-07 15:58:31 |

하단에 보고서 작성 진행 상황이 출력된다.

|                  | Network Ma        | nagement Sy               | stem 🔤     | 후 서버 타입 : 감시수집 서버 | 접속 서버 아이피 : 192.168 | .10.170                   | 001¢⊔d         |                     |
|------------------|-------------------|---------------------------|------------|-------------------|---------------------|---------------------------|----------------|---------------------|
| 格                | 노드 탐색             | 감시 자원                     | 토플로지 맵     | 이벤트               | 보고서                 | 사용자                       |                |                     |
| 보고서 관리           | I                 |                           |            |                   |                     |                           |                |                     |
| 생성 취소            | 보고서 삭제            |                           |            |                   |                     |                           |                | 보고서 보기              |
| 생성 날짜            | 보고서 제목 기간 시       | 시작날짜 종료날짜 소유자             |            |                   |                     |                           |                |                     |
| 2020-10-07 15:58 | 31 테스트 모고서 20     | 20-10-07 2020-10-07 admin |            |                   |                     |                           |                |                     |
|                  |                   |                           |            |                   |                     |                           |                |                     |
|                  |                   |                           |            |                   |                     |                           |                |                     |
|                  |                   |                           |            |                   |                     |                           |                |                     |
|                  |                   |                           | 보고서 관리     |                   |                     |                           |                |                     |
|                  |                   |                           |            |                   |                     |                           |                |                     |
|                  |                   |                           | 🕛 📍        | 2고서 작성이 완료되었습니다.  |                     |                           |                |                     |
|                  |                   |                           |            | <b>T</b>          |                     |                           |                |                     |
|                  |                   |                           |            | 확인                |                     |                           |                |                     |
|                  |                   |                           |            |                   |                     |                           |                |                     |
|                  |                   |                           |            |                   |                     |                           |                |                     |
|                  |                   |                           |            |                   |                     |                           |                |                     |
|                  |                   |                           |            |                   |                     |                           |                |                     |
|                  |                   |                           |            |                   |                     |                           |                |                     |
|                  |                   |                           |            |                   |                     |                           |                |                     |
|                  |                   |                           |            |                   |                     |                           |                |                     |
|                  |                   |                           |            |                   |                     |                           |                |                     |
| 감시 노드 : 252      | 감시 노드(서버) : 252 🛛 | 접속자 ID : admin 보고서 작      | 성이 진행 중입니다 |                   | 감시 로그               | : 394   Syslog 메시지 : 1142 | . Trap 메시지 : 0 | 2020-10-07 15:58:44 |

작성 완료 시, 보고서 완료 메시지와 함께 보고서가 생성된다.

# 2.3.6.1.2 보고서 취소

| 감시 노드 : 252 | 감시 노드(서버) : 252 | 접속자 ID : admin | 보고서 작성이 진행 중입니다. |                    | 감시 로그 :               | 490   Syslog 메시지 : 1226 | Trap 메시지 : 0   | 2020-10-07 16:04:59 |
|-------------|-----------------|----------------|------------------|--------------------|-----------------------|-------------------------|----------------|---------------------|
|             | Network M       | lanageme       | nt System        | 접속 서버 타입 : 감시수집 서버 | 접속 서버 아이피 : 192.168." | 10.170                  | 00  <b>#</b> H | of G∣_ ■ ×          |
| 홈<br>보고서 관려 | 노드 탐색           | 범 감시 2         | 다원 토플로지 1        | 뱁 이벤트              | 보고서                   | 사용자                     |                |                     |
| 생성 취소       | 보고서 삭제          |                |                  |                    |                       |                         |                | 보고서 보기              |
| ATT #6 00   | 제축 기간 시작 물작 중   | 프 플레 오유가       | 보고서 편리<br>()     | 보고서 작성이 취소되었습니다.   |                       |                         |                |                     |
| 감시 노드 : 252 | 감시 노드(서버) : 252 | 접속자 ID : admin | 보고서 작성이 진행 중입니다. |                    | 감시 로그 :               | 490   Syslog 메시지 : 1226 | Trap 메시지 : 0   | 2020-10-07 16:04:59 |

보고서 작성이 진행중일 경우, 생성 취소를 눌러 보고서 생성을 취소할 수 있다.

# EMS2 운영자 매뉴얼 Ver:2.0.1.0

| N            | etwork Mana    | igement Sy | stem   | 접속 서버 아이피 : 192.168.10.12 |     |                        | 00I&H          | n G∣_■×             |
|--------------|----------------|------------|--------|---------------------------|-----|------------------------|----------------|---------------------|
|              | 노드 탐색          | 감시 자원      | 토폴로지 밑 | 법 이벤트                     | 보고서 | 사용자                    | Test           |                     |
| 보고서 관리       |                |            |        |                           |     |                        |                |                     |
| 생성 취소        |                |            |        |                           |     |                        |                | 보고서 다운로드            |
| 생성 날짜 보고서 제목 | 루 기간 시작날짜 종료날짜 |            |        |                           |     |                        |                |                     |
|              |                |            |        |                           |     |                        |                |                     |
|              |                |            |        |                           |     |                        |                |                     |
|              |                |            |        |                           |     |                        |                |                     |
|              |                |            |        |                           |     | Ъ                      |                |                     |
|              |                |            | 모고서 관리 |                           |     |                        |                |                     |
|              |                |            |        | 보고서 작성이 취소되었습니다           |     |                        |                |                     |
|              |                |            |        |                           |     |                        |                |                     |
|              |                |            |        | 확인                        |     |                        |                |                     |
|              |                |            |        |                           |     |                        |                |                     |
|              |                |            |        |                           |     |                        |                |                     |
|              |                |            |        |                           |     |                        |                |                     |
|              |                |            |        |                           |     |                        |                |                     |
|              |                |            |        |                           |     |                        |                |                     |
|              |                |            |        |                           |     |                        |                |                     |
|              |                |            |        |                           |     |                        |                |                     |
|              |                |            |        |                           |     |                        |                |                     |
| 감시 노드 : 254  | 보고서 작성이 진      | !행 중입니다    |        |                           | 김 류 | 르 : 734   Syslog 메시지 : | 0 Trap 메시지 : 0 | 2020-04-27 17:20:30 |

보고서 취소가 완료되면 위이 완료 메시지가 출력되며 보고서 생성이 취소된다.

# 2.3.6.1.3 보고서 조회

| N                   | letwork Manag      | ement Syst       | em   | 접속 서버 타입 : 감시수집 | 서버 접속/ | 서버 아이피 : 192.168.1 |     | 00 ¢ d |        |
|---------------------|--------------------|------------------|------|-----------------|--------|--------------------|-----|--------|--------|
| 홈                   | 노드 탐색              | 감시 자원            | 토폴로지 | 맵 이벤트           |        | 보고서                | 사용자 |        |        |
| 보고서 관리              |                    |                  |      |                 |        |                    |     |        |        |
| 보고서 생성              | 보고서 삭제             |                  |      |                 |        |                    |     |        | 보고서 보기 |
| 생성 날짜               | 보고서 제목 기간 시작 날짜    | 종료 날짜 소유자        |      |                 |        |                    |     |        |        |
| 2020-10-07 16:13:30 | 테스트 보고서 2020-10-07 | 2020-10-07 admin |      |                 |        |                    |     |        |        |

보고서 > 보고서 관리 메뉴에 들어가면 바로 보이는 리스트뷰에서 보고서를 조회할 수 있다.

## 2.3.6.1.4 보고서 미리 보기

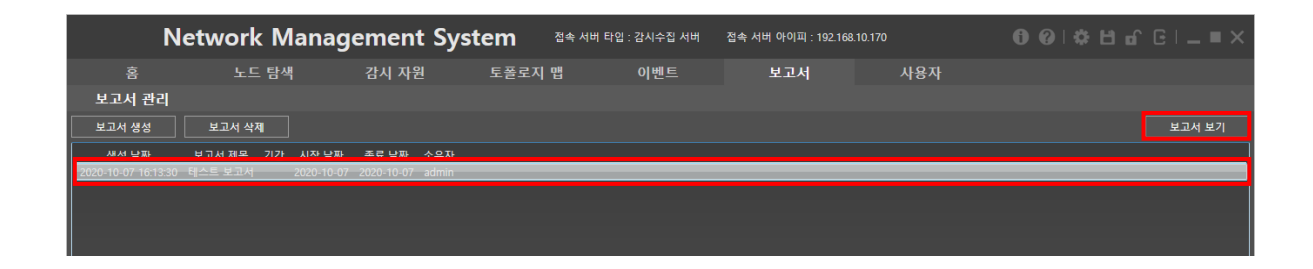

조회하려는 보고서를 선택한 후, 보고서 보기를 클릭한다.

| N                            | letwork M            | anageme                       | ent Systen           | ] 접속       | 서버 타입 : 감시수집 서버  | 접속 서버 아이피 :     | 192.168.10.170   |                         | ¢ ⊟ @ @  _ ■ ×      |
|------------------------------|----------------------|-------------------------------|----------------------|------------|------------------|-----------------|------------------|-------------------------|---------------------|
| 횸                            | 노드 탐색                | 감시                            | 자원 토                 | 플로지 맵      | 이벤트              | 보고서             | 사용기              | 자                       |                     |
| 보고서 관리                       |                      |                               |                      |            |                  |                 |                  |                         |                     |
| 보고서 생성                       | 보고서 삭제               |                               |                      |            |                  |                 |                  |                         | 보고서 보기              |
| 생성 날짜<br>2020-10-07 16:13:30 | 보고서 제목 기간<br>테스트 보고서 | 시작날짜 종료날<br>2020-10-07 2020-1 | 날짜 소유자<br>0-07 admin | _          |                  | _               | _                |                         |                     |
|                              |                      |                               |                      |            |                  |                 |                  |                         |                     |
|                              |                      |                               |                      |            |                  |                 |                  |                         |                     |
|                              |                      |                               |                      |            |                  |                 |                  |                         |                     |
|                              |                      |                               | 보고                   | 서 관리       |                  |                 |                  |                         |                     |
|                              |                      |                               |                      | $\bigcirc$ |                  |                 |                  |                         |                     |
|                              |                      |                               |                      | <b>3</b> 4 | 택한 보고서를 조회 하시겠습니 | -  <i>7</i> ]}? |                  |                         |                     |
|                              |                      |                               |                      |            |                  |                 |                  |                         |                     |
|                              |                      |                               |                      |            |                  |                 |                  |                         |                     |
|                              |                      |                               |                      |            |                  |                 |                  |                         |                     |
|                              |                      |                               |                      |            |                  |                 |                  |                         |                     |
|                              |                      |                               |                      |            |                  |                 |                  |                         |                     |
|                              |                      |                               |                      |            |                  |                 |                  |                         |                     |
|                              |                      |                               |                      |            |                  |                 |                  |                         |                     |
|                              |                      |                               |                      |            |                  |                 |                  |                         |                     |
|                              |                      |                               |                      |            |                  |                 |                  |                         |                     |
| 감시 노드 : 252                  | 감시 노드(서버) : 252      | 접속자 ID : admin                |                      |            |                  | 감/              | 시로그:858 │ Syslog | g 메시지 : 1678   Trap 메시지 | 2020-10-07 16:38:25 |

확인 메시지에서 예를 누르면 미리 보기 창으로 넘어가고, 아니오를 누르면 취소된다.

|                                               | Network M                 | lanadem        | ent Sve              | tem <u>aæ</u> db    | <u> 타인·강시수집 서</u> | <u>버 전속 서버 아이피ㆍ192 168 10 170</u> |                | പെപ്പ        | 1 of G∣_ = ×        |
|-----------------------------------------------|---------------------------|----------------|----------------------|---------------------|-------------------|-----------------------------------|----------------|--------------|---------------------|
| 홈                                             | 저장                        | 인쇄             |                      |                     |                   |                                   |                | 닫기           |                     |
| 보고서 관건<br>보고서 생성<br>생성 날파<br>2020-10-07 16:13 | <br>  보고<br>보고서<br>30 테스트 |                |                      | <u>דא ארא</u>       |                   |                                   |                |              |                     |
|                                               |                           |                | 작성사. 관리사(<br>[감시 로그] | admin)              |                   |                                   |                |              |                     |
|                                               |                           |                | No                   | Date                | IP                | Message                           |                |              |                     |
|                                               |                           |                | 1                    | 2020-10-07 16:13:26 | 192.168.10.56     | ICMP Disconnect                   |                |              |                     |
|                                               |                           |                | 2                    | 2020-10-07 16:13:26 | 192.168.10.221    | ICMP Disconnect                   |                |              |                     |
|                                               |                           |                | 7                    | 2020-10-07 16:13:13 | 192.168.10.221    | ICMP Connect                      |                |              |                     |
|                                               |                           |                | 8                    | 2020-10-07 16:13:13 | 192.168.10.4      | ICMP Connect                      |                |              |                     |
|                                               |                           |                | 9                    | 2020-10-07 16:13:13 | 192.168.10.56     | ICMP Connect                      |                |              |                     |
|                                               |                           |                | 14                   | 2020-10-07 16:13:07 | 192.168.10.196    | ICMP Connect                      |                |              |                     |
|                                               |                           |                | 15                   | 2020-10-07 16:13:06 | 192.168.10.4      | ICMP Disconnect                   |                |              |                     |
|                                               |                           |                | 16                   | 2020-10-07 16:13:04 | 192.168.10.202    | ICMP Connect                      |                |              |                     |
|                                               |                           |                | 17                   | 2020-10-07 16:12:57 | 192.168.10.202    | ICMP Disconnect                   |                |              |                     |
|                                               |                           |                | 18                   | 2020-10-07 16:12:56 | 192.168.10.56     | ICMP Disconnect                   |                |              |                     |
|                                               |                           |                | 2/                   | 2020-10-07 16:12:33 | 192.108.10.56     | ICMP Connect                      |                |              |                     |
|                                               |                           |                | 28                   | 2020-10-07 16:12:13 | 192.108.10.211    | ICMP Connect                      |                |              |                     |
|                                               |                           |                | 20                   | 2020-10-07 10.12:00 | 192.100.10.211    | ICMP Disconnect                   |                | ✓ 1          |                     |
| 감시 노드 : 94                                    | 감시 노드(서버) : 94            | 접속자 ID : admin | 1                    |                     |                   | 감시 로그 : 10                        | Syslog 메시지 : 0 | Trap 메시지 : 0 | 2020-10-08 11:04:38 |

저장 버튼을 누른 후 경로를 설정하면 해당 경로로 보고서가 다운로드 받아지며, 인쇄를 누르면 기본 설정된 프린터로 보고서가 인쇄가 된다.

# 2.3.6.1.5 보고서 삭제

| N                   | letwork Manag   | gement Sys  | stem <sup>접속 서버 티</sup> | t입 : 감시수집 서버 | 접속 서버 아이피 : 192.168 | .10.170 | <b>0</b> 0∣≎⊔ଘ |        |
|---------------------|-----------------|-------------|-------------------------|--------------|---------------------|---------|----------------|--------|
| 횸                   | 노드 탐색           | 감시 자원       | 토플로지 맵                  | 이벤트          | 보고서                 | 사용자     |                |        |
| 보고서 관리              |                 |             |                         |              |                     |         |                |        |
| 보고서 생성              | 보고서 삭제          |             |                         |              |                     |         |                | 보고서 보기 |
| 생선 낙짜               | 보고서 제몽 기가 시작 날짜 | · 종류 낮짜 소유자 |                         |              |                     |         |                |        |
| 2020-10-07 16:13:30 |                 |             |                         |              |                     |         |                |        |
|                     |                 |             |                         |              |                     |         |                |        |
|                     |                 |             |                         |              |                     |         |                |        |
|                     |                 |             |                         |              |                     |         |                |        |

삭제하고자 하는 보고서를 선택한 후, 보고서 삭제를 클릭한다.

|                           | Network Mana                            | gement Sy                         | stem 🔤 | 속 서버 타입 : 감시수집 서버 | 접속 서버 아이피 : 192.1 | 58.10.170         | 00∣¢⊔          |                     |
|---------------------------|-----------------------------------------|-----------------------------------|--------|-------------------|-------------------|-------------------|----------------|---------------------|
| 홈                         | 노드 탐색                                   | 감시 자원                             | 토플로지 맵 | 이벤트               | 보고서               | 사용자               |                |                     |
| 보고서 관리                    | <b>I</b>                                |                                   |        |                   |                   |                   |                |                     |
| 보고서 생성                    |                                         |                                   |        |                   |                   |                   |                | 보고서 보기              |
| 생성 날짜<br>2020-10-07 16:13 | 모고서 세옥 기간 시작 날씨<br>30 테스트 보고서 2020-10-( | i 중료날짜 소유자<br>)7 2020-10-07 admin |        |                   |                   |                   |                |                     |
|                           |                                         |                                   |        |                   |                   |                   |                |                     |
|                           |                                         |                                   |        |                   |                   |                   |                |                     |
|                           |                                         |                                   |        |                   |                   |                   |                |                     |
|                           |                                         |                                   | 보고서 관리 |                   |                   |                   |                |                     |
|                           |                                         |                                   |        | 서택하 보고서를 사제하시겠스!  |                   |                   |                |                     |
|                           |                                         |                                   |        |                   |                   |                   |                |                     |
|                           |                                         |                                   |        | 에 아니오             |                   |                   |                |                     |
|                           |                                         |                                   |        |                   |                   |                   |                |                     |
|                           |                                         |                                   |        |                   |                   |                   |                |                     |
|                           |                                         |                                   |        |                   |                   |                   |                |                     |
|                           |                                         |                                   |        |                   |                   |                   |                |                     |
|                           |                                         |                                   |        |                   |                   |                   |                |                     |
|                           |                                         |                                   |        |                   |                   |                   |                |                     |
|                           |                                         |                                   |        |                   |                   |                   |                |                     |
|                           |                                         |                                   |        |                   |                   |                   |                |                     |
| 감시 노드 : 94                | 감시 노드(서버) : 94 접속자 I                    | D : admin                         |        |                   | 감시 로.             | 1:42 Syslog 메시지 : | 0 Trap 메시지 : 0 | 2020-10-08 11:16:39 |

삭제 확인 메시지가 나오면 예를 눌러 삭제를 진행하거나 아니오를 눌러 삭제 진행을 취소할 수 있다.

|            | Network       | Manage     | ement Syst | em   | 접속 서버 타입 | : 감시수집 서버 | 접속 서버 아( | 이피 : 192.168. | .10.170           | 00 ¢ H f     |                     |
|------------|---------------|------------|------------|------|----------|-----------|----------|---------------|-------------------|--------------|---------------------|
| 홈          |               | 탐색         | 감시 자원      | 토폴로지 | 맵        | 이벤트       | 보고       | 고서            | 사용자               |              |                     |
| 보고서 관      | 리             |            |            |      |          |           |          |               |                   |              |                     |
| 보고서 생성     | 보고서 삭제        |            |            |      |          |           |          |               |                   |              | 보고서 보기              |
| 생성 날짜 보고/  | 세제목 기간 시작날    | 짜 종료날짜 소유기 | 4          |      |          |           |          |               |                   |              |                     |
|            |               |            |            |      |          |           |          |               |                   |              |                     |
|            |               |            |            |      |          |           |          |               |                   |              |                     |
|            |               |            |            |      |          |           |          |               |                   |              |                     |
|            |               |            |            |      |          |           |          |               |                   |              |                     |
|            |               |            |            |      |          |           |          |               |                   |              |                     |
|            |               |            |            |      |          |           |          |               |                   |              |                     |
|            |               |            |            |      |          |           |          |               |                   |              |                     |
|            |               |            |            |      |          |           |          |               |                   |              |                     |
|            |               |            |            |      |          |           |          |               |                   |              |                     |
|            |               |            |            |      |          |           |          |               |                   |              |                     |
|            |               |            |            |      |          |           |          |               |                   |              |                     |
|            |               |            |            |      |          |           |          |               |                   |              |                     |
|            |               |            |            |      |          |           |          |               |                   |              |                     |
|            |               |            |            |      |          |           |          |               |                   |              |                     |
|            |               |            |            |      |          |           |          |               |                   |              |                     |
|            |               |            |            |      |          |           |          |               |                   |              |                     |
| 감시 노드 : 94 | 감시 노드(서버) : 9 | 4 접속자 ID : | admin      |      |          |           |          | 감시 로그 :       | 45 Syslog 메시지 : 0 | Trap 메시지 : 0 | 2020-10-08 11:18:29 |

삭제가 완료되면 보고서 조회 리스트에서 해당 보고서가 사라진다.

# 2.3.7 사용자

## 2.3.7.1 관리자

계정 추가 및 삭제, 수정, 사용자 접근차단, 권한설정이 가능하다.

# 2.3.7.1.1 사용자 정보 조회

|                                          | Netw                                               | ork Mana       | geme                                 | ent Syst                                            | em   | 접속 서버 타입 | : 감시수집 서버 | 접속 서버 아이3 | 피 : 192.168.1 | 0.170             |              |       |                |
|------------------------------------------|----------------------------------------------------|----------------|--------------------------------------|-----------------------------------------------------|------|----------|-----------|-----------|---------------|-------------------|--------------|-------|----------------|
| 홈                                        |                                                    | 노드 탐색          | 감시                                   | 자원                                                  | 토플로지 |          | 이벤트       | 보고/       | 서             | 사용자               |              |       |                |
| 사용자 관                                    | 리                                                  |                |                                      |                                                     |      |          |           |           |               |                   |              |       |                |
| 추가                                       | 수정                                                 | 삭제             |                                      |                                                     |      |          |           |           |               |                   |              |       |                |
| 서버전속 아이<br>이 admin<br>이 opera<br>이 obser | <u>디 아플</u><br>n 관리자<br>Stotor 1번 관가<br>Ver 1번 감사? | 전화번호 전자메일<br>구 | 접속 <u>권한</u><br>접속허용<br>접속허용<br>접속어용 | <u>운영공한 추가</u> 정<br>관리자<br>운영자<br>공 <mark>지자</mark> | Ż    |          |           |           |               |                   |              |       |                |
|                                          |                                                    |                |                                      |                                                     |      |          |           |           |               |                   |              |       |                |
|                                          |                                                    |                |                                      |                                                     |      |          |           |           |               |                   |              |       |                |
| 감시 노드 : 94                               | 감시 노드(4                                            | 너버):94 접속자     | ID : admin                           |                                                     |      |          |           |           | 감시 로그 :       | 51 Syslog 메시지 : 0 | Trap 메시지 : 0 | 2020- | 10-08 11:26:54 |

관리자로 로그인 후, 사용자 메뉴 클릭 시 가입되어 있는 모든 사용자를 볼 수 있다.

운영권한이 운영자 권한이나 감시자 권한은 본 화면을 볼 수 없다.

#### 2.3.7.1.2 사용자 정보 추가

| N                                               | letwork Mana                            | gement Sys                                   | tem <sup>aa du</sup> | 타입 : 감시수집 서버 | 접속 서버 아이피 : 192.168. |     | 00 \$HdC |    |
|-------------------------------------------------|-----------------------------------------|----------------------------------------------|----------------------|--------------|----------------------|-----|----------|----|
| 格                                               | 노드 탐색                                   | 감시 자원                                        | 토플로지 맵               | 이벤트          | 보고서                  | 사용자 |          |    |
| 사용자 관리                                          |                                         |                                              |                      |              |                      |     |          |    |
| 추가 🔤                                            | 수정 삭제                                   |                                              |                      |              |                      |     |          |    |
| 아이디 :                                           |                                         | 비밀번호 :                                       | Ш                    | 밀번호 확인 :     |                      |     |          |    |
| 이름 :                                            |                                         | 전화번호 :                                       |                      | 전자메일 :       |                      | 적용  |          | 취소 |
| 권한: <mark>운영</mark>                             | 자 ~                                     | 추가정보 :                                       |                      |              | ✔ 서버 접속 허용           |     |          |    |
| 서비정속 아이디<br>에 admin<br>에 operator<br>이 observer | 이를 전화번호 전자메일<br>관리자<br>1번 운영자<br>1번 감시자 | 접속허용 관리자<br>접속허용 관리자<br>접속허용 운영자<br>접속허용 감시자 | 정보                   |              |                      |     |          |    |

추가 버튼 클릭 시 사용자 정보를 입력할 수 있는 창이 생긴다.

아이디: 사용자가 로그인하며 운용할 수 있는 아이디를 입력한다. (필수)

비밀번호: 사용자가 로그인 및 로그아웃 할 때 사용 하는 비밀번호를 입력한다. (필수)

비밀번호 확인: 비밀번호화 동일한 비밀번호를 입력한다. (필수)

이름: 사용자의 이름을 입력한다. (필수)

전화번호: 사용자의 전화번호를 입력한다.(선택)

전자메일: 사용자의 메일을 입력한다. (선택)

권한: 사용자의 권한을 선택한다. (필수)

관리자: 계정 추가 및 삭제, 변경, 사용자 접근차단, 운영자의 권한설정이 가능하다.

운영자: 자신의 계정 변경만 가능하다.

추가정보: 메모할 내용을 입력한다. (선택)

서버접속 허용: 특정 운영자를 서버에 접근 가능 또는 불가능하게 할 수 있다.

적용: 적용버튼을 클릭하면 해당 정보로 사용자가 추가 된다.
## 2.3.7.1.3 사용자 정보 수정

|      | Netv          | vork N | lanagem   | ent S | System | 접속 서버 타입 : 감시수집 | 서버 접속 서버 아이피 : 1 | 192.168.10.170 | 00 ≎⊔₀⊡=× |
|------|---------------|--------|-----------|-------|--------|-----------------|------------------|----------------|-----------|
|      |               | 노드 탐색  | 백 감/      | 니 자원  | 토플로지   | 맵 이벤트           | 보고서              | 사용자            |           |
| 사용기  | 자 관리          |        |           |       |        |                 |                  |                |           |
| 추가   | 수정            | 삭제     |           |       |        |                 |                  |                |           |
| 서버접속 | 아이디 이를        | 전화번호   | 전자메일 접속권힌 | 운영권한  | 추가정보   |                 |                  |                |           |
|      | admin 관리자     |        | 접속허용      | 관리자   |        |                 |                  |                |           |
|      | operator 1번 운 |        |           |       |        |                 |                  |                |           |
| 9    | observer 1번 감 | 시자     | 접속허용      | 감시자   |        |                 |                  |                |           |
|      |               |        |           |       |        |                 |                  |                |           |

사용자 관리에서 수정을 클릭하면 다음과 같은 화면이 나온다.

| Netw                | ork Man        | agement Sy     | stem 🔤 | ? 서버 타입 : 감시수집 서버 | 접속 서버 아이피 : 192.1 | 68.10.170           | <b>0</b> 0∣≎⊟ı   |                     |
|---------------------|----------------|----------------|--------|-------------------|-------------------|---------------------|------------------|---------------------|
| 홈                   | 노드 탐색          | 감시 자원          | 토폴로지 맵 | 이벤트               | 보고서               | 사용자                 |                  |                     |
| 사용자 관리              |                |                |        |                   |                   |                     |                  |                     |
| 추가 수정               | 삭제             |                |        |                   |                   |                     |                  |                     |
| 아이티: operator       |                | 비밀번호: ●●●●●●   | •••    | 비밀번호 확인 : 🛛 🔵 🗨   |                   |                     |                  |                     |
| 이름 : 1번 운영자         |                | 전화번호 :         |        | 전자메일 :            |                   | 적용                  |                  | 취소                  |
| 권한 : 운영자            | ~              | 추가정보 :         |        |                   | ✔ 서버 접속 허용        |                     |                  |                     |
| 서버접속 아이티 이른         | 전화번호 전자메       | 일 접속권한 운영권한 추기 | 가정보    |                   |                   |                     |                  |                     |
|                     |                | 접속허용 관리자       |        |                   |                   |                     |                  |                     |
| eperator 1번 운영      | 자              | 접속허용 운영자       |        |                   |                   |                     |                  |                     |
| e observer 1번 감시    | 자              | 접속허용 감시자       |        |                   |                   |                     |                  |                     |
|                     |                |                |        |                   |                   |                     |                  |                     |
|                     |                |                |        |                   |                   |                     |                  |                     |
|                     |                |                |        |                   |                   |                     |                  |                     |
|                     |                |                |        |                   |                   |                     |                  |                     |
|                     |                |                |        |                   |                   |                     |                  |                     |
|                     |                |                |        |                   |                   |                     |                  |                     |
|                     |                |                |        |                   |                   |                     |                  |                     |
|                     |                |                |        |                   |                   |                     |                  |                     |
|                     |                |                |        |                   |                   |                     |                  |                     |
|                     |                |                |        |                   |                   |                     |                  |                     |
|                     |                |                |        |                   |                   |                     |                  |                     |
|                     |                |                |        |                   |                   |                     |                  |                     |
|                     |                |                |        |                   |                   |                     |                  |                     |
|                     |                |                |        |                   |                   |                     |                  |                     |
|                     |                | Thurb : admin  |        |                   | 7111 83           |                     |                  | 2020 10 00 11 11 10 |
| 김지 도드 : 94   감지 도드( | 지미) : 94   접속/ | AF ID : admin  |        |                   | 감시 로_             | 1:84   Syslog 메시시:0 | )   Trap 메시시 : 0 | 2020-10-08 11:44:46 |

<u>아이디는 변경이 불가능</u>하며 그 외의 정보는 수정이 가능하다. 내용을 수정하고 적용을 누르면 사용자의 정보가 수정된다.

### 2.3.7.1.4 사용자 삭제

관리자 권한의 계정으로 로그인한 후, 운영 권한이 운영자, 관리자인 사용자만 삭제할 수 있다.

2.3.7.1.4.1 오프라인 사용자 삭제

|               | Netv                                                                | vork Mana                    | agement Sy                                                    | stem      | 접속 서버 타입 : 감시수집 | 서버 접속 서버 아이피 | : 192.168.10.170     |                      |                     |
|---------------|---------------------------------------------------------------------|------------------------------|---------------------------------------------------------------|-----------|-----------------|--------------|----------------------|----------------------|---------------------|
| <u></u>       |                                                                     | 노드 탐색                        | 감시 자원                                                         | 토플로지      | 맵 이벤트           | 보고서          | 시용지                  |                      |                     |
| 사용자           | 관리                                                                  |                              |                                                               |           |                 |              |                      |                      |                     |
| 추가            | 수정                                                                  | 삭제                           |                                                               |           |                 |              |                      |                      |                     |
| <u>서비접속</u> a | 아이디 아플<br>Idmin 관리자<br>operator 1번 운영<br>observer 1번 감기<br>est test | 전화번호 전자메<br>명자<br>J자<br>test | 길 접속권한 운영권한 추<br>접속허용 관리자<br>접속허용 운영자<br>접속허용 강시자<br>접속허용 강시자 | 가정보<br>st |                 |              |                      |                      |                     |
|               |                                                                     |                              |                                                               |           |                 |              |                      |                      |                     |
|               |                                                                     |                              |                                                               |           |                 |              |                      |                      |                     |
| 감시 노드 : 9     | 4   감시 노드                                                           | =(서버) : 94 🕴 접속지             | 타 ID : admin                                                  |           |                 | 7            | 감시 로그 : 294   Syslog | 메시지 : 0 Trap 메시지 : 0 | 2020-10-08 13:14:03 |

계정을 선택하고 삭제버튼을 클릭한다.

| 추가   |          | 수정     | 삭제   |      |      |      |      |                |
|------|----------|--------|------|------|------|------|------|----------------|
| 서버접속 | 아이디      | 이름     | 전화번호 | 전자메일 | 접속권한 | 운영권한 | 추가정  | ż              |
|      | admin    | 관리자    |      |      | 접속허용 | 관리자  |      |                |
| -    | operator | 1번 운영자 |      |      | 접속허용 | 운영자  |      |                |
| -    | observer | 1번 감시자 |      |      | 접속허용 | 감시자  |      |                |
|      | test     | test   |      | test | 접속허용 | 운영자  | test |                |
|      |          |        |      |      |      |      |      |                |
|      |          |        |      |      |      |      |      |                |
|      |          |        |      |      |      |      |      | 사용자 관리         |
|      |          |        |      |      |      |      |      | 사용자를 삭제하시켰습니까? |
|      |          |        |      |      |      |      |      | બ ભયર          |

예 버튼을 클릭한다.

|       | N                                         | etwo                          | rk Mar   | nagem                          | ent S                             | System      | 접속 시 | 너버 타입 : 감시수집 서버 | 접속 서버 아 | 이피 : 192.168 | 3.10.170       |        | 00I¢H        |      |                 |
|-------|-------------------------------------------|-------------------------------|----------|--------------------------------|-----------------------------------|-------------|------|-----------------|---------|--------------|----------------|--------|--------------|------|-----------------|
|       |                                           |                               | 노드 탐색    | 감시                             | 자원                                | 토폴로지        | 맵    | 이벤트             | 보기      | 고서           | 사용자            |        |              |      |                 |
| 사용    | 자 관리                                      |                               |          |                                |                                   |             |      |                 |         |              |                |        |              |      |                 |
| 추가    | f                                         | -정                            | 삭제       |                                |                                   |             |      |                 |         |              |                |        |              |      |                 |
|       | of oj Ej<br>admin<br>operator<br>observer | 이를<br>관리자<br>1번 운영자<br>1번 감시자 | 전화번호 전자  | <u>데일 접속권한</u><br>접속하용<br>접속하용 | <u>운영려한</u><br>관리자<br>운경시자<br>김시자 | <i>卒가정보</i> |      |                 |         |              |                |        |              |      |                 |
| 감시 노드 | :94 2                                     | 남시 노드(서태                      | 비):94 접: | 속자 ID : admin                  |                                   |             |      |                 |         | 감시 로그        | : 296 Syslog 미 | 시지 : 0 | Trap 메시지 : 0 | 2020 | -10-08 13:15:49 |

계정이 삭제된 것을 확인할 수 있다.

## 2.3.7.1.4.2 온라인 사용자 삭제

| Net             | work Mana        | agement Sys                | tem <sup>접속 서버 타</sup> | 입 : 감시수집 서버  | 접속 서버 아이피 : 192.16 | 8.10.170               |                                        |
|-----------------|------------------|----------------------------|------------------------|--------------|--------------------|------------------------|----------------------------------------|
| 홈               | 노드 탐색            | 감시 자원                      | 토폴로지 맵                 | 이벤트          | 보고서                | 사용자                    |                                        |
| 사용자 관리          |                  |                            |                        |              |                    |                        |                                        |
| 추가 수정           | 삭제               |                            |                        |              |                    |                        |                                        |
| 서버접속 아이디 이용     | 름 전화번호 전자메일<br>L | 길 접속권한 운영권한 추가<br>죄소하요 과리자 | 정보                     |              |                    |                        |                                        |
| Operator 1번 운   | .영자              | 접속허용 운영자                   |                        |              |                    |                        |                                        |
|                 | 시자               | 접속허용 감시자                   |                        |              |                    |                        |                                        |
|                 |                  |                            |                        |              |                    |                        |                                        |
|                 |                  |                            |                        |              |                    |                        |                                        |
|                 |                  |                            | 사용자 관리                 |              |                    |                        |                                        |
|                 |                  |                            | 🔗 বৰ 중인                | 계정은 삭제할 수 없습 | ;UCI.              |                        |                                        |
|                 |                  |                            |                        |              |                    |                        |                                        |
|                 |                  |                            |                        | 확인           |                    |                        |                                        |
|                 |                  |                            |                        |              |                    |                        |                                        |
|                 |                  |                            |                        |              |                    |                        |                                        |
|                 |                  |                            |                        |              |                    |                        |                                        |
|                 |                  |                            |                        |              |                    |                        |                                        |
|                 |                  |                            |                        |              |                    |                        |                                        |
|                 |                  |                            |                        |              |                    |                        |                                        |
|                 |                  |                            |                        |              |                    |                        |                                        |
|                 |                  |                            |                        |              |                    |                        |                                        |
|                 | 드/서배):04 전소자     | EID : admin                |                        |              | 21시 리기             | : 206 Syrlog Pi 4171 : |                                        |
| 검지 노트 : 94 김지 노 | 드(지미):94 접속지     | TID : admin                |                        |              | 김시 로그              | : 296 Syslog 메시지 :     | 0   Trap 메시지 : 0   2020-10-08 13:17:37 |

접속되어 있는 계정은 삭제할 수 없다. 접속되어 있는 계정이 로그아웃 하거나, 관리자가 강제로 접속을 종료 시켜 삭제할 수 있다.

| 1                            | Network Mana | gement Syst    | em <sup>접속 서버</sup> | 타입 : 감시수집 서버   | 접속 서버 아이피 : 192.168.1 | 10.170 | 00  <b>* 11 6</b> 6 |    |
|------------------------------|--------------|----------------|---------------------|----------------|-----------------------|--------|---------------------|----|
| ŝ                            | 노드 탐색        | 감시 자원          | 토플로지 맵              | 이벤트            | 보고서                   | 사용자    |                     |    |
| 사용자 관리                       |              |                |                     |                |                       |        |                     |    |
| 추가                           | 수정 삭제        |                |                     |                |                       |        |                     |    |
| 아이티: ope                     | rator        | 비밀번호: ●●●●●●●● | ● <sup>⊔</sup>      | 밀번호 확인 : ●●●●● |                       |        |                     |    |
| 이름: 1번                       | 운영자          | 전화번호 :         |                     | 전자메일 :         |                       | 적용     |                     | 취소 |
| 권한: <mark>운</mark> 영         | 경자 ~         | 추가정보:          |                     |                | 서버 접속 허용              |        |                     |    |
| 서버접속 아이티                     | 이름 전화번호 전자메일 | 접속권한 운영권한 추가정! | ŧ.                  |                |                       |        |                     |    |
| 📄 admin                      | 관리자          | 접속허용 관리자       |                     | _              |                       |        |                     |    |
| <ul> <li>operator</li> </ul> | 1번 운영자       | 접속허용 운영자       |                     |                |                       |        |                     |    |
| e observer                   | 1번 감시자       | 접속허용 감시자       |                     | _              |                       |        |                     |    |

접속중인 사용자를 삭제할 때는 대상을 선택 후 "서버 접속 허용" 체크를 해제 한다.

| N                        | letwork Mana        | gement Sys                            | tem <sup>접속 서버 타</sup> | 입 : 감시수집 서버 | 접속 서버 아이피 : 192.168.10. |                | 00 \$∷∎                         | <  |
|--------------------------|---------------------|---------------------------------------|------------------------|-------------|-------------------------|----------------|---------------------------------|----|
| 홈                        | 노트 탐색               | 감시 자원                                 | 토플로지 맵                 | 이벤트         | 보고서                     | 사용자            |                                 |    |
| 사용자 관리                   |                     |                                       |                        |             |                         |                |                                 |    |
| 추가 :                     | 수정 삭제               |                                       |                        |             |                         |                |                                 |    |
| <u>서버접속 아이디</u><br>admin | 이름 전화번호 전자메일<br>관리자 | 접속권한 운영권한 추가 <sup>;</sup><br>접속허용 관리자 | 정보                     |             |                         |                |                                 | -  |
| operator                 | 1번 운영자              | 접속불가 운영자 저소치용 간시자                     |                        |             |                         |                |                                 |    |
| Ubserver                 | 16 844              |                                       |                        |             |                         |                |                                 |    |
|                          |                     |                                       |                        |             |                         |                |                                 |    |
|                          |                     |                                       |                        |             |                         |                |                                 |    |
|                          |                     |                                       |                        |             |                         |                |                                 |    |
|                          |                     |                                       |                        |             |                         |                |                                 |    |
|                          |                     |                                       |                        |             |                         |                |                                 |    |
|                          |                     |                                       |                        |             |                         |                |                                 |    |
|                          |                     |                                       |                        |             |                         |                |                                 |    |
|                          |                     |                                       |                        |             |                         |                |                                 |    |
|                          |                     |                                       |                        |             |                         |                |                                 |    |
|                          |                     |                                       |                        |             |                         |                |                                 |    |
|                          |                     |                                       |                        |             |                         |                |                                 |    |
|                          |                     |                                       |                        |             |                         |                |                                 |    |
|                          |                     |                                       |                        |             |                         |                |                                 |    |
| 감시 노드 : 94 🔰             |                     | ID : admin                            |                        |             | 감시 로그 : 30:             | Syslog 메시지 : 0 | Trap 메시지 : 0 2020-10-08 13:20:0 | 01 |

사용자가 강제로 로그아웃 되며 삭제할 수 있는 상태로 바뀌게 된다.

이후 과정은 2.3.7.1.4.1 오프라인 사용자 삭제 의 과정과 동일하다.

#### 2.3.7.2 운영자

관리자 고유의 권한(계정 추가 및 삭제, 권한설정, 사용자 접속 제어)을 제외한 일반적인 네트워크 감시 및 운용이 가능하다.

### 2.3.7.2.1 사용자 정보 수정

| Net           | work Man | agement Sy   | stem <sup>접속 서버</sup> | 타입 : 감시수집 서버   | 접속 서버 아이피 : 192.168.1 | 10.170 | <b>0</b> 0  <b>‡ 1</b> 6 |    |
|---------------|----------|--------------|-----------------------|----------------|-----------------------|--------|--------------------------|----|
| 格             | 노드 탐색    | 감시 자원        | 토플로지 맵                | 이벤트            | 보고서                   | 사용자    |                          |    |
| 사용자 관리        |          |              |                       |                |                       |        |                          |    |
| 아이티: operator |          | 비밀번호: ●●●●●● | <b>₩</b>              | 밀번호 확인 : ●●●●● |                       |        |                          |    |
| 이름 : 1번 운영자   |          | 전화번호 :       |                       | 전자메일 :         |                       |        |                          | 적용 |
| 권한: 운영자       | × .      | 추가정보 :       |                       |                |                       |        |                          |    |
|               |          |              |                       |                |                       |        |                          |    |

아이디, 이름, 권한을 제외하고 수정이 가능하다.

## 2.3.8 하단 텍스트 메뉴

## 2.3.8.1 감시 노드 개수

| 감시 로그 메시지          |                   |        |                 |            |                |              |                          |
|--------------------|-------------------|--------|-----------------|------------|----------------|--------------|--------------------------|
| 발생일자               | 노드 아이피            | 로그 타입  | 로그 메시지          |            |                |              | <u>^</u>                 |
| 2020-10-08 14:01:0 | 07 192.168.10.56  | 감시     | ICMP Connect    |            |                |              |                          |
| 2020-10-08 14:01:0 | 07 192.168.10.193 | 감시     | ICMP Connect    |            |                |              |                          |
| 2020-10-08 14:01:0 | 07 192.168.10.204 |        | ICMP Connect    |            |                |              |                          |
| 2020-10-08 14:00:  | 59 192.168.10.193 |        | ICMP Disconnect |            |                |              |                          |
| 2020-10-08 14:00:  | 59 192.168.10.204 |        | ICMP Disconnect |            |                |              |                          |
| 2020-10-08 14:00:4 |                   |        | ICMP Disconnect |            |                |              |                          |
| 감시 노드 : 90         | 감시 노드(서버) : 2     | 254 접= | 촉자 ID : admin │ | 감시 로그 : 54 | Syslog 메시지 : 0 | Trap 메시지 : 0 | 2020-10-08 14:01:31      |
|                    |                   |        |                 |            |                |              |                          |
| (1)                | (2)               |        | (3)             | (4)        | (5)            | (6)          | $\overline{\mathcal{O}}$ |

① 감시노드: 노드 탐색을 거처 감시자원에서 감시중인 노드의 총 개수이다.

② 서버노드: 서버에서 감시중인 노드의 총 개수이다.

③ 접속자: 현재 접속한 유저의 ID 를 나타낸다.

④ 감시로그: 사용자가 이벤트에서 확인하지 않은 감시로그 개수이다.

⑤ Syslog 메시지: 사용자가 이벤트에서 확인하지 않은 시스로그 개수이다.

⑥ Trap 메시지: 사용자가 이벤트에서 확인하지 않은 Trap 개수이다.

⑦ 날짜: 현재 시간을 나타낸다.

# 2.3.8.2 프로그램 임의 크기 조절

| N                   | letwork M           | anagement       | System 📲          | 속 서버 타입 : 감시수집 서버 | 접속 서버 아이፤ | 픽 : 192.168.10.170 |                | <b>0</b> 0∣¢⊟ | ⊡ 6 ⊑ = ×                          |
|---------------------|---------------------|-----------------|-------------------|-------------------|-----------|--------------------|----------------|---------------|------------------------------------|
| 홈                   | 노드 탐색               | 감시 자원           | 토플로지 맵            | 이벤트               | 보고/       | 4                  | 사용자            |               |                                    |
| 대시보드                |                     |                 |                   |                   |           |                    |                |               |                                    |
| 감시 노드               |                     |                 | 토플로지 맵 보기         |                   |           |                    |                |               |                                    |
| 아이피 주소              | 노드 이름 포트 강시 !       | 트래픽 감시 📃 🔨      | < 네트워크 관제센터       | 확대(+)             | 축소(-)     | 원본비율               | 화면맞춤           |               |                                    |
| 9 192.168.10.1      |                     |                 | ✓ test<br>치의 트폭르피 |                   |           |                    |                |               | <u>^</u>                           |
| 9 192.168.10.2      |                     |                 | 아귀 포글포시           |                   |           |                    |                |               |                                    |
| 9 192.168.10.4      |                     |                 |                   |                   |           |                    |                |               |                                    |
| 9 192.168.10.6      |                     |                 |                   |                   |           |                    |                |               |                                    |
| 9 192.168.10.11     |                     |                 |                   |                   |           |                    |                |               |                                    |
| 9 192.168.10.15     |                     |                 |                   |                   |           |                    |                |               |                                    |
| 9 192.168.10.16     |                     |                 |                   |                   |           |                    |                |               |                                    |
| 192.168.10.17       |                     |                 |                   |                   |           |                    |                |               |                                    |
| 192.168.10.21       |                     |                 |                   |                   |           |                    |                |               |                                    |
| 192.168.10.22       |                     |                 |                   |                   |           |                    |                |               |                                    |
| 192.168.10.26       |                     |                 |                   |                   |           |                    |                |               |                                    |
| 102.108.10.50       |                     |                 |                   |                   |           |                    |                |               |                                    |
| 192.108.10.45       |                     |                 |                   |                   |           |                    |                |               |                                    |
| 9 192 168 10 51     |                     |                 |                   |                   |           |                    |                |               |                                    |
| 9 192.168.10.52     |                     |                 |                   |                   |           |                    |                |               |                                    |
| 9 192.168.10.55     |                     |                 |                   |                   |           |                    |                |               | $\sim$                             |
| 102 168 10 56       |                     | ~               |                   | <                 |           |                    |                |               | >                                  |
| 감시 로그 메시지           |                     |                 |                   |                   |           |                    |                |               |                                    |
| 발생일자                | 노드 아이피 로그 태         | 타입 로그 메시지       |                   |                   |           |                    |                |               | ^                                  |
| 2020-10-08 14:18:54 | 4 192.168.10.56 감시  | ICMP Disconnect |                   |                   |           |                    |                |               |                                    |
| 2020-10-08 14:18:44 | 4 192.168.10.236 감시 | ICMP Connect    |                   |                   |           |                    |                |               |                                    |
| 2020-10-08 14:18:31 | I 192.168.10.56 감시  | ICMP Connect    |                   |                   |           |                    |                |               |                                    |
| 2020-10-08 14:18:00 | 5 192.168.10.236 감시 | ICMP Disconnect |                   |                   |           |                    |                |               |                                    |
| 2020-10-08 14:17:53 | 8 192.168.10.236 감시 | ICMP Connect    |                   |                   |           |                    |                |               |                                    |
| 2020-10-08 14:17:46 | 5 192.168.10.236 감시 | ICMP Disconnect |                   |                   |           |                    |                |               |                                    |
| 감시 노드 : 90          | 감시 노드(서버) : 254     | 접속자 ID : admin  |                   |                   |           | 감시 로그 : 181        | Syslog 메시지 : 0 | Trap 메시지 : 0  | 2020-10-08 14:19 <mark>:</mark> 17 |

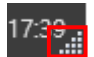

프로그램 우측 하단 모서리부분에 삼각형의 마우스 포인터를 이동하여 드래그 하면 창을 조절 할 수 있다.

## 2.3.9 상단 아이콘 메뉴

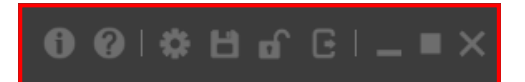

프로그램 정보 및 환경설정, 프로그램 기타 메뉴가 존재한다.

#### 2.3.9.1 프로그램 정보

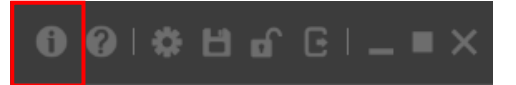

위 버튼을 클릭하면 프로그램 정보를 볼 수 있다.

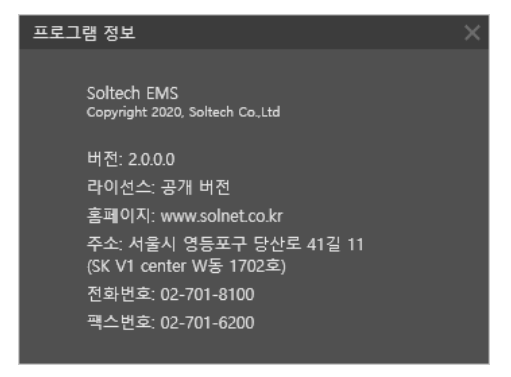

# 2.3.9.2 매뉴얼

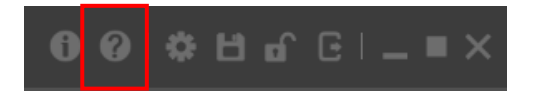

위 버튼을 클릭하면 매뉴얼을 볼 수 있다.

# 2.3.9.3 환경 설정

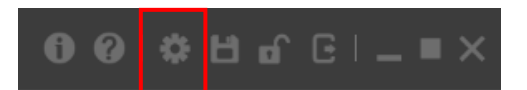

환경설정 버튼 클릭 시, 디폴트 설정과 사용자 환경설정을 저장 할 수 있다.

| 환경 설정        |
|--------------|
| 감시 기본 속성     |
| 노드 감시 속성     |
| 포트 감시 속성     |
| 토폴로지 맵 기본 속성 |
| 노드 아이콘 속성    |
| 노드 간 연결선 속성  |
| 텍스트 속성       |
| 영역 속성        |
| 언어 설정        |
| 언어 선택        |
| 운영정보 설정      |
| 운영정보 관리 속성   |
| 알람 설정        |
| 알람 속성        |
| 적용 취소        |

# 2.3.9.3.1 감시기본 속성의 노드 감시 속성

| 환경 설정                         |
|-------------------------------|
| 감시 기본 속성                      |
| 노드 감시 속성                      |
| 감시 주기 : 10 초 🔹                |
| 대기 시간 : <u>3000 ms ~</u>      |
| 재시도 횟수 : <mark>1 번 🛛 🗸</mark> |
| 포트 감시 속성                      |
| 토폴로지 맵 기본 속성                  |
| 노드 아이콘 속성                     |
| 노드 간 연결선 속성                   |
| 텍스트 속성                        |
| 영역 속성                         |
| 언어 설정                         |
| 언어 선택                         |
| 운영정보 설정                       |
| 운영정보 관리 속성                    |
| 알람 설정                         |
| 알람 속성                         |
| 적용 취소                         |

노드 감시 속성 : 노드를 감시할 때의 조건을 지정한다.

감시 주기: 노드 추가 시 기본적으로 설정되는 감시주기 값이다.

포트 대기 시간: 노드 추가 시 기본적으로 설정되는 대기시간 값이다.

재시도 횟수: 노드 추가 시 기본적으로 설정되는 재시도 값이다.

# 2.3.9.3.2 포트 감시 속성

| 환경 설정                |
|----------------------|
| 감시 기본 속성             |
| 포트 감시 속성             |
| 감시 주기 : 10 초 🛛 🗸     |
| 대기 시간 : 3000 ms \vee |
| 재시도 횟수 : 1 번 🛛 🗸     |
| 도플도시 앱 기본 속성         |
| 노드 아이콘 속성            |
| 노드 간 연결선 속성          |
| 텍스트 속성               |
| 영역 속성                |
| 언어 설정                |
| 언어 선택                |
| 운영정보 설정              |
| 운영정보 관리 속성           |
| 알람 설정                |
| 알람 속성                |
| 적용 취소                |

포트 감시 속성 : 노드의 포트를 감시할 때의 조건을 지정한다.

감시 주기: 포트 감시 설정 시 기본적으로 설정되는 감시 주기 값이다. 대기 시간: 포트 감시 설정 시 기본적으로 설정되는 대기 시간 값이다. 재시도 횟수: 포트 감시 설정 시 기본적으로 설정되는 재시도 값이다

# 2.3.9.3.3 노드 아이콘 속성

| 환경 설정          |
|----------------|
| 감시 기본 속성       |
| 노드 감시 속성       |
| 포트 감시 속성       |
| 토폴로지 맵 기본 속성   |
| 노드 아이콘 속성      |
| SS L2 Switch Y |
| 노드 간 연결선 속성    |
| 텍스트 속성         |
| 영역 속성          |
| 언어 설정          |
| 언어 선택          |
| 운영정보 설정        |
| 운영정보 관리 속성     |
| 알람 설정          |
| 알람 속성          |
| 적용 취소          |

노드 아이콘 속성: 토폴로지 맵에 노드 추가시 초기에 설정 되는 아이콘 값이다.

# 2.3.9.3.4 노드 간 연결선 속성

| 환경 설정              |
|--------------------|
| 감시 기본 속성           |
| 노드 감시 속성           |
| 포트 감시 속성           |
| 토폴로지 맵 기본 속성       |
| 노드 아이콘 속성          |
| 노드 간 연결선 속성        |
| 텍스트 크기 : 16 🛛 🗸    |
| 텍스트 색상 : Black 🛛 👻 |
| 선 스타일 : 🔤 😽        |
| 선 색상 : ■Black Y    |
| 텍스트 속성             |
| 영역 속성              |
| 언어 설정              |
| 언어 선택              |
| 운영정보 설정            |
| 운영정보 관리 속성         |
| 알람 설정              |
| 알람 속성              |
| 적용 취소              |

텍스트 크기: 노드 간 연결선을 적용할 때 초기에 설정되는 텍스트 크기 값이다. 텍스트 색상: 노드 간 연결선을 적용할 때 초기에 설정되는 텍스트 색상 값이다. 선 스타일: 노드 간 연결선을 적용할 때 초기에 설정되는 선 스타일 값이다. 선 색상: 노드 간 연결선을 적용할 때 초기에 설정되는 선 색상 값이다.

## 2.3.9.3.5 텍스트 속성

| 환경 설정                                                                                   |
|-----------------------------------------------------------------------------------------|
| 감시 기본 속성                                                                                |
| 노드 감시 속성                                                                                |
| 포트 감시 속성                                                                                |
| 토폴로지 맵 기본 속성                                                                            |
| 노드 아이콘 속성                                                                               |
| 노드 간 연결선 속성                                                                             |
| 텍스트 속성                                                                                  |
| 텍스트 크기 : <mark>16 · ·</mark>                                                            |
|                                                                                         |
| 텍스트 색상 : <mark>■ Black </mark>                                                          |
| 텍스트 색상 : <mark>■ Black ×</mark><br>영역 속성                                                |
| 텍스트 색상 : <mark>■ Black ×</mark><br>영역 속성<br>언어 설정                                       |
| 텍스트 색상 : <mark>■ Black ×</mark><br>영역 속성<br>언어 설정<br>언어 선택                              |
| 텍스트 색상 : <mark>■ Black ×</mark><br>영역 속성<br>언어 설정<br>언어 선택<br>운영정보 설정                   |
| 텍스트 색상 : ■ Black ×<br>영역 속성<br>언어 설정<br>언어 선택<br>운영정보 설정<br>운영정보 관리 속성                  |
| 텍스트 색상 : ■Black ×<br>영역 속성<br>언어 설정<br>언어 선택<br>운영정보 설정<br>운영정보 관리 속성<br>알람 설정          |
| 텍스트 색상 : ■Black ×<br>영역 속성<br>언어 설정<br>언어 선택<br>운영정보 설정<br>운영정보 관리 속성<br>알람 설정<br>알람 속성 |

텍스트 크기: 토폴로지에 텍스트를 적용할 때 초기에 설정되는 텍스트 크기 값이다. 텍스트 색상: 토폴로지에 텍스트를 적용할 때 초기에 설정되는 텍스트 색상 값이다.

## 2.3.9.3.6 영역 속성

| 환경 설정                           |
|---------------------------------|
| 감시 기본 속성                        |
| 노드 감시 속성                        |
| 포트 감시 속성                        |
| 토폴로지 맵 기본 속성                    |
| 노드 아이콘 속성                       |
| 노드 간 연결선 속성                     |
| 텍스트 속성                          |
| 영역 속성                           |
| 텍스트 위치 : • 상단 🔹 하단              |
| ○ 내부 ○ 외부                       |
| 텍스트 크기 : <mark>16 Ý</mark>      |
| 텍스트 색상 : <mark>■ Black ×</mark> |
| 선 스타일 : 😽 🛶 🗸                   |
| 선색상: <mark>■Black ×</mark>      |
| 언어 설정                           |
| 언어 선택                           |
| 운영정보 설정                         |
| 운영정보 관리 속성                      |
| 알람 설정                           |
| 알람 속성                           |
| 적용 취소                           |

텍스트 위치: 토폴로지에 영역 텍스트를 적용할 때 초기에 설정되는 텍스트 위치 값이다. 텍스트 크기: 토폴로지에 영역 텍스트를 적용할 때 초기에 설정되는 텍스트 크기 값이다. 텍스트 색상: 토폴로지에 영역 텍스트를 적용할 때 초기에 설정되는 텍스트 색상 값이다. 선 스타일: 토폴로지에 영역 테두리를 적용할 때 초기에 설정되는 선 스타일 값이다.

# 2.3.9.3.7 언어 설정

| 환경 설정                 |
|-----------------------|
| 감시 기본 속성              |
| 노드 감시 속성              |
| 포트 감시 속성              |
| 토폴로지 맵 기본 속성          |
| 노드 아이콘 속성             |
| 노드 간 연결선 속성           |
| 텍스트 속성                |
| 영역 속성                 |
| 언어 설정                 |
| 언어 선택                 |
| 언어: <mark>한글 ~</mark> |
| 운영정보 설정               |
| 운영정보 관리 속성            |
| 알람 설정                 |
| 알람 속성                 |
| 적용 취소                 |

언어 선택: 현재 한글과 영어를 지원한다.

| 환경 설정             |
|-------------------|
| 감시 기본 속성          |
| 노드 감시 속성          |
| 포트 감시 속성          |
| 토폴로지 맵 기본 속성      |
| 노드 아이콘 속성         |
| 노드 간 연결선 속성       |
| 텍스트 속성            |
| 영역 속성             |
| 언어 설정             |
| 언어 선택             |
| 운영정보 설정           |
| 운영정보 관리 속성        |
| 자동 저장 주기 : 사용안함 💉 |
| 운영정보 내보내기 : 내보내기  |
| 운영정보 불러오기 : 불러오기  |
| 운영정보 초기화 : 모두 초기화 |
| 알람 설정             |
| 알람 속성             |
| 적용 취소             |

# 2.3.9.3.8 운영자 정보 설정

자동저장 주기: 현재 운영되고 있는 운영 환경을 주기적으로 저장한다. 운영정보 내보내기: 현재 운영중인 환경을 ews 파일로 내보낼 수 있다. 운영정보 불러오기: ews 파일을 불러와 운영 환경을 적용할 수 있다. 운영정보 초기화: 현재 운영 환경을 초기화 한다.

### 2.3.9.3.9 알람 설정

| 환경 설정               |
|---------------------|
| 감시 기본 속성            |
| 노드 감시 속성            |
| 포트 감시 속성            |
| 토폴로지 맵 기본 속성        |
| 노드 아이콘 속성           |
| 노드 간 연결선 속성         |
| 텍스트 속성              |
| 영역 속성               |
| 언어 설정               |
| 언어 선택               |
| 운영정보 설정             |
| 운영정보 관리 속성          |
| 알람 설정               |
| 알람 속성               |
| 소리 경고 : 🌑 켜기 💿 끄기   |
| 화면 경고 : 🌑 켜기 💿 끄기   |
| 노드단절 경고 : 🌑 켜기 💿 끄기 |
| 포트단절 경고 : 🔵 켜기 Ο 끄기 |
| 알람 소리 설정 : 변경 🕨 🗖   |
| 적용 취소               |

소리 경고: 소리의 유무를 설정한다.

화면 경고: 화면 팝업의 유무를 설정한다.

노드 단절 경고: 노드가 단절되었을 때의 경고를 설정한다.

포트 단절 경고: 노드의 포트가 단절되었을 때의 경고를 설정한다.

알람 소리 설정: 알람 소리를 변경할 수 있다. ▶를 눌러 알람 소리를 미리 들어볼 수 있으며, ■을 눌러 미리 들어보고 있는 알람 소리를 끌 수 있다.

### 2.3.9.4 운영 정보 저장

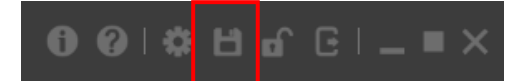

현재 감시중인 노드와 노드 상태, 현재 설정된 속성 등 현재 운영 상태를 저장한다.

### 2.3.9.5 프로그램 잠금

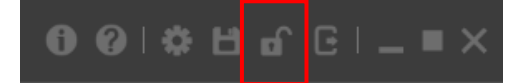

현재 상태에서 화면 잠금을 걸어둔다. 해당 사용자의 비밀번호를 입력하면 잠금 모드가 풀린다.

### 2.3.9.6 로그아웃

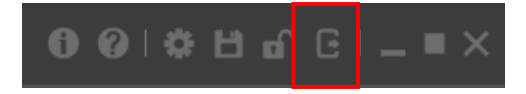

현재화면에서 로그아웃하며 로그인 화면 창이 나온다.

## 2.3.9.7 프로그램 최소화

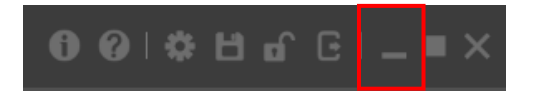

최소화되어 작업표시줄로 이동한다.

## 2.3.9.8 프로그램 최대화

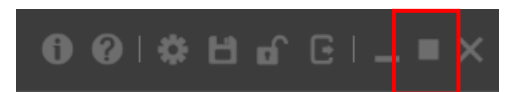

현재 화면에 맞게 프로그램창을 최대화 한다

## 2.3.9.9 프로그램 종료

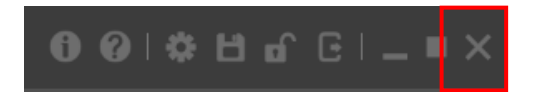

프로그램을 종료한다.